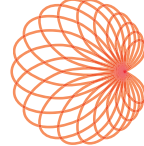

# KOSMOS Guida per l'utente

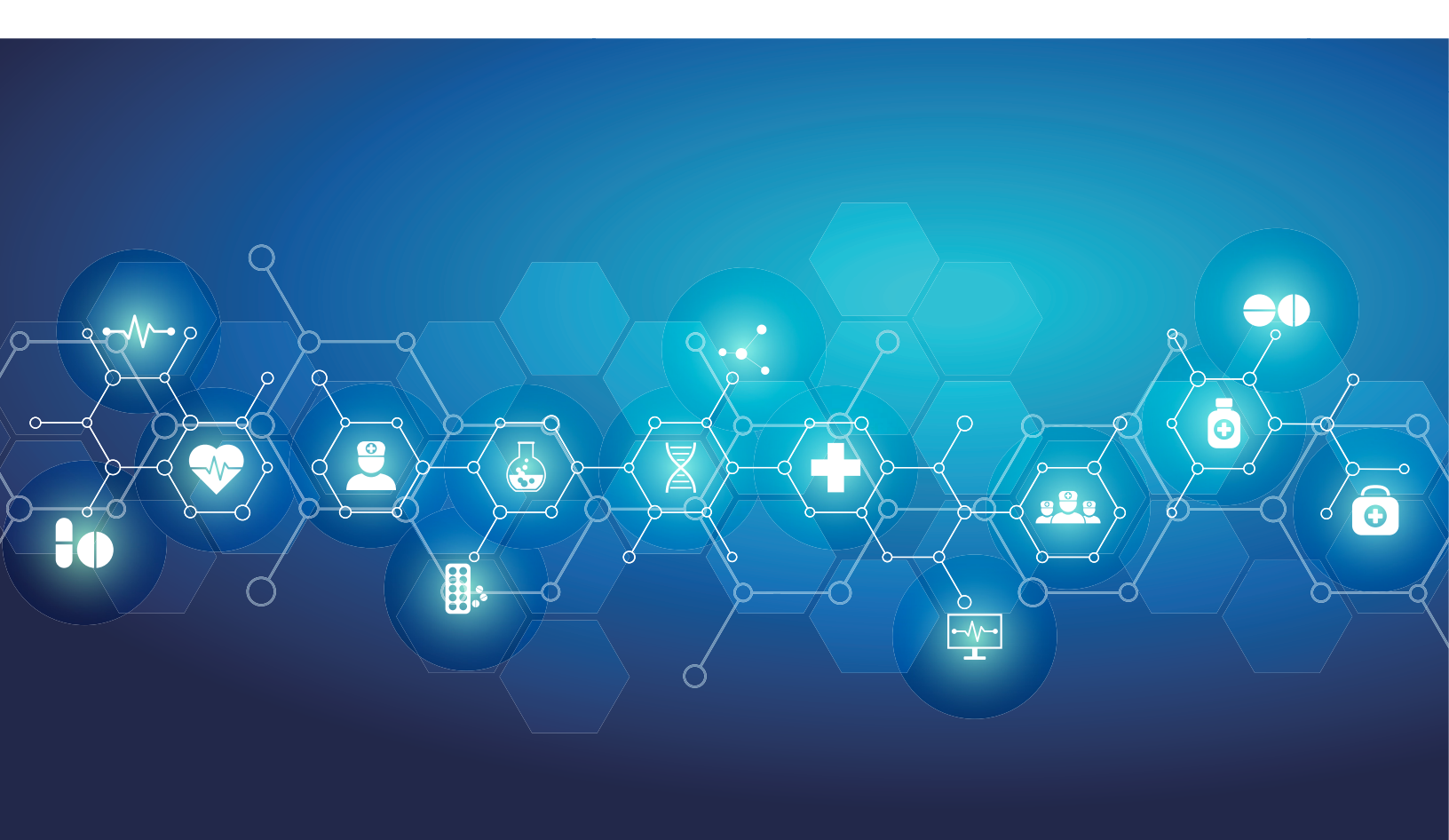

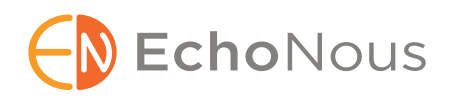

P007978-004, Rev. A

Settembre 2024

\* Android è un marchio commerciale di Google LLC. \* Apple concede in licenza il marchio "iOS" di Cisco.

© 2015 - 2024 EchoNous, Inc. o sue affiliate. Tutti i diritti riservati.

# CAPITOLO 1 Guida introduttiva 1

Cambiamenti apportati in questa versione 1 Contenuto della confezione 1 Utenti previsti 2 Uso previsto/Indicazioni per l'uso 2 *Controindicazioni 4* Avvertenze e precauzioni generali 4 Guida per l'utente 5 *Simboli presenti in questa guida per l'utente 6 Convenzioni della guida per l'utente 6* Assistenza clienti EchoNous 7

#### CAPITOLO 2 Panoramica di KOSMOS 9

Descrizione del sistema Kosmos 9 Applicazioni cliniche del sistema Kosmos 12 Formazione 12 Classificazioni relative al sistema Kosmos 13 Ambiente del paziente 13

#### CAPITOLO 3 Utilizzo del sistema Kosmos 15

Accessori di Kosmos *Kosmos Bridge Kosmos Torso, Kosmos Torso-One e Kosmos Lexsa Alimentatore Kosmos Cavo ECG del paziente Kosmos*\* *Convertitore digitale-analogico Kosmos*\* Collegamento delle sonde Kosmos Collegamento dell'alimentatore Kosmos Accensione e spegnimento di Kosmos Bridge *Accensione di Kosmos Bridge Spegnimento di Kosmos Bridge*

Uso dei comandi dell'impugnatura di Kosmos Bridge 23 Commutazione delle sonde 24 Attivazione dei comandi dell'impugnatura 25 Considerazioni ergonomiche durante l'utilizzo dei comandi dell'impugnatura 27 Interazione generale 28 Schermata iniziale: Kosmos Torso e Kosmos Torso-One 28 Schermata iniziale: Kosmos Lexsa 29 Apprendi 29 Tastiera su schermo 29 Comprensione delle diverse forme d'onda 30 ECG e AD\* 30 ECG 30 Impostazioni 31 Preferenze di imaging 31 Configurazione dei segnali ECG e AD 33 Impostazione di lingua, data e ora 33 Regolazione dell'audio 34 Impostazione della luminosità 34 Mirroring dello schermo (Miracast) 35 Informazioni 35 Ammin 36 Impostazioni referto 47 Rete wireless 48 Funzioni 48 Specifiche della connessione 48

# CAPITOLO 4 Integrazione dei segnali ECG e AD 51

Panoramica **51**  *ECG* **51**  *AD* **52** Vantaggi dell'utilizzo di segnali ECG e AD con ultrasuoni **52** Utilizzo del cavo ECG del paziente Kosmos **53** Collegamento delle cuffie binaurali **55** 

Visualizzazione dei segnali ECG e AD **56**  *Scorrimento del segnale* **56**  *Indicatore del segnale ECG* **56** Conservazione dei segnali ECG e AD quando si blocca un'immagine o si acquisisce un filmato **57** Archiviazione ed esportazione di forme d'onda ECG e AD **57** 

#### CAPITOLO 5 Esecuzione di un esame 59

Panoramica 59 Flussi di lavoro di esame principali 60 Flussi di lavoro dell'esame 61 Flusso di lavoro standard 61 Flusso di lavoro rapido 62 Flusso di lavoro FE assistito da IA Kosmos 63 Gestione degli esami 64 Avvio di un esame 64 Ricerca di un esame 64 Eliminazione degli esami 65 Completamento degli esami 65 Gestione dei dati dei pazienti 65 Aggiunta di un nuovo paziente 65 Accesso alle informazioni sul paziente tramite MWL 66 Ricerca di un paziente 66 Passaggio a un altro paziente 66 Modifica del record di un paziente 67 Unione dei record di due pazienti 67 Eliminazione dei record dei pazienti 68 Impostazioni predefinite degli organi 68 Modalità e funzioni di imaging 69 Modalità B (2D) 69 Modalità M 70 Color Doppler 70 Doppler pulsato (Pulsed-Wave) 72 Doppler tissutale **75** Doppler continuo (Continuous-Wave) 75 Comandi della modalità di immagine 77

Utilizzo del flusso di lavoro FE assistito da IA Kosmos e Kosmos Trio 79 Kosmos Trio: etichettatura automatica, valutazione automatica e quida automatica **79** Calcolo della frazione di eiezione con il flusso di lavoro FE assistito da IA di Kosmos 85 Revisione/Regolazione dei fotogrammi TD/TS e dei contorni VS 87 Raccomandazioni per l'acquisizione di clip A4C e A2C ottimali per calcoli dell'EF accurati 90 Condizioni di errore e notifiche di sistema per il flusso di lavoro FE assistito da IA Kosmos 91 Acquisizione di immagini e clip 92 Completamento di un esame 92 Acquisizione automatica 92 Smart Capture 93 Misurazioni cardiache del sistema Kosmos 93

Kosmos AI FAST **96** Utilizzo dell'AI di Kosmos per esami FAST **96** Us2.ai e Kosmos **97** 

Guida introduttiva 97

#### CAPITOLO 6 Revisione di un esame 99

Avvio della revisione di un esame 99
Annotazione di immagini e filmati 99
Passaggio alla schermata Modifica immagine 100
Strumenti di annotazione 101
Misurazione con lo strumento calibro 101
Eliminazione delle annotazioni 102

Gestione di immagini e clip102Filtraggio di immagini e clip102Selezione di immagini e clip103Eliminazione di immagini e filmati103

Revisione e modifica di un referto **104** Apertura di un referto **104** Modifica di un referto **104** 

Esportazione di immagini e clip su un'unità USB 106 Completamento della revisione di un esame 107 Archiviazione di un esame su un server PACS 108 Eliminazione di un esame 109

# CAPITOLO 7 Sonde Kosmos 111

Guaine per sonde Kosmos 111 Gel per la trasmissione degli ultrasuoni 112 Conservazione delle sonde Kosmos 112 *Conservazione quotidiana 112 Conservazione per il trasporto 112* Verifica degli elementi del trasduttore 113

#### CAPITOLO 8 Sicurezza 115

Sicurezza elettrica 115 Riferimenti 115 Simboli dell'etichettatura 116 Recapiti 125 Sicurezza biologica 128 Programma formativo ALARA 128 Tabelle delle emissioni acustiche delle sonde Kosmos Torso e Kosmos Torso-One 131 Riepilogo delle emissioni acustiche massime di Kosmos Lexsa 139 Precisione della misurazione 146 Effetti di controllo 148 Riferimenti correlati 148 Aumento della temperatura di superficie del trasduttore 148 Informazioni supplementari sull'ECG 149

Ergonomia 150

Compatibilità elettromagnetica Emissioni elettromagnetiche Immunità elettromagnetica Distanze di separazione Certificato e conformità Radiatore intenzionale Dispositivo di classe B Dichiarazione Industry Canada Norme **159** HIPAA **159** DICOM **159** 

#### CAPITOLO 9 Manutenzione del sistema Kosmos 161

Pulizia e disinfezione 161 Precauzioni generali 161 Kosmos Bridge 162 Sonde Kosmos 163 Linee guida per i sistemi automatizzati di ricondizionamento 167 Cavo ECG del paziente Kosmos 168 Cuffie binaurali 171 Piesele e graditmente 171

Riciclo e smaltimento 171

Risoluzione dei problemi **172** Ispezione, manutenzione e calibrazione preventive **172** Comandi dell'impugnatura di Kosmos Bridge **172** 

#### CAPITOLO 10 Specifiche 175

Specifiche del sistema Condizioni ambientali di funzionamento e conservazione Range delle condizioni di funzionamento, ricarica, trasporto e conservazione Modalità operativa Alimentatore (caricatore) Batterie interne

# CAPITOLO 11 Rete IT 179

Rete wireless *Funzioni Specifiche della connessione* Rete per la connessione del dispositivo Specifiche per la connessione *Specifiche dell'hardware Specifiche del software Sicurezza* Misure di recupero in caso di guasto della rete IT

CAPITOLO 12 Glossario 183

#### LASCIATO INTENZIONALMENTE VUOTO

viii

# Guida introduttiva

**CAPITOLO 1** 

# Cambiamenti apportati in questa versione

Le nuove funzioni e le modifiche per la versione 8.0 di Kosmos includono quanto segue:

- Doppler pulsato su Lexsa
- Color Power Doppler su Lexsa
- Tracciamento VTI automatico
- Calcoli cardiaci in modalità M per Torso-One
- Flusso di lavoro FE migliorato
- Archiviazione degli esami in corso

| Visitare il sito web all'indirizzo <b>echonous.com/product/resources</b> per le versioni elettroniche delle guide per l'utente.                                           |
|----------------------------------------------------------------------------------------------------|
| Non tutte le funzioni sono disponibili in tutti i mercati. Verificare con il<br>rappresentante EchoNous di riferimento la disponibilità nella propria area<br>geografica. |

# Contenuto della confezione

La confezione di Kosmos contiene i seguenti articoli:

- Sistema Kosmos, costituito da Kosmos Bridge e Kosmos Torso o Kosmos Torso-One o Kosmos Lexsa
- Alimentatore Kosmos
- Cavo ECG del paziente Kosmos (solo con Kosmos Torso)
- Kosmos Convertitore digitale-analogico (solo con Kosmos Torso)
- Guida introduttiva alla piattaforma Kosmos
- Compatibilità chimica
- Lettera di benvenuto Kosmos

- L'unità USB contiene:
  - Guida per l'utente Kosmos
  - Guida per l'utente Kosmos Al Station 2

# Utenti previsti

Kosmos è destinato a essere utilizzato da operatori sanitari qualificati e formati nonché legalmente autorizzati dalla normativa del Paese, dello stato o di altre municipalità locali in cui utilizzano il dispositivo. L'elenco dei potenziali utenti include, a titolo esemplificativo (in base al titolo/alla posizione geografica): specialisti medici, medici di base, operatori dei point-of-care (POC), ecografisti, tecnici medico-sanitari, infermieri, infermieri specialisti, assistenti medici e studenti di medicina.

Gli utenti possono o meno essere soggetti alla supervisione o all'autorità di un medico.

# Uso previsto/Indicazioni per l'uso

Per contribuire a garantire la qualità diagnostica delle immagini acquisite, tutte le immagini dei pazienti devono essere acquisite da operatori sanitari qualificati e formati.

Kosmos è destinato a essere utilizzato da personale sanitario qualificato e formato nella valutazione clinica relativa alle seguenti applicazioni cliniche mediante acquisizione, elaborazione, visualizzazione, misurazione e archiviazione di immagini ecografiche, immagini ecografiche sincronizzate, tracciati di elettrocardiogramma (ECG) nonché suoni e forme d'onda di auscultazione digitale (AD).

Per quanto riguarda le funzionalità ecografiche, Kosmos è un sistema di diagnosi a ultrasuoni per uso generale nelle applicazioni cliniche e modalità operative riportate di seguito.

#### Applicazioni cliniche e modalità operative per Kosmos

#### **Applicazioni cliniche:**

- Torso/Torso-One: cardiaca, toracica/polmonare, addominale
- **Lexsa:** polmone, vascolare/vascolare periferica, muscoloscheletrica e guida durante gli interventi (include posizionamento di un ago/ catetere, drenaggio dei liquidi e blocco di un nervo)

**Modalità operative:** modalità B, modalità M, Color Doppler, Color Power Doppler, Doppler pulsato (PW), Doppler tissutale (TDI), Doppler continuo (CW), modalità combinate B+M e B+CD, nonché imaging armonico

Kosmos è destinato a essere utilizzato negli ambienti di assistenza clinica e di formazione medica su popolazioni di pazienti adulti e pediatrici.

Il dispositivo è non invasivo, riutilizzabile e destinato all'uso su un paziente alla volta.

| Modalità                               | Torso | Torso-One | Lexsa | Funzioni<br>acquistabili |
|----------------------------------------|-------|-----------|-------|--------------------------|
| Modalità B                             | Х     | Х         | Х     |                          |
| Modalità M                             | Х     | Х         | Х     |                          |
| Color Doppler                          | Х     | Х         | Х     |                          |
| Imaging armonico                       | Х     | Х         |       |                          |
| Flusso di lavoro FE<br>assistito da IA | X     | X         |       |                          |
| Kosmos Trio                            | Х     | Х         |       |                          |
| CW Doppler                             | Х     | Х         |       |                          |
| PW Doppler                             | Х     | Х         | Х     | Х                        |
| Doppler tissutale (TDI)                | Х     | Х         |       |                          |
| Color Power Doppler                    |       |           | Х     |                          |
| AI FAST                                | Х     | Х         |       | Х                        |
| Us2.ai                                 | Х     | Х         |       | Х                        |

#### TABELLA 1-1. Modalità operative e funzioni acquistabili

#### Controindicazioni

Kosmos è progettato esclusivamente per l'utilizzo nella scansione transcutanea e nell'ecocardiografia transtoracica.

Kosmos non è destinato all'uso oftalmico o a qualsiasi utilizzo che provochi il passaggio del fascio acustico attraverso l'occhio.

| Prestare attenzione durante una scansione in prossimità di una ferita per evitare danni o ulteriori lesioni all'area interessata. |
|----------------------------------------------------------------------------------------------------|
| La legge federale statunitense limita la vendita di questo dispositivo ai medici o dietro prescrizione medica.                    |

# Avvertenze e precauzioni generali

|   | Gli utenti del sistema sono responsabili della qualità delle immagini<br>e della diagnosi.                                                                                                    |
|---|----------------------------------------------------------------------------------------------------|
|   | Kosmos non è compatibile con la risonanza magnetica (RM) e non deve essere utilizzato in una sala di questo tipo.                                                                                                    |
| A | Kosmos non è destinato all'utilizzo in ambienti ricchi di ossigeno.                                                                                                    |
|   | Per scongiurare il rischio di folgorazione, evitare che le parti di Kosmos<br>(ad eccezione della Kosmos Torso o della lente Kosmos Torso-One<br>o Kosmos Lexsa e del cavo ECG del paziente Kosmos) entrino in contatto<br>con il paziente.                                                                                                    |
| A | Per scongiurare il rischio di folgorazione o lesioni, non aprire per alcun<br>motivo gli alloggiamenti di Kosmos Bridge, Kosmos Torso, Kosmos Torso-<br>One o Kosmos Lexsa. Tutte le regolazioni e le sostituzioni interne (ad es.,<br>la batteria) devono essere eseguite da un tecnico qualificato Kosmos.                                                                            |
| A | Per scongiurare il rischio di folgorazione e il pericolo di incendio,<br>ispezionare regolarmente l'alimentatore, i cavi di alimentazione CA, i cavi<br>e le spine per assicurarsi che non siano danneggiati.                                                                                                    |
|   | Il sistema Kosmos, incluso il cavo ECG del paziente Kosmos, non<br>è resistente alla defibrillazione. Per evitare lesioni all'operatore<br>o all'osservatore, rimuovere Kosmos Torso, Kosmos Torso-One, Kosmos<br>Lexsa e derivazioni/cavo ECG del paziente Kosmos e dal paziente per<br>interrompere il contatto prima di applicare un impulso di defibrillazione<br>ad alta tensione. |

|   | Prima dell'utilizzo del sistema per le procedure interventistiche,<br>è richiesta una formazione sulle procedure interventistiche applicabili<br>oltre alla formazione sull'utilizzo dell'ecografia per la guida dell'ago e/o<br>del catetere. Le limitazioni ben note della fisica degli ultrasuoni possono<br>impedire di visualizzare l'ago/il catetere o differenziarlo dagli artefatti<br>acustici. Possono verificarsi lesioni o complicanze gravi qualora si tenti di<br>eseguire una procedura interventistica senza adeguata formazione. |
|---|----------------------------------------------------------------------------------------------------|
|   | Come precauzione, fare attenzione quando si esegue la scansione vicino a una ferita o sopra una medicazione.                                                                                                    |
| A | Non utilizzare Kosmos per l'imaging intracavitario.                                                                                                    |
|   | Kosmos si avvale della tecnologia di comunicazione wireless Bluetooth.                                                                                                    |
|   | Tenere i cavi di alimentazione lontano dalle aree soggette a traffico.                                                                                                    |
|   | Utilizzare il sistema negli ambienti di assistenza clinica e formazione<br>medica solo con l'alimentatore EchoNous approvato (cod. art. P005974).                                                                                                    |

# Guida per l'utente

La presente guida per l'utente è concepita per aiutare l'operatore a utilizzare in modo sicuro ed efficace il sistema Kosmos. Prima di tentare di utilizzare il sistema Kosmos, leggere questa guida per l'utente e attenersi scrupolosamente a tutte le avvertenze e le precauzioni indicate. Inoltre, prestare particolare attenzione alle informazioni contenute nel capitolo Sicurezza.

| Solo per l'UE: qualsiasi incidente grave verificatosi in relazione al dispositivo deve essere segnalato al produttore e all'autorità competente dello Stato membro in cui ricido l'utorito de la pazionto. |
|----------------------------------------------------------------------------------------------------|
| Non tutte le versioni software includono tutte le funzioni descritte nella presente guida. Fare riferimento alla versione software in uso sul proprio dispositivo.                                         |

La presente guida per l'utente e qualsiasi supporto digitale (e le informazioni che contengono) costituiscono informazioni proprietarie e riservate di EchoNous e, in quanto tali, non possono essere riprodotti, copiati integralmente o parzialmente, adattati, modificati, divulgati ad altre persone o diffusi senza la previa autorizzazione scritta dell'ufficio legale di EchoNous. Il presente documento o supporto digitale è destinato all'uso da parte dei clienti ed è concesso loro in licenza come parte dell'acquisto effettuato presso EchoNous. È fatto assoluto divieto alle persone non autorizzate di utilizzare questo documento o supporto digitale. Inoltre, la presente guida per l'utente è disponibile tramite il sito web di EchoNous oppure, su richiesta, può essere fornita una copia in forma cartacea.

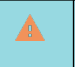

La legge federale statunitense limita la vendita di questo dispositivo ai medici o dietro prescrizione medica.

| Avvertenza | Un'avvertenza descrive le precauzioni per prevenire eventuali lesioni o la morte.                   |
|------------|----------------------------------------------------------------------------------------------------|
| Attenzione | Un messaggio di attenzione descrive le precauzioni per<br>prevenire eventuali danni al dispositivo. |
| Nota       | Una nota fornisce informazioni aggiuntive.                                                          |

#### Simboli presenti in questa guida per l'utente

#### Convenzioni della guida per l'utente

Nella presente guida vengono utilizzate le seguenti convenzioni di stile:

- I passaggi numerati e con lettere devono essere eseguiti secondo un ordine specifico.
- Le voci degli elenchi puntati sono riportate senza seguire un ordine particolare.
- Le icone e i pulsanti del touchscreen del sistema Kosmos sono indicati in grassetto, ad es. **SCANSIONA**.

- Le seguenti espressioni:
  - Toccare si riferisce all'azione di toccare rapidamente lo schermo con il dito
  - Toccare due volte si riferisce all'azione di toccare lo schermo due volte in rapida successione con il dito
  - Trascinare si riferisce all'azione di toccare lo schermo con il dito e poi allo spostamento del dito sullo schermo
  - Scorrere si riferisce allo spostamento rapido del dito sullo schermo
  - Utilizzare due dita si riferisce al movimento di due dita in avvicinamento o allontanamento sullo schermo
  - **Spuntare** si riferisce all'azione di toccare una casella di controllo per abilitare la funzione associata
  - Deselezionare si riferisce all'azione di toccare una casella di controllo per disabilitare la funzione associata
  - Selezionare si riferisce all'azione di toccare una voce del menu da un elenco a menu
- I collegamenti alle altre sezioni all'interno della guida vengono visualizzati in grassetto e sono colorati, in forma di riferimento incrociato; consultare Modalità e funzioni di imaging.

#### Assistenza clienti EchoNous

Contattare l'assistenza clienti:

**Telefono**: 844-854-0800

Fax: 425-242-5553

E-mail: info@echonous.com

Web: www.echonous.com

#### LASCIATO INTENZIONALMENTE VUOTO

#### Descrizione del sistema Kosmos

Il sistema Kosmos è costituito dal Kosmos Bridge, che esegue il software di sistema EchoNous, ed è collegato tramite cavo a una sonda Kosmos.

Per il sistema Kosmos sono disponibili le seguenti sonde:

- Kosmos Torso:
  - Un trasduttore ad allineamento di fase che combina ultrasuoni, ECG e auscultazione digitale in un'unica sonda.
  - Quando Kosmos Torso è collegato, il sistema Kosmos permette di eseguire anche ECG monocanale a tre derivazioni e fornisce segnali di auscultazione digitale (AD).
  - Uno strumento portatile per l'esecuzione di ecografie, che supporta procedure ecografiche cardiache, toraciche/polmonari e addominali non invasive.
- Kosmos Torso-One:
  - Una sonda ad allineamento di fase solo a ultrasuoni con fattore di forma ridotto e semplificato per un migliore inserimento tra gli spazi intercostali.
  - Uno strumento portatile per l'esecuzione di ecografie, che supporta procedure ecografiche cardiache, toraciche/polmonari e addominali non invasive.
- Kosmos Lexsa:
  - È una sonda ecografica lineare.
  - Uno strumento portatile per l'esecuzione di ecografie, che supporta le seguenti procedure non invasive: polmonare, vascolare/vascolare periferica, muscoloscheletrica e guida durante gli interventi (include posizionamento di un ago/catetere, drenaggio dei liquidi e blocco di un nervo).

Il sistema Kosmos utilizza gli ultrasuoni pulse-echo per generare immagini ecografiche in tempo reale. Questo processo prevede la trasmissione di impulsi acustici ad alta frequenza nel corpo dalla sonda, nonché il rilevamento dei segnali restituiti e l'elaborazione degli echi di ritorno in modalità analogica e digitale per formare immagini in tempo reale dell'anatomia (modalità B e modalità M) e del flusso sanguigno (Color Doppler, Color Power Doppler, Doppler tissutale, Doppler pulsato e Doppler continuo). Fare riferimento a Modalità operative e funzioni per Kosmos per maggiori informazioni sulle modalità applicabili per ciascuna sonda Kosmos.

Kosmos Bridge è un tablet progettato su misura approvato, preconfigurato e fornito da EchoNous. Kosmos Bridge viene fornito con un alimentatore. Quando il display è collegato a Kosmos Torso, Kosmos Torso-One o Kosmos Lexsa, la combinazione viene configurata come un sistema elettromedicale.

Il sistema Kosmos fornisce la connettività wireless opzionale che consente l'archiviazione remota. Inoltre, Kosmos Bridge è alimentato a batteria.

Kosmos include inoltre il flusso di lavoro FE assistito da IA, Trio e gli strumenti AI FAST.

Il flusso di lavoro FE assistito da IA Kosmos è in grado di guidare l'operatore nelle operazioni di calcolo della frazione di eiezione (FE) del ventricolo sinistro (VS). Kosmos utilizza un flusso di lavoro guidato per registrare le clip importanti. Questi ultimi vengono quindi impiegati dall'AI per fornire un calcolo iniziale dell'FE, del volume sistolico (SV) e della gittata cardiaca (GC) basato su genere ed età del paziente con risultati che possono essere consultati e regolati secondo necessità.

Nello specifico, l'IA Kosmos fornisce un calcolo iniziale della FE sulla base dell'identificazione dei fotogrammi telediastolici (TD) e telesistolici (TS), insieme ai contorni di VS corrispondenti. Questi fotogrammi TD/TS e i contorni di VS possono essere successivamente regolati (secondo necessità) o accettati senza apportare modifiche.

Nel corso della revisione dei fotogrammi, è possibile eseguire delle regolazioni sulla base delle analisi svolte, mentre Kosmos (mediante l'utilizzo di tali regolazioni) calcola l'EF e il volume sistolico (SV).

Le funzioni di etichettatura automatica, valutazione automatica e guida automatica di **Algorithmic Trio** di Kosmos sono in grado di supportare l'utente nell'acquisizione delle viste A4C, A2C e PLAX. Kosmos Trio agevola l'acquisizione delle viste grazie all'annotazione delle strutture cardiache chiave in tempo reale, la valutazione dell'immagine in base alla scala ACEP a 5 livelli e fornendo indicazioni sullo spostamento della sonda in modo da ottimizzare le immagini nelle viste A4C, A2C o PLAX.

Kosmos AI FAST è in grado di guidare l'operatore nel corso di un esame FAST tramite l'identificazione delle viste e l'etichettatura in tempo reale delle principali strutture anatomiche.

Kosmos Trio non è stato ancora autorizzato dalla FDA.

| Per l'UE: Kosmos Trio deve essere utilizzato solo per finalità didattiche.                                                                                |
|----------------------------------------------------------------------------------------------------|
| Per l'UE: Kosmos Al FAST deve essere utilizzato solo per finalità didattiche.                                                                             |
| <ul> <li>La GC è disponibile solo con ECG, se Kosmos Torso è collegato,<br/>e viene calcolata moltiplicando SV per la frequenza cardiaca (FC).</li> </ul> |
| • SV è calcolato come volume TD VS meno TS VS.                                                                                                    |

Per ulteriori informazioni sul calcolo del flusso di lavoro FE con Kosmos, consultare Utilizzo del flusso di lavoro FE assistito da IA Kosmos e Kosmos Trio.

#### Applicazioni cliniche del sistema Kosmos

Il sistema Kosmos è destinato a essere utilizzato per l'imaging non invasivo del corpo umano ed è indicato per le seguenti applicazioni tramite sonda:

Torso/Torso-One:

- Cardiaca
- Toracica/Polmonare
- Addominale

Lexsa:

- Polmone
- Vascolare/Vascolare periferica
- MSK
- Nervo

#### Formazione

Kosmos è destinato a essere utilizzato da medici con qualifiche professionali e formazione clinica adeguate.

Tutti gli utenti devono leggere il programma formativo ALARA generico: consultare *ISBN 1-932962-30-1, Medical Ultrasound Safety* (Sicurezza degli ultrasuoni medici) nelle *Guidelines for the Safe Use of Diagnostic Ultrasound* (Linee guida per l'uso sicuro degli ultrasuoni diagnostici) emanate dall'agenzia governativa Health Canada e consultabile sul sito web della stessa. Questo programma delinea il principio guida per gli ultrasuoni diagnostici, secondo il quale l'utente qualificato mantiene l'esposizione agli ultrasuoni al "livello più basso ragionevolmente raggiungibile" durante l'esecuzione di un esame diagnostico.

In aggiunta a quanto sopra, gli utenti che intendono utilizzare la funzione ecografica devono aver ricevuto una formazione adeguata in materia. È possibile richiedere le necessarie informazioni in merito alla formazione rivolgendosi a EchoNous oppure all'organismo professionale locale di riferimento.

# Classificazioni relative al sistema Kosmos

- Il sistema Kosmos è dotato di una batteria interna che ne consente il funzionamento quando l'alimentazione CA non è disponibile.
- La classificazione dell'alimentatore Kosmos per la protezione dalle scosse elettriche: Apparecchiature di classe II.
- Kosmos Torso, Kosmos Torso-One e Kosmos Lexsa sono parti applicate di tipo BF. Le parti applicate comprendono:
  - La lente (superficie anteriore) della sonda
  - Elettrodi ECG, collegati al cavo ECG del paziente Kosmos
- Kosmos Bridge è IP22.
- Kosmos Torso, Kosmos Torso-One e Kosmos Lexsa sono classificati con il grado di protezione IPx7.

# Ambiente del paziente

Kosmos è destinato a essere utilizzato in un presidio sanitario. È alimentato a batteria ed è destinato a essere utilizzato nell'ambiente del paziente. La scansione può essere eseguita anche quando il sistema Kosmos è collegato all'alimentatore approvato da EchoNous. È importante utilizzare esclusivamente l'alimentatore approvato da EchoNous. In caso di utilizzo di un altro alimentatore, la scansione verrà disabilitata (ma il sistema Kosmos continuerà a ricaricarsi).

-- Fine sezione --

#### LASCIATO INTENZIONALMENTE VUOTO

# Utilizzo del sistema Kosmos

# Accessori di Kosmos

**CAPITOLO 3** 

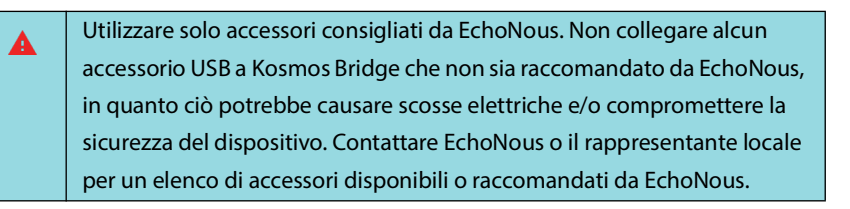

Nelle illustrazioni che seguono sono indicati i pulsanti e i comandi presenti su Kosmos Bridge e sulle sonde Kosmos.

#### **Kosmos Bridge**

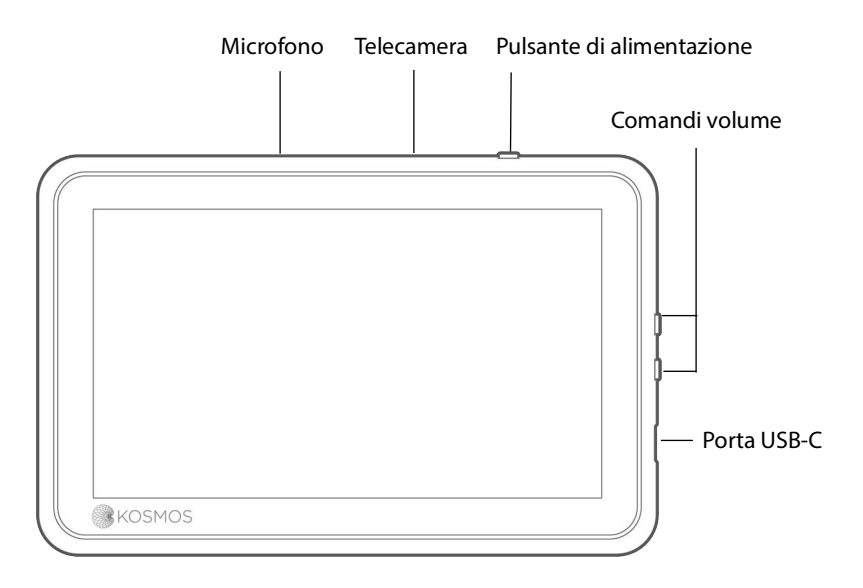

Guida per l'utente KOSMOS

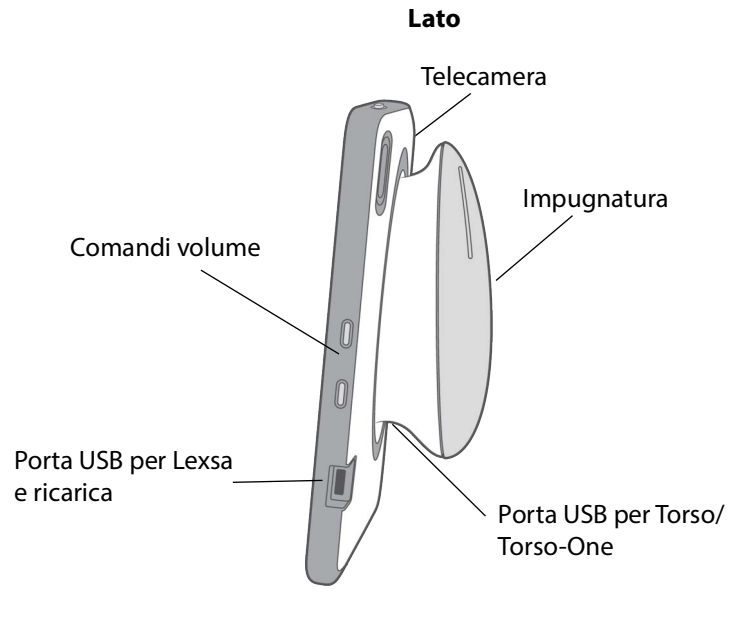

Retro

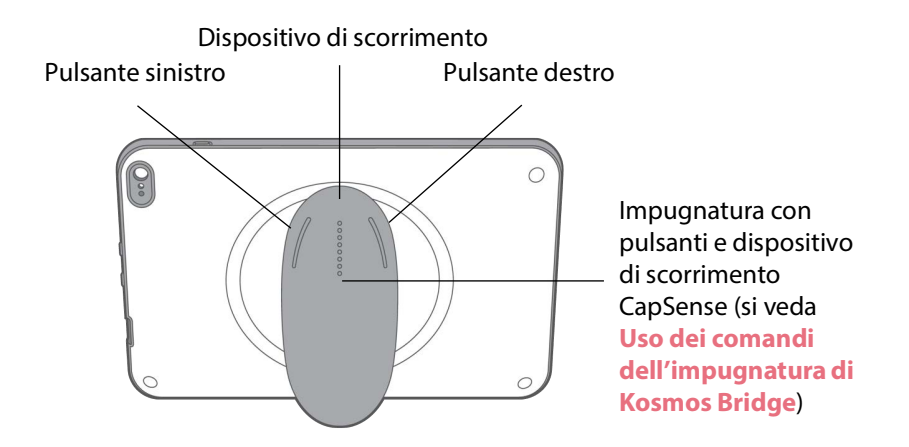

#### Kosmos Torso, Kosmos Torso-One e Kosmos Lexsa

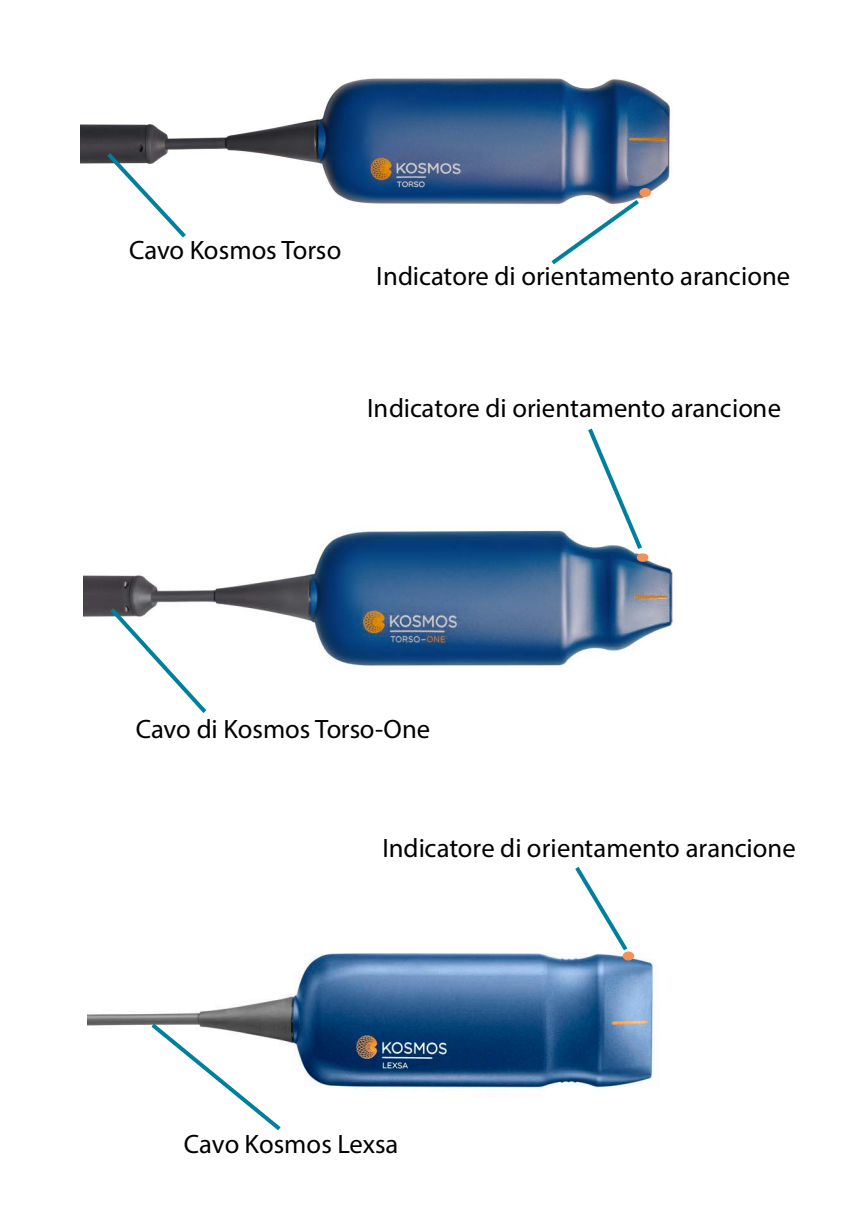

#### Alimentatore Kosmos

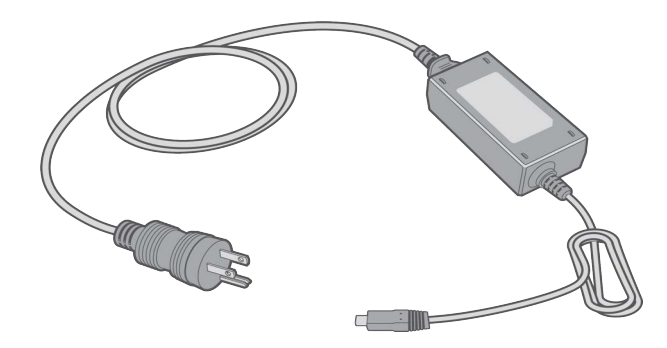

# Cavo ECG del paziente Kosmos\*

Clip (punto di attacco per gli elettrodi ECG)

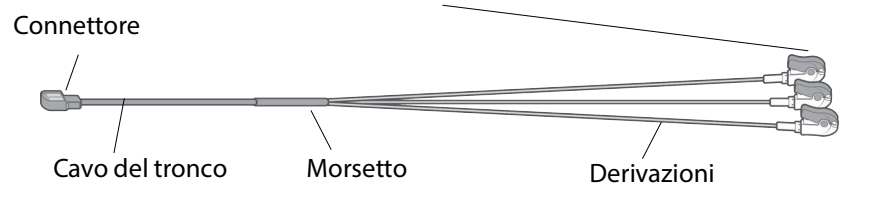

\* Applicabile solo per Torso.

#### Convertitore digitale-analogico Kosmos\*

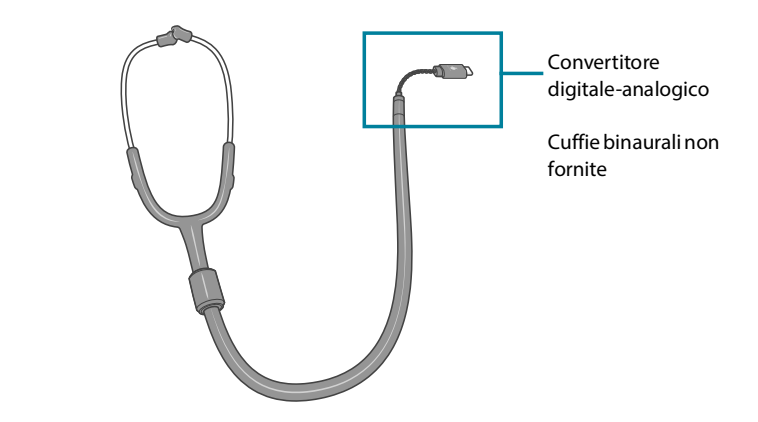

\* Applicabile solo per Torso.

| Il convertitore digitale-analogico USB rimovibile viene fornito con<br>l'acquisto di una nuova sonda Torso. Le cuffie binaurali non sono incluse. |
|----------------------------------------------------------------------------------------------------|
| L'utilizzo di cuffie che non soddisfano i requisiti può alterare le prestazioni<br>audio durante l'ascolto dei segnali di auscultazione digitale. |

#### Requisiti delle cuffie binaurali

Requisiti delle cuffie consigliati da EchoNous:

- Risposta in frequenza: 20 Hz 20 KHz
- Connettore jack stereo maschio da 3,5 mm
- È preferibile la cancellazione attiva del rumore

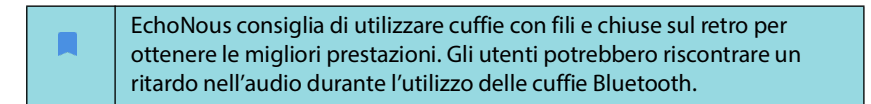

# Collegamento delle sonde Kosmos

| Prima di ogni utilizzo, ispezionare Kosmos Torso, Kosmos Torso-One<br>o Kosmos Lexsa per escludere la presenza di danni, quali rotture,<br>spaccature o bordi taglienti. Se il danno è evidente, interrompere<br>l'utilizzo della sonda e contattare il rappresentante di EchoNous. |
|----------------------------------------------------------------------------------------------------|
| Utilizzare solo accessori consigliati da EchoNous. Non collegare Kosmos<br>Torso, Kosmos Torso-One o Kosmos Lexsa a dispositivi diversi da Kosmos<br>Bridge.                                                                                                    |
| Non tentare di collegare Kosmos Torso o Kosmos Torso-One alla porta<br>USB laterale.                                                                                                    |
| Durante la scansione con la sonda Lexsa, non scollegare l'alimentazione<br>CA (se attiva).                                                                                                    |

Per collegare Kosmos Torso o Kosmos Torso-One a Kosmos Bridge, procedere come segue:

 Collegare il connettore di Kosmos Torso o Kosmos Torso-One allo slot sotto l'impugnatura di Kosmos Bridge.

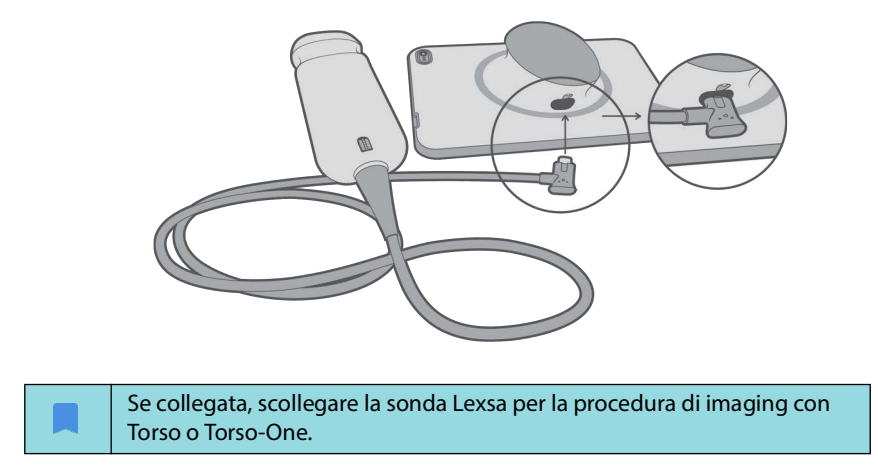

Per collegare Kosmos Lexsa a Kosmos Bridge, procedere nel modo seguente:

\* Collegare il connettore di Kosmos Lexsa alla porta USB sul lato di Kosmos Bridge.

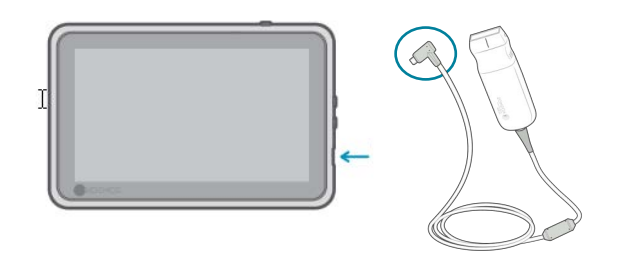

# Collegamento dell'alimentatore Kosmos

Kosmos Bridge contiene una batteria ricaricabile interna. Ricaricare Kosmos Bridge utilizzando l'alimentatore fornito con il dispositivo.

| Evitare di piegare o torcere eccessivamente il cavo di alimentazione.                                                                                                    |
|----------------------------------------------------------------------------------------------------|
| Utilizzare il sistema Kosmos esclusivamente con gli alimentatori forniti da<br>EchoNous. Se si tenta di utilizzare un alimentatore non approvato da<br>EchoNous, Kosmos Bridge continuerà a ricaricarsi correttamente, ma<br>disabiliterà la scansione. |

Per collegare l'alimentatore a Kosmos Bridge, procedere come segue:

- 1. Collegare l'alimentatore Kosmos allo slot USB presente sul lato di Kosmos Bridge.
- 2. Infine, inserire l'altra estremità in una presa elettrica.

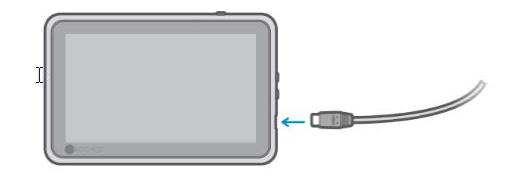

# Accensione e spegnimento di Kosmos Bridge

#### Accensione di Kosmos Bridge

Per accendere Kosmos Bridge, procedere nel modo seguente:

- 1. Premere il pulsante di alimentazione.
- 2. Collegare la o le sonde. Selezionare la sonda appropriata sulla schermata iniziale.
- 3. Toccare l'organo di interesse per avviare la scansione.

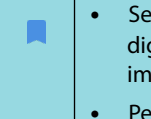

Se l'amministratore ha impostato un PIN per motivi di sicurezza, digitarlo quando viene richiesto. Tuttavia, se occorre avviare immediatamente la scansione, toccare **EMERGENCY** (Emergenza).

• Per salvare i dati del paziente dopo la scansione, digitare il PIN per accedere al dispositivo; a questo punto è possibile salvare l'esame.

#### Spegnimento di Kosmos Bridge

Per spegnere Kosmos Bridge, procedere nel modo seguente:

- 1. Premere il pulsante di alimentazione.
- 2. Eseguire una delle seguenti operazioni:
  - Quando richiesto, toccare **OK**.
  - Attendere qualche secondo finché il sistema Kosmos si spegnerà automaticamente.

# Uso dei comandi dell'impugnatura di Kosmos Bridge

L'impugnatura di Kosmos Bridge è dotata di due pulsanti e di un dispositivo di scorrimento che si avvalgono della tecnologia CapSense. I suddetti pulsanti costituiscono delle sporgenze sull'impugnatura e sono pertanto di facile individuazione durante la scansione. I pulsanti non si spostano quando toccati, ma sono sensibili al tocco leggero, analogamente al touchscreen sulla parte anteriore di Bridge.

I comandi dell'impugnatura rispondono al tocco singolo, al doppio tocco e a movimenti di scorrimento verso l'alto e verso il basso. Una volta abilitati, i suddetti comandi consentono di controllare le funzioni di imaging principali senza sollevare la mano con cui si esegue la scansione dal paziente; fra le funzioni si annoverano:

- Blocco/Sblocco di un'immagine
- Salvataggio di un'immagine
- Salvataggio di un filmato
- Regolazione del guadagno
- Regolazione della profondità

l comandi dell'impugnatura funzionano solo durante l'imaging in tempo reale e quando un'immagine è bloccata.

In caso di problemi con i comandi dell'impugnatura (come uno o più pulsanti non funzionanti), si veda **Risoluzione dei problemi**.

#### Commutazione delle sonde

Se sono collegate più sonde a Kosmos Bridge, è possibile cambiare facilmente sonda toccando l'icona desiderata nell'angolo in alto a destra della schermata iniziale. La sonda selezionata risulterà di dimensioni maggiori rispetto alla sua icona.

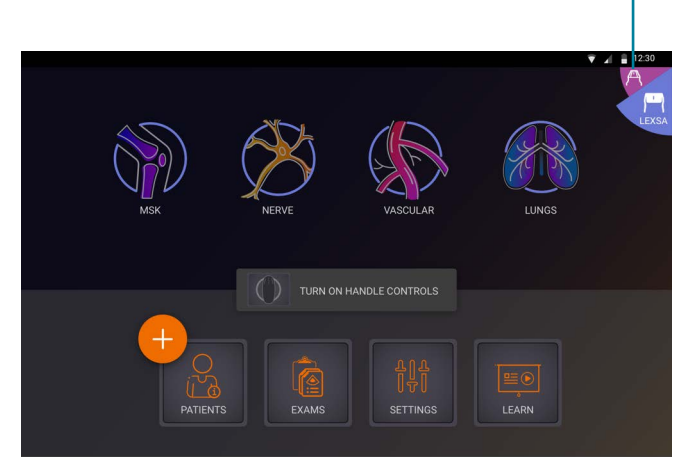

Toccare per selezionare la sonda

#### Attivazione dei comandi dell'impugnatura

Per impostazione predefinita, i comandi dell'impugnatura di Kosmos Bridge sono disattivati. I comandi dell'impugnatura sono disponibili solo durante la procedura di imaging e possono essere diretti mediante l'impugnatura (modalità B, modalità M, modalità B+C, flusso di lavoro FE).

Per attivare i comandi dell'impugnatura, procedere come segue:

\* Nella schermata iniziale, toccare **TURN ON HANDLE CONTROLS** (Attiva comandi impugnatura) e quindi **On** (Attivato).

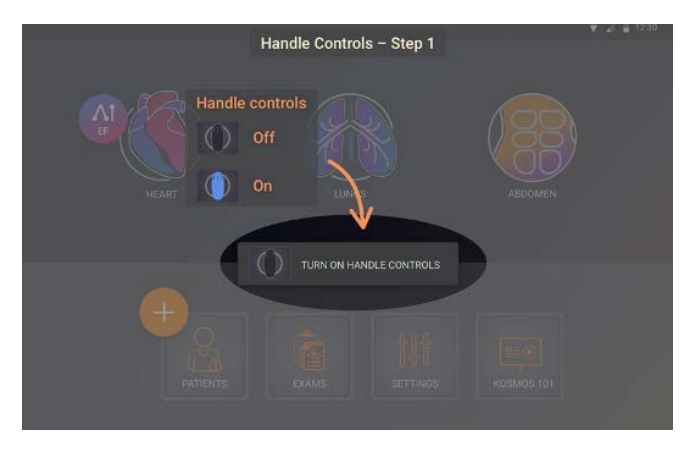

Per visualizzare le associazioni dei comandi dell'impugnatura dall'imaging in modalità B, toccare l'icona dell'impugnatura.

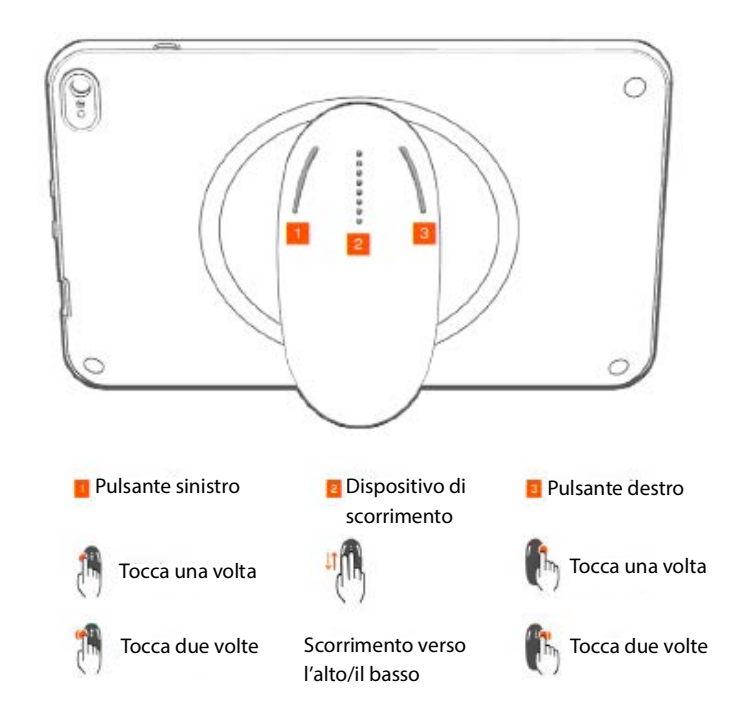

Le funzioni di imaging controllabili tramite l'impugnatura hanno i bordi color ottanio e viola.

Un bordo singolo indica l'attivazione mediante tocco singolo, mentre un bordo doppio indica l'attivazione mediante doppio tocco.

Quando l'imaging in modalità B è attivato, toccare una sola volta il pulsante sinistro per selezionare Depth (Profondità) o Gain (Guadagno). Il comando selezionato si presenta con un bordo viola. È possibile scorrere verso l'alto e verso il basso per regolare il comando selezionato.
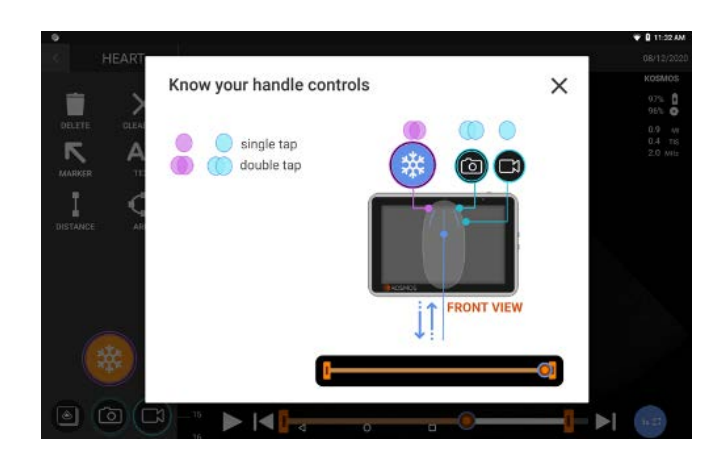

Analogamente, sulla schermata di revisione delle acquisizioni dinamiche, è possibile utilizzare i comandi dell'impugnatura per bloccare/sbloccare, salvare l'immagine e salvare un filmato. Utilizzare il dispositivo di scorrimento per spostare la manopola cine tra gli intervalli cine.

# Considerazioni ergonomiche durante l'utilizzo dei comandi dell'impugnatura

Se l'utilizzo dei comandi dell'impugnatura causa fastidio o dolore, provare a regolare la presa in una posizione più comoda e neutra per ridurre al minimo l'affaticamento. In alternativa, utilizzare i comandi su schermo. L'affaticamento prolungato può dare origine a danno da sollecitazioni ripetute.

Tenere Kosmos Bridge in modo che il rischio di danno da sollecitazioni ripetute sia minimo:

• Tenere Kosmos Bridge in posizione rilassata in modo da non piegare il polso.

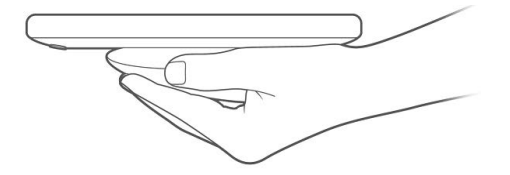

Guida per l'utente KOSMOS

27

 Posizionare l'indice e il medio sui tre comandi in modo che siano facilmente accessibili.

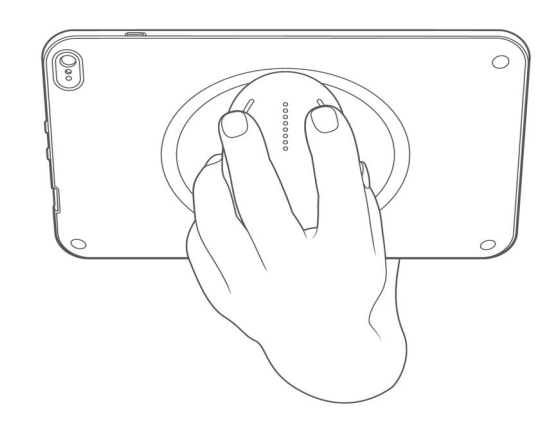

# Interazione generale

# Schermata iniziale: Kosmos Torso e Kosmos Torso-One

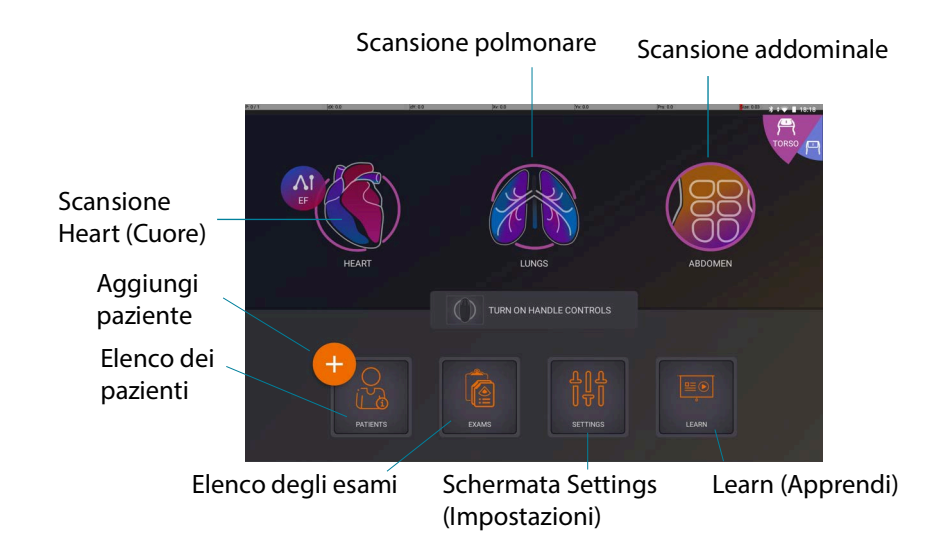

# Schermata iniziale: Kosmos Lexsa

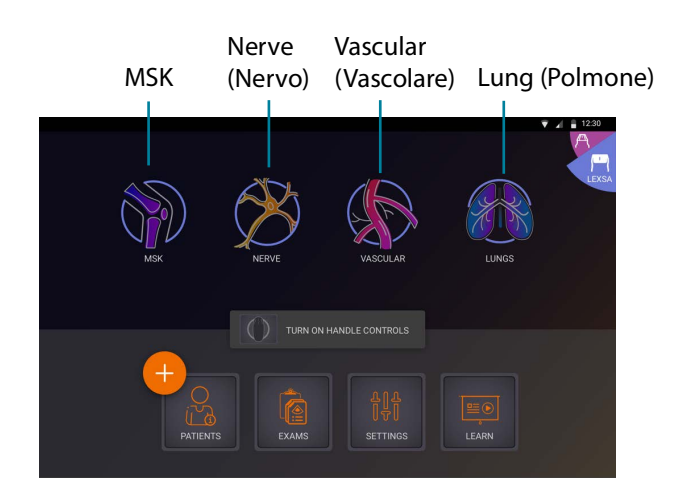

# Apprendi

Toccare Learn (Apprendi) per accedere ai video illustrativi e alle guide rapide.

## Tastiera su schermo

Quando si compilano i moduli del paziente o si configurano le impostazioni nel sistema Kosmos, è possibile digitare il testo toccando il campo di testo che si desidera modificare. Viene visualizzata una tastiera su schermo.

# Comprensione delle diverse forme d'onda

# ECG e AD\*

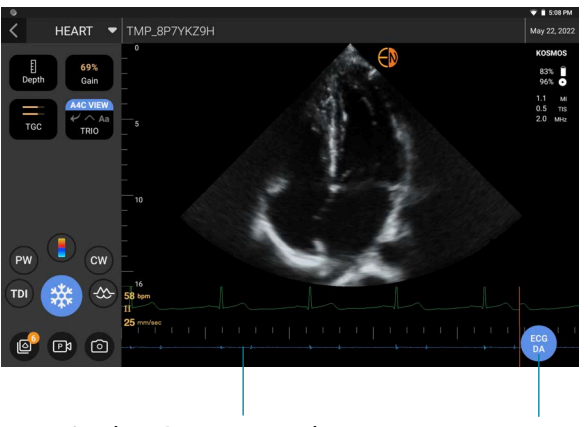

L'audio AD viene riprodotto in sincronia con la visualizzazione della forma d'onda AD. È possibile regolare il volume dell'audio (e disattivare l'audio) con i pulsanti fisici presenti su Kosmos Bridge. Toccare il pulsante ECG/DA (ECG/AD) per regolare il guadagno e la derivazione.

\* La forma d'onda ECG e quella di AD sono disponibile solo quando Kosmos Torso è collegato.

## ECG

L'opzione Guadagno ECG si riferisce alle ampiezze della forma d'onda ECG. È possibile modificare le ampiezze della forma d'onda ECG aumentando e diminuendo il relativo guadagno.

La velocità di scansione ECG determina il numero di forme d'onda visualizzate. Seleziona la corretta velocità di scansione (condivisa da ECG e AD). Una velocità di scansione inferiore mostra un numero maggiore di forme d'onda, mentre una superiore mostra un numero minore di forme d'onda, ma fornisce più dettagli su ciascuna di esse.

# Impostazioni

Dopo averle configurate, le impostazioni del sistema rimarranno invariate nei successivi accessi a Kosmos Bridge.

# Preferenze di imaging

La schermata Imaging Preferences (Preferenze di imaging) consente di personalizzare le informazioni che Kosmos Bridge mostra sulla schermata di imaging.

Per impostare le preferenze di imaging, procedere come segue:

- 1. Dalla schermata iniziale, toccare SETTINGS (Impostazioni).
- 2. Toccare Imaging Preferences (Preferenze di imaging).
- 3. Per visualizzare determinate informazioni nella barra superiore della schermata di imaging, toccare una delle seguenti opzioni in **Customize information** (Personalizza informazioni):
  - Name of facility (Nome della struttura): consente di visualizzare il nome della propria organizzazione nella barra superiore della schermata di imaging.
  - **Patient name** (Nome paziente): consente di visualizzare il nome del paziente nella barra superiore della schermata Imaging.
  - **Patient ID** (ID paziente): consente di visualizzare l'ID paziente nella barra superiore della schermata Imaging.
- **4.** Per configurare il modo in cui il sistema Kosmos registra le clip, toccare una delle seguenti opzioni in **Record clip** (Registra clip):

  - Prospective (Prospettica): consente di acquisire i fotogrammi dopo aver toccato l'icona Registra clip 

     Il sistema Kosmos acquisisce i fotogrammi per il numero di secondi previsto.

 Per impostare la durata della registrazione delle clip, selezionarla dall'area Clip duration (Durata clip).

> Durante un esame, se si tocca di nuovo l'icona Registra clip è possibile terminare la registrazione prima rispetto alla durata del filmato definita in questa opzione.

- Per regolare la divisione orizzontale dello schermo tra modalità M e modalità B, selezionare una delle seguenti opzioni in M-Mode layout (Layout modalità M):
  - **1:2**: toccare questa opzione per regolare la divisione dello schermo in modo che l'area della modalità M sia il doppio rispetto a quella della modalità B.
  - **1:1**: toccare questa opzione per regolare la divisione dello schermo in modo che le aree della modalità M e della modalità B siano uguali.
- 7. Dall'area **Thermal index display** (Visualizzazione indice termico), selezionare una delle seguenti opzioni:
  - TIS: indice termico per tessuti molli.
  - **TIB**: indice termico con osso vicino alla messa a fuoco.
- 8. Selezionare l'impostazione predefinita di **cardiac imaging orientation** (orientamento imaging cardiaco):
  - Selezionare l'orientamento Left (Sinistro) o Right (Destro).
- 9. Per le modalità PW e CW, selezionare una delle seguenti opzioni:
  - Riquadro colore e punto focale/gate sincronizzati
  - Riquadro colore e punto focale/gate disaccoppiati

# Configurazione dei segnali ECG e AD

Quando Kosmos Torso è collegato a Kosmos Bridge, l'ecografia è sempre configurata con AD, ECG o AD ed ECG.

Per configurare la divisione orizzontale dello schermo tra i segnali degli ultrasuoni, ECG e AD, procedere come segue:

- 1. Collegare la sonda Kosmos Torso al dispositivo Bridge.
- 2. Dalla schermata iniziale, toccare SETTINGS (Impostazioni).
- 3. Toccare ECG & DA Signals (Segnali ECG e AD).
- 4. Selezionare il layout più adatto alle proprie esigenze.

## Impostazione di lingua, data e ora

L'attivazione di data e ora automatica non selezionerà in modo automatico il fuso orario. Occorre regolare manualmente il fuso orario.

Per impostare lingua, formato data, formato ora e fuso orario per Kosmos:

- 1. Dalla schermata iniziale, toccare SETTINGS (Impostazioni).
- 2. Toccare Language, Date and Time (Lingua, data e ora).
- 3. Nell'elenco a discesa Language (Lingua), selezionare la lingua desiderata.
- 4. Effettuare una selezione nell'elenco a discesa Date Format (Formato data).
- **5.** Se si desidera visualizzare l'ora nel formato 24 ore, toccare l'interruttore per attivarlo.
- 6. Per impostare automaticamente la data e l'ora, toccare l'interruttore per attivare o disattivare l'opzione. Se l'opzione è disattivata, è possibile impostare manualmente la data e l'ora.

# Regolazione dell'audio

Esistono due modi per regolare il volume degli elementi multimediali:

- 1. Dalla schermata iniziale, toccare SETTINGS (Impostazioni).
- 2. Toccare Sound (Audio).
- 3. Spostare il dispositivo di scorrimento per regolare il volume dell'audio.

#### oppure

- 1. Far scorrere il dito verso il basso dalla parte superiore dello schermo.
- 2. Dalla casella a discesa, spostare il dispositivo di scorrimento per regolare il volume dell'audio.

Esistono due modi per regolare il volume delle notifiche:

- 1. Dalla schermata iniziale, toccare SETTINGS (Impostazioni).
- 2. Toccare Sound (Audio).
- 3. Spostare il dispositivo di scorrimento per regolare il volume delle notifiche.
- 4. Per i suoni legati alle azioni tattili, utilizzare l'interruttore per attivare o disattivare i suoni tattili.
- Per modificare il suono delle notifiche, toccare **Default notification sound** (Suono di notifica predefinito) ed effettuare una selezione dall'elenco a discesa.

#### oppure

1. Utilizzare i pulsanti sul lato del dispositivo Bridge per regolare il volume delle notifiche.

## Impostazione della luminosità

Esistono due modi per regolare la luminosità dello schermo del display:

- 1. Dalla schermata iniziale, toccare SETTINGS (Impostazioni).
- 2. Toccare Brightness (Lumiinosità).
- 3. Spostare il dispositivo di scorrimento per regolare il livello di luminosità.

#### oppure

- 1. Far scorrere il dito verso il basso dalla parte superiore dello schermo.
- 2. Dalla casella a discesa, spostare il dispositivo di scorrimento per regolare il livello di luminosità.

# Mirroring dello schermo (Miracast)

Questa opzione consente di trasmettere lo schermo del dispositivo Bridge su un altro dispositivo supportato.

- 1. Dalla schermata iniziale, toccare SETTINGS (Impostazioni).
- 2. Toccare Connected Devices (Dispositivi connessi).
- 3. Selezionare Cast (Trasmetti).

| Per la trasmissione su un altro schermo, il Wi-Fi deve essere impostato su <b>ON</b> (Attivo).                                                                                                    |
|----------------------------------------------------------------------------------------------------|
| Non utilizzare il dispositivo come strumento diagnostico durante<br>l'utilizzo della funzione Miracast. La qualità dell'immagine potrebbe<br>variare a seconda dello schermo sul quale si effettua la condivisione. |

## Informazioni

La sezione About (Informazioni) contiene informazioni essenziali sul dispositivo, come numero di serie, ID HW, versione del software di sistema, stato di registrazione del dispositivo e funzioni concesse in licenza. La sonda deve essere collegata per visualizzare il numero di serie della sonda, la versione del gruppo di continuità (UPS), la versione del firmware, le funzioni concesse in licenza e per eseguire la verifica degli elementi del trasduttore. Inoltre, nella sezione About (Informazioni) sono disponibili informazioni legali, la certificazione normativa, informazioni di contatto e registri di sistema.

- Dalla schermata iniziale selezionare SETTINGS --> About (Impostazioni --> Informazioni).
- Se il sistema Kosmos non è stato registrato, toccare **Register** (Registra). In questo modo il dispositivo Kosmos verrà collegato al cloud EchoNous. Assicurarsi che il dispositivo sia connesso a Internet.
- 3. Per eseguire la verifica degli elementi del trasduttore, toccare Check (Verifica).

## Ammin

Nella sezione Admin (Amministratore) sono disponibili:

- Informazioni di sicurezza (PIN amministratore e utente)
- Impostazioni per lo spegnimento e la sospensione automatici
- Misurazioni US2.ai (se applicabile)
- Impostazioni DICOM
- Preferenze per gli esami
- Preferenze di esportazione
- Aggiornamenti del software
- Preferenze relative a Wi-Fi e VPN
- Ripristino delle impostazioni predefinite
- Sicurezza del sistema (blocco schermo, crittografia e credenziali di sistema)

Le impostazioni dell'amministratore possono essere configurate solo dall'amministratore di Kosmos.

#### Sicurezza

Per una maggiore sicurezza, l'utente ha la possibilità di impostare un PIN amministratore, un PIN utente clinico oppure nessun PIN. Se l'utente sceglie di impostare i PIN e successivamente dimentica il proprio, è ugualmente possibile eseguire la scansione utilizzando la funzione di emergenza (ma non sarà possibile salvare l'esame).

Se il sistema Kosmos viene utilizzato da una sola persona, potrebbe non essere necessario impostare un PIN. Tuttavia, se si prevede che il dispositivo verrà utilizzato da più di un utente, si raccomanda di impostare sia il PIN amministratore sia il PIN utente clinico. Il PIN amministratore garantisce l'accesso a tutte le schermate del sistema Kosmos. Il PIN utente clinico garantisce l'accesso a tutte le schermate del sistema Kosmos, ad eccezione delle schermate delle impostazioni amministrative.

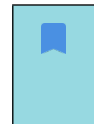

È molto importante prendere nota dei PIN creati e conservarli in un luogo sicuro. Se si dimentica il PIN, è necessario contattare l'assistenza clienti di EchoNous, la quale provvederà a inviare una chiavetta USB monouso in modo da poter modificare il PIN.

#### **IMPOSTAZIONE DI UN PIN**

 È importante abilitare il PIN del dispositivo e il PIN amministratore per la massima protezione dei dati paziente presenti sul dispositivo.

Per impostare un PIN, procedere come segue:

- 1. Dalla schermata iniziale, toccare **SETTINGS** (Impostazioni), quindi **Admin** (Amministratore).
- 2. Toccare **Security** (Sicurezza).
- 3. Toccare la casella di controllo **Enable admin PIN** (Abilita PIN amministratore) per selezionarla.
- 4. Digitare un PIN numerico a sei cifre e fare clic su **OK**.
- 5. Ora è possibile scegliere come si desidera impostare i PIN.

| Se si sceglie           | È possibile<br>eseguire la<br>scansione in<br>modalità di<br>emergenza? | È possibile salvare<br>e consultare i dati<br>del paziente? | È possibile accedere<br>alle impostazioni<br>dell'amministratore? |
|-------------------------|-------------------------------------------------------------------------|-------------------------------------------------------------|-------------------------------------------------------------------|
| No PIN (Nessun PIN)     | Tutti                                                                   | Tutti                                                       | Tutti                                                             |
| Admin PIN only (Solo    | Tutti                                                                   | Tutti                                                       | Gli amministratori                                                |
| PIN amministratore)     |                                                                         |                                                             | inseriscono il PIN                                                |
|                         |                                                                         |                                                             | amministratore                                                    |
| Admin PIN & Restrict    | Tutti                                                                   | Gli amministratori                                          | Gli amministratori                                                |
| access to Home          |                                                                         | inseriscono il PIN                                          | inseriscono il PIN                                                |
| screen (PIN             |                                                                         | amministratore                                              | amministratore                                                    |
| amministratore          |                                                                         |                                                             |                                                                   |
| e accesso limitato alla |                                                                         |                                                             |                                                                   |
| schermata iniziale)     |                                                                         |                                                             |                                                                   |
| Admin PIN &             | Tutti                                                                   | Gli amministratori                                          | Gli amministratori                                                |
| basic PIN (PIN          |                                                                         | inseriscono il PIN                                          | inseriscono il PIN                                                |
| amministratore e PIN    |                                                                         | amministratore, gli                                         | amministratore                                                    |
| di base)                |                                                                         | utenti inseriscono il                                       |                                                                   |
|                         |                                                                         | PIN utente                                                  |                                                                   |

#### **MODIFICA DI UN PIN**

Per modificare un PIN, procedere come segue:

- 1. Dalla schermata iniziale, toccare **SETTINGS** (Impostazioni), quindi **Admin** (Amministratore).
- 2. Toccare Security (Sicurezza).
- **3.** Per modificare il PIN amministratore, toccare **Change admin PIN** (Modifica PIN amministratore) e digitare il numero del nuovo PIN.
- 4. Per modificare il PIN utente, toccare **Change user PIN** (Modifica PIN utente) e digitare il numero del nuovo PIN.

#### **RIMOZIONE DI UN PIN**

Per rimuovere un PIN, procedere come segue:

- 1. Dalla schermata iniziale, toccare **SETTINGS** (Impostazioni), quindi **Admin** (Amministratore).
- 2. Toccare Security (Sicurezza).
- 3. Toccare la casella di controllo per deselezionarla.

# Impostazione dello spegnimento automatico e dell'intervallo di tempo di sospensione automatica

Durante i periodi di inattività, il sistema Kosmos passa automaticamente alla modalità di sospensione per preservare la durata della batteria.

Se è in modalità di sospensione, premere per qualche istante il pulsante di **alimentazione** per attivare il sistema Kosmos. Il display non indica la presenza di attività quando il sistema Kosmos è in modalità di sospensione.

Per modificare l'intervallo della modalità di sospensione, procedere come segue:

- Dalla schermata iniziale, toccare SETTINGS --> Auto power off & sleep (Impostazioni --> Spegnimento e sospensione automatici).
- 2. Selezionare l'intervallo della modalità di sospensione: 5, 10 o 30 minuti.

- 3. (Opzionale) Selezionare la casella perché il dispositivo si spenga automaticamente quando in modalità di sospensione e selezionare l'intervallo di tempo: 5, 10 o 30 minuti.
- 4. (Opzionale) Selezionare la casella per completare automaticamente l'esame in corso quando Kosmos Bridge passa alla modalità di sospensione.

#### Misurazioni Us2.ai

Per utilizzare il software Us2.v1 di Us2.ai con Kosmos è necessario acquistare una o più licenze. Per acquistare una licenza, contattare il rappresentante EchoNous.

Per connettersi a Us2.ai Cloud o per configurare le impostazioni quando si utilizzano Us2.ai e Kosmos:

- 1. Dalla schermata iniziale, toccare SETTINGS (Impostazioni).
- Toccare Admin --> Us2.ai Measurements (Amministratore --> Misurazioni Us2.ai).
- 3. Immettere le credenziali per connettersi a US2.ai Cloud.
- 4. Selezionare la casella per rendere anonime le informazioni sul paziente.
- 5. Per inviare automaticamente immagini/clip, impostare la relativa opzione su On (Attivato).

#### Impostazioni DICOM

È possibile gestire la lista di lavoro della modalità (MWL) e il sistema di archiviazione e comunicazione delle immagini (PACS) dalle impostazioni DICOM.

| • | l nuovi sistemi non sono dotati di alcun profilo configurato.          |
|---|------------------------------------------------------------------------|
| • | Non è possibile avere due profili PACS attivi contemporaneamente:      |
|   | quando si aggiunge un nuovo profilo, quello attuale viene disattivato. |

#### **GESTIONE DEI PROFILI PACS**

Per aggiungere un profilo PACS, procedere come segue:

- 1. Dalla schermata iniziale, toccare SETTINGS (Impostazioni).
- Toccare Admin --> DICOM --> PACS archive (Amministratore --> DICOM --> Archivio PACS).
- 3. Toccare ADD PROFILE (Aggiungi profilo).

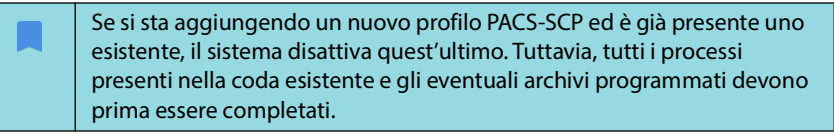

- Digitare le seguenti informazioni nell'area DICOM connection (Connessione DICOM):
  - Station AE title (Titolo AE stazione): titolo dell'entità applicativa di Kosmos.
  - Server AE title (Titolo AE server): titolo dell'entità applicativa del server di archiviazione.
  - Server IP address (Indirizzo IP server): identificatore univoco del server di archiviazione.
  - Server port number (Numero di porta server): numero di porta del server di archiviazione.
- **5.** Per assicurarsi che la connessione funzioni su un profilo attivo, toccare una delle seguenti opzioni:
  - **PING** per testare la connessione di rete tra il sistema Kosmos e l'archivio PACS.
  - Verify (Verifica) per verificare la disponibilità dell'archivio PACS attivo.

Kosmos Bridge visualizza i risultati sullo schermo.

6. Nella casella **Profile nickname** (Nome alternativo del profilo), digitare un nome univoco da visualizzare nell'elenco dei profili PACS.

- 7. Nell'area **Archival options** (Opzioni di archiviazione) sono disponibili tre opzioni:
  - Prompt options every time (Richiedi opzioni sempre): opzione attivata per impostazione predefinita; a ogni tocco del pulsante Archive (Archivia) nella schermata Exam review (Revisione esame), viene visualizzato un menu a comparsa con diverse opzioni. Se si disattiva l'opzione, il sistema Kosmos non mostrerà il menu a comparsa.
  - Attach report (Allega referto): opzione disattivata per impostazione predefinita. Se la si attiva, il sistema Kosmos allegherà un referto all'archivio.
  - Attach the DICOM SR report (Allega referto SR DICOM): opzione disattivata per impostazione predefinita. Se la si attiva, il sistema Kosmos allegherà un referto SR DICOM all'archivio.

Le tre opzioni di archiviazione sono disponibili anche nelle opzioni di esportazione su unità USB.

- 8. Nell'area **Auto archive** (Archiviazione automatica), scegliere tra le seguenti opzioni:
  - On/Off (Attivata/Disattivata): l'archiviazione automatica è disattivata per impostazione predefinita. Ciò significa che tutti i comandi (fatta eccezione per l'interruttore di attivazione/disattivazione) vengono disabilitati e non possono essere modificati. Se si attiva l'interruttore, tutti i comandi vengono abilitati e possono essere modificati.
  - Archival frequency (Frequenza di archiviazione)
    - **In-progress archive** (Archiviazione degli esami in corso): le immagini vengono archiviate al momento dell'acquisizione.
    - **Completion of exam** (Completamento esame): il selettore dell'ora di archiviazione è stato disabilitato.
    - **Daily** (Quotidiana): è stata abilitata esclusivamente la sezione oraria del selettore dell'ora di archiviazione.
    - Weekly (Settimanale): è stato abilitato l'intero selettore dell'ora di archiviazione.
  - Archival time (Ora di archiviazione): selezionare l'ora e il giorno per l'archiviazione degli esami.

- 9. Nell'area **Retry interval (in seconds)** (Intervallo nuovi tentativi in secondi), selezionare **60**, **300** o **600**.
- 10. Nell'area Maximum retries (Numero massimo di tentativi), selezionare 1, 2 o 3.
- Per fare in modo che il sistema riprovi automaticamente i processi che hanno avuto esito negativo, mantenere l'interruttore impostato su **On** (Attivato); altrimenti, farlo scorrere su **Off** (Disattivato).

#### **DISATTIVAZIONE DI UN PROFILO PACS**

Per attivare o disattivare un profilo, nell'elenco **PACS archive** (Archivio PACS), toccare l'interruttore per passare da **Active** (Attivo) a **Inactive** (Inattivo) (e viceversa).

#### **ELIMINAZIONE DI UN PROFILO PACS**

Per eliminare un profilo PACS, procedere come segue:

| L'eliminazione di un profilo PACS elimina anche tutte le configurazioni del profilo. È necessario un profilo PACS attivo prima di poter archiviare |
|----------------------------------------------------------------------------------------------------|
| eventuali esami.                                                                                                    |

- 1. Dalla schermata iniziale, toccare SETTINGS (Impostazioni).
- Toccare Admin --> DICOM --> PACS archive (Amministratore --> DICOM --> Archivio PACS).
- 3. Dall'elenco dei profili, toccare e far scorrere la freccia a sinistra del profilo che si desidera eliminare.
- 4. Toccare l'icona 🗵 corrispondente all'opzione Elimina.

#### **GESTIONE MWL**

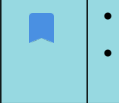

• I nuovi sistemi non sono dotati di alcun profilo configurato.

Non è possibile avere due profili MWL attivi contemporaneamente: quando si aggiunge un nuovo profilo, quello attuale viene disattivato.

#### AGGIUNTA DI UN PROFILO MWL:

- 1. Dalla schermata iniziale, toccare SETTINGS (Impostazioni).
- 2. Toccare Admin --> DICOM --> MWL (Amministratore --> DICOM --> MWL).

3. Toccare ADD PROFILE (Aggiungi profilo).

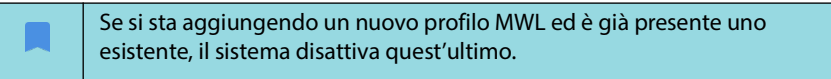

- Digitare le seguenti informazioni nell'area DICOM connection (Connessione DICOM):
  - Station AE title (Titolo AE stazione): titolo dell'entità applicativa di Kosmos.
  - Server AE title (Titolo AE server): titolo dell'entità applicativa del server di archiviazione.
  - Server IP address (Indirizzo IP server): identificatore univoco del server di archiviazione.
  - Server port number (Numero di porta server): numero di porta del server di archiviazione.
- 5. Per assicurarsi che la connessione funzioni su un profilo attivo, toccare una delle seguenti opzioni:
  - PING per testare la connessione di rete tra il sistema Kosmos e il server MWL.
  - Verify (Verifica) per controllare la disponibilità del server MWL attivo.
  - Kosmos Bridge visualizza i risultati sullo schermo.
- 6. Nella casella **Profile nickname** (Nome alternativo del profilo), digitare un nome univoco da visualizzare nell'elenco dei profili MWL.

#### **DISATTIVAZIONE DI UN PROFILO MWL**

Per attivare o disattivare un profilo, nell'elenco **MWL**, toccare l'interruttore per commutare tra **Active** (Attivo) e **Inactive** (Inattivo).

#### **ELIMINAZIONE DI UN PROFILO MWL**

Per eliminare un profilo MWL, procedere come segue:

L'eliminazione di un profilo MWL elimina anche tutte le configurazioni del profilo.

- 1. Dalla schermata iniziale, toccare SETTINGS (Impostazioni).
- 2. Toccare Admin --> DICOM --> MWL (Amministratore --> DICOM --> MWL).
- 3. Dall'elenco dei profili, toccare e far scorrere la freccia a sinistra del profilo che si desidera eliminare.
- 4. Toccare l'icona 👿 corrispondente all'opzione Elimina.

#### Preferenze esame

L'utente può scegliere di limitare il numero di pazienti che è possibile memorizzare sul dispositivo. Questa limitazione include anche le cartelle cliniche temporanee senza nominativo del paziente. Al raggiungimento del limite massimo di pazienti, il dispositivo richiederà l'eliminazione di questi ultimi per poter proseguire con la scansione. L'eliminazione di un paziente comporta l'eliminazione anche di tutti gli esami associati.

#### LIMITE MASSIMO PAZIENTI O NUMERO LIMITE PAZIENTI

- 1. Dalla schermata iniziale, toccare SETTINGS (Impostazioni).
- 2. Toccare Admin --> Exam Preferences (Amministratore --> Preferenze esami).
- Scorrere per impostare su ON (Attivato) il campo Limit Patient Count (Conteggio limite massimo pazienti).
- 4. Selezionare il numero di pazienti consentiti sul dispositivo.

#### ABILITAZIONE DELLA PREFERENZA DI ELIMINAZIONE AUTOMATICA DEGLI ESAMI

- 1. Dalla schermata iniziale, toccare SETTINGS (Impostazioni).
- Toccare Admin --> Exam Preferences --> Auto Delete (Amministratore --> Preferenze esami --> Eliminazione automatica).
- 3. Scorrere per impostare l'opzione su ON (Attivato).

L'eliminazione avverrà solo dopo l'archiviazione di almeno un esame.

## Esportazione su unità USB

Per configurare le preferenze di esportazione su unità USB:

- 1. Dalla schermata iniziale, toccare SETTINGS (Impostazioni).
- 2. Toccare Admin --> USB export (Amministratore --> Esportazione su unità USB).
- 3. Selezionare la casella per abilitare l'esportazione degli esami su un'unità USB.
- 4. Selezionare la casella perché Kosmos richieda sempre di specificare le opzioni di esportazione ogni volta.
- 5. Selezionare il tipo di file.

## Installazione degli aggiornamenti del software

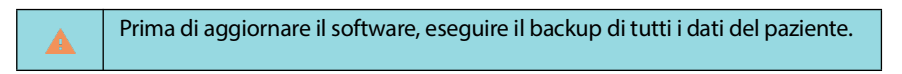

È possibile verificare manualmente la presenza di aggiornamenti software o configurare il sistema Kosmos in modo che controlli automaticamente se è disponibile un nuovo aggiornamento. Inoltre, è possibile impostare il sistema Kosmos in modo che scarichi e installi automaticamente eventuali aggiornamenti.

Per controllare manualmente se è disponibile un aggiornamento del software, procedere come segue:

- 1. Assicurarsi di essere connessi alla rete (si veda Rete IT).
- 2. Dalla schermata iniziale, toccare SETTINGS (Impostazioni).
- Toccare Admin --> Software Updates (Amministratore --> Aggiornamenti software).
- 4. Toccare CHECK FOR UPDATES (Controlla aggiornamenti).

Per installare un aggiornamento:

Dalla schermata iniziale, toccare **SETTINGS** (Impostazioni).

- Toccare Admin --> Software Updates (Amministratore --> Aggiornamenti software).
- 6. Toccare UPDATE NOW (Aggiorna ora).

#### Gestione delle impostazioni di rete e Internet

Per ulteriori informazioni su funzioni, sicurezza e ripristino, fare riferimento al capitolo **Rete IT**.

Per gestire le impostazioni di rete e Internet, procedere come segue:

- 1. Dalla schermata iniziale, toccare SETTINGS (Impostazioni).
- 2. Toccare Admin (Amministratore).
- 3. Toccare Wi-Fi.
- 4. Attivare o disattivare il Wi-Fi mediante l'interruttore.

#### VPN

Per aggiungere una VPN:

- 1. Dalla schermata iniziale, toccare SETTINGS (Impostazioni).
- 2. Toccare Admin --> VPN (Amministratore --> VPN).
- Toccare l'icona più per aggiungere una VPN. È necessario impostare un PIN o una password per il blocco schermo prima di poter utilizzare l'archiviazione delle credenziali.

#### Ripristino delle impostazioni predefinite

È possibile ripristinare il sistema Kosmos sulle impostazioni di fabbrica; tuttavia, questa operazione comporterà la cancellazione di tutti i dati dalla memoria interna, inclusi:

- Dati del paziente
- Impostazioni PACS
- Impostazioni del dispositivo
- Altri dati dell'utente

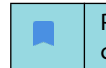

Per evitare di perdere i dati, assicurarsi di salvare i dati desiderati prima di completare il ripristino delle impostazioni predefinite.

Per completare un ripristino delle impostazioni predefinite sul dispositivo:

- 1. Dalla schermata iniziale, toccare SETTINGS (Impostazioni).
- Toccare Admin --> Factory reset (Amministratore --> Ripristino impostazioni predefinite).
- 3. Toccare **RESET** (Ripristina).

#### Sicurezza del sistema

Per aggiungere un blocco dello schermo al dispositivo:

- 1. Dalla schermata iniziale, toccare SETTINGS (Impostazioni).
- Toccare Admin --> System Security (Amministratore --> Sicurezza del sistema).
- 3. Toccare Screen lock (Blocco schermo) e selezionare il tipo di blocco schermo dall'elenco a discesa.

# Impostazioni referto

Per personalizzare le impostazioni del referto:

- 1. Dalla schermata iniziale, toccare SETTINGS (Impostazioni).
- 2. Toccare Report Settings (Impostazioni referto).
- **3.** Per personalizzare la visualizzazione delle misurazioni nel referto cardiaco, per ciascuna misurazione selezionare una delle seguenti opzioni:
  - Last (Ultima) misurazione effettuata
  - Misurazione media (Avg (Media))
  - Misurazione massima (Max)

Indipendentemente dalle impostazioni del referto, gli utenti possono selezionare **Last** (Ultima), **Avg** (Media) o **Max** durante un esame.

4. Selezionare le metriche per distanza e velocità.

# **Rete wireless**

## Funzioni

È possibile connettere il sistema Kosmos a una rete IT per eseguire le seguenti operazioni:

- Memorizzazione dei dati degli esami (immagini statiche e clip), acquisiti dal sistema Kosmos, nel Sistema di archiviazione e trasmissione di immagini (PACS) mediante la comunicazione DICOM.
- Impostazione dell'orario corretto del sistema Kosmos richiedendo le informazioni al servizio ora della rete.

# Specifiche della connessione

#### Specifiche dell'hardware

802.11 a/b/g/n/ac, Bluetooth 4.0 o versione successiva.

#### Specifiche del software

Il sistema Kosmos è collegato al server PACS mediante lo standard DICOM. Per informazioni dettagliate, fare riferimento alla Dichiarazione di conformità DICOM disponibile sul sito web di EchoNous.

-- Fine sezione --

## Restrizione di utilizzo

Questo dispositivo è limitato all'utilizzo in un luogo chiuso durante il funzionamento nell'intervallo di frequenze compreso tra 5150 e 5350 MHz. Questa restrizione si applica nei seguenti Paesi: AT, BE, BG, CH, CY, CZ, DE, DK, EE, EL, ES, FI, FR, HR, HU, IE, IS, IT, LI, LT, LU, LV, MT, NL, NO, PL, PT, RO, SE, SI, SK, TR, UK.

-- Fine sezione --

# LASCIATO INTENZIONALMENTE VUOTO

# Integrazione dei segnali ECG e AD

# Panoramica

Quando Kosmos Torso è collegato a Kosmos Bridge, i segnali ECG e AD possono essere sincronizzati con gli ultrasuoni in tempo reale. I segnali ECG e AD sono disponibili solo con Kosmos Torso.

## ECG

L'elettrocardiografia consiste nella procedura di registrazione dell'attività elettrica del cuore per un determinato arco temporale mediante l'utilizzo di elettrodi posizionati sulla cute. Questi elettrodi rilevano le minuscole variazioni elettriche sulla pelle che derivano dal modello elettrofisiologico del muscolo cardiaco di depolarizzazione e ripolarizzazione durante ogni battito cardiaco. Il grafico della tensione in funzione del tempo ottenuto da questa procedura medica non invasiva corrisponde a un elettrocardiogramma (ECG). L'asse orizzontale rappresenta il tempo e l'asse verticale rappresenta la tensione.

Per quanto riguarda la funzionalità Kosmos, la funzione ECG del sistema Kosmos utilizza un ECG monocanale a tre derivazioni che consente l'acquisizione e la visualizzazione di una singola derivazione ECG che può corrispondere alla derivazione I, alla derivazione II o alla derivazione III.

La funzione ECG del sistema Kosmos viene utilizzata con il cavo ECG del paziente Kosmos. Un'estremità del cavo ECG del paziente Kosmos si collega a Kosmos Torso e l'altra estremità è dotata di tre derivazioni RA/LA/LL. Le derivazioni e le clip associate vengono collegate al paziente utilizzando la configurazione RA/ LA/LL standard. Questa operazione consente, in un qualsiasi momento, l'acquisizione e la visualizzazione di una singola derivazione ECG (derivazione I, II o III) da parte del sistema Kosmos. L'utente può selezionare quale derivazione acquisire e visualizzare utilizzando Kosmos Bridge.

L'ECG è stato tradizionalmente utilizzato nei sistemi a ultrasuoni per garantire un riferimento temporale per il ciclo cardiaco e può effettuare la stessa attività per l'auscultazione digitale (AD). L'ECG del sistema Kosmos funge da riferimento temporale per i segnali ecografici e di AD e può anche essere utilizzato per esaminare la derivazione ECG acquisita e visualizzata per la misurazione della FC e la valutazione del ritmo da parte di operatori sanitari qualificati e formati.

#### AD

L'auscultazione viene ottenuta ascoltando i rumori interni del corpo, di solito utilizzando uno stetoscopio, con l'obiettivo di esaminare i sistemi circolatorio e respiratorio (rumori cardiaci e polmonari), così come il sistema gastrointestinale (rumori intestinali).

Durante l'auscultazione del cuore, i medici cercano di percepire rumori anomali, inclusi soffi cardiaci, galoppi e altri rumori aggiuntivi che coincidono con i battiti cardiaci. Viene rilevata anche l'FC. Quando si auscultano i polmoni, vengono identificati rumori del respiro come rantoli, crepitazione e crepitii. Il sistema gastrointestinale viene auscultato per rilevare la presenza di eventuali rumori intestinali. L'auscultazione digitale (AD) è una forma digitale di auscultazione. Comprende la registrazione, la visualizzazione, la memorizzazione, l'analisi e la condivisione di registrazioni digitali di rumori cardiaci, polmonari o addominali.

La visualizzazione dei suoni in AD viene ottenuta con forme d'onda che vengono presentate all'utente in tempo reale mentre è in corso l'acquisizione. Nel caso di rumori cardiaci, queste forme d'onda sono note anche come fonocardiogrammi.

# Vantaggi dell'utilizzo di segnali ECG e AD con ultrasuoni

Ecografia, ECG e AD sono tutti integrati in Kosmos Torso in modo sincronizzato. Essere in grado di visualizzare i segnali sincronizzati in tempo reale di ultrasuoni, ECG e AD è un'importante verifica incrociata tra diverse visualizzazioni dello stesso evento fisiologico.

- Gli ultrasuoni forniscono una visualizzazione anatomica del movimento cardiaco.
- L'AD fornisce feedback uditivi e visivi (attraverso le forme d'onda del fonocardiogramma) riguardanti le valvole cardiache.
- L'**ECG** fornisce informazioni sull'attività elettrica che guida le contrazioni cardiache.

# Utilizzo del cavo ECG del paziente Kosmos

|   | Il cavo ECG del paziente Kosmos si collega a Kosmos Torso mediante           |
|---|------------------------------------------------------------------------------|
|   | magneti di accoppiamento. Kosmos Torso contiene un piccolo magnete           |
|   | permanente a cui si collega il cavo ECG del paziente Kosmos. Non             |
|   | utilizzare il sistema Kosmos su pazienti portatori di pacemaker cardiaci     |
|   | o altri dispositivi elettronici impiantabili.                                |
|   | Il cavo ECG del paziente Kosmos si collega a Kosmos Torso mediante           |
|   | magneti di accoppiamento. Il cavo ECG del paziente Kosmos contiene un        |
|   | piccolo magnete permanente in corrispondenza del connettore del              |
|   | dispositivo. Non utilizzare il sistema Kosmos su pazienti portatori di       |
|   | pacemaker cardiaci o altri dispositivi elettronici impiantabili.             |
|   | Il cavo ECG del paziente Kosmos non è a prova di defibrillazione.            |
|   | La funzionalità ECG del sistema Kosmos è di tipo BF. La funzionalità ECG     |
| 4 | del sistema Kosmos non deve essere utilizzata in situazioni in cui il        |
|   | paziente ha delle derivazioni esposte che sono in contatto cardiaco          |
|   | diretto, ad esempio nell'ambito di attività di monitoraggio. I componenti    |
|   | conduttivi degli elettrodi e dei connettori associati per le parti applicate |
|   | di tipo BF, incluso l'elettrodo neutro, non devo entrare in contatto con     |
|   | altri componenti conduttivi, terra inclusa.                                  |
|   | Il sistema Kosmos potrebbe non riportare in modo accurato la FC in caso      |
|   | di ritmi irregolari.                                                         |
|   | Il sistema Kosmos non costituisce un sostituto dell'ECG diagnostico.         |
|   | Questo dispositivo non rileva né misura tutte le alterazioni di FC, ritmo    |
|   | cardiaco e forme d'onda cardiache.                                           |
|   | L'energia RF condotta potrebbe generare rumore nella forma d'onda ECG.       |
|   | Se viene rilevato rumore sulla forma d'onda ECG, scollegare il sistema       |
|   | Kosmos dall'alimentazione CA.                                                |

Per utilizzare il cavo ECG del paziente Kosmos, procedere come segue:

 Posizionare gli elettrodi ECG desiderati (questa è la fase in cui verranno collegate le clip ECG) sul paziente, assicurandosi che siano in posizione simmetricamente opposta una di fronte all'altra e che corrispondano alla codifica colore.

Raccomandazione per gli Stati Uniti (American Heart Association):

- RA: Braccio destro (clip bianca)
- LA: Braccio sinistro (clip nera)
- LL: Gamba sinistra (clip rossa)

#### Raccomandazione IEC:

- R: Braccio destro (clip rossa)
- L: Braccio sinistro (clip gialla)
- F: Gamba sinistra (clip verde)

#### Guida al posizionamento degli elettrodi per l'ECG

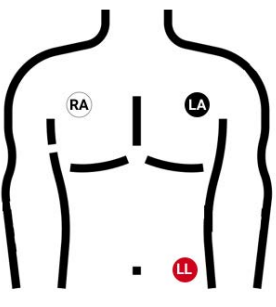

AHA (American Heart Association)

IEC (International Electrotechnical Commission)

2. Inserire l'estremità del connettore del cavo ECG del paziente Kosmos nello slot magnetico posizionato su Kosmos Torso.

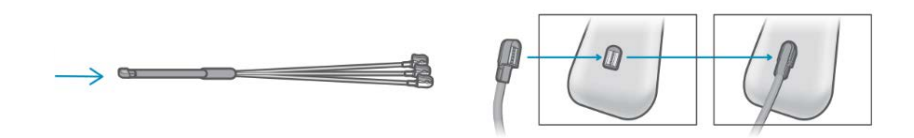

# Collegamento delle cuffie binaurali

| Il segnale AD è integrato nel sistema Kosmos: non sono presenti<br>microfoni/sensori esterni da collegare.                                                                 |
|----------------------------------------------------------------------------------------------------|
| Per auscultare il segnale AD, è necessario collegare le cuffie binaurali alla porta USB su Kosmos Bridge. Utilizzare il convertitore digitale-analogico secondo necessità. |

I microfoni AD e l'elaborazione del segnale sono integrati nel sistema Kosmos. Gli utenti devono fornire le proprie cuffie binaurali. EchoNous fornisce il convertitore digitale-analogico.

Per collegare le cuffie binaurali, procedere come segue:

- 1. Collegare le cuffie binaurali al convertitore digitale-analogico.
- 2. Collegare l'estremità USB-C del convertitore alla porta USB-C sul lato di Bridge.

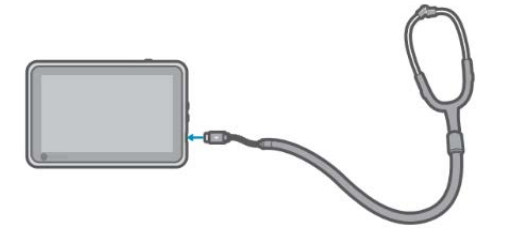

- 3. Indossare le cuffie.
- 4. Su Kosmos Bridge, toccare la scheda ECG/DA Signals (Segnali ECG/AD).
- 5. Toccare **DA** (AD) per l'attivazione.

- **6.** Dalla parte superiore dello schermo, far scorrere il dito verso il basso per visualizzare il comando del volume.
- 7. Regolare il volume.

# Visualizzazione dei segnali ECG e AD

I segnali ECG e AD sono disponibili esclusivamente in modalità B e modalità a colori.

- 1. Toccare la scheda **ECG/DA** (ECG/AD) per visualizzare i comandi dei tre segnali. Per impostazione predefinita, viene visualizzata solo l'immagine ecografica.
- 2. Per visualizzare i segnali ECG, toccare **ECG** per l'attivazione e toccare nuovamente per la disattivazione.
- **3.** Per visualizzare il segnale AD, toccare **DA** (AD) per l'attivazione e toccare nuovamente per la disattivazione.
- 4. Per selezionare quale derivazione dell'ECG deve essere acquisita e visualizzata, toccare **Lead** (Derivazione).

# Scorrimento del segnale

I segnali ECG e AD scorrono da sinistra a destra. I segnali più recenti vengono visualizzati a sinistra e sono indicati dal cursore arancione. Quando inizia lo scorrimento, l'area a destra del cursore è vuota, mentre il nuovo scorrimento si sovrappone ai segnali precedenti della seconda fase di scorrimento. L'audio AD viene sincronizzato con lo scorrimento della forma d'onda AD.

# Indicatore del segnale ECG

Se il segnale è debole o non è possibile leggerlo sullo schermo, assicurarsi:

- di tenere fermo Kosmos Torso
- che il paziente non si stia muovendo
- che il collegamento delle derivazioni a Kosmos Torso non sia allentato.

# Conservazione dei segnali ECG e AD quando si blocca un'immagine o si acquisisce un filmato

È possibile bloccare un'immagine o acquisire una clip con le forme d'onda ECG e AD in modo da poterle rivedere nella schermata Editing (Modifica). Gli elementi visualizzati nella schermata di imaging corrispondono a ciò che viene salvato, quindi se si disattiva uno qualsiasi dei segnali mentre ci si trova nella modalità di imaging in diretta e si salva un'immagine o un filmato, vengono salvati solo i segnali visualizzati sullo schermo.

Per ulteriori informazioni sulla visualizzazione dei segnali ECG e AD durante la revisione di un esame o di un filmato salvato, fare riferimento a **Revisione di un** esame.

# Archiviazione ed esportazione di forme d'onda ECG e AD

Quando si archiviano gli esami sul server PACS, le forme d'onda ECG e/o AD vengono incorporate nell'immagine o nel filmato ecografico.

Quando si esportano gli esami sull'unità USB, la forma d'onda ECG, la forma d'onda AD e i segnali audio vengono incorporati nell'immagine o nel filmato ecografico. Tuttavia, non è possibile archiviare o esportare ECG o AD come file distinto poiché i dati ECG e AD non vengono archiviati separatamente, bensì sono parte dell'immagine o del filmato ecografico.

# LASCIATO INTENZIONALMENTE VUOTO

# Esecuzione di un esame

# Panoramica

**CAPITOLO 5** 

|          | Prima di utilizzare Kosmos Bridge per una procedura delicata, come la<br>guida dell'ago, assicurarsi che sia completamente carico e/o collegato<br>all'alimentazione CA, onde evitare una possibile interruzione della<br>procedura dovuta alla batteria scarica, con conseguente rischio di<br>causare danni al paziente.                             |
|----------|----------------------------------------------------------------------------------------------------|
| <b>A</b> | In determinate circostanze, l'enclosure di Kosmos Bridge può<br>raggiungere temperature che superano i limiti di sicurezza (IEC 60601-1)<br>per il contatto con il paziente. Assicurarsi che solo l'operatore gestisca il<br>sistema. Evitare di posizionare Kosmos Bridge sul paziente durante l'uso.                                                 |
|          | La temperatura massima della testa di scansione della sonda Kosmos può<br>superare i 41 °C, ma è inferiore a 43 °C quando è a contatto con il paziente<br>per il normale utilizzo. Devono essere adottate precauzioni speciali<br>quando si utilizza il trasduttore su pazienti pediatrici o altri pazienti<br>sensibili alle temperature più elevate. |
|          | Per ridurre il rischio di infezione, utilizzare guaine sterili quando si eseguono procedure con l'ago.                                                                                                    |
|          | Per evitare il rischio di confondere i dati dei pazienti, completare l'esame prima di esaminare un nuovo paziente.                                                                                                    |
|          | Per l'UE: Kosmos Trio deve essere utilizzato solo per finalità didattiche.                                                                                                    |
|          | Per l'UE: Kosmos AI FAST deve essere utilizzato solo per finalità didattiche.                                                                                                    |

# Flussi di lavoro di esame principali

Il sistema Kosmos prevede tre flussi di lavoro principali: fare clic su uno dei collegamenti per accedere al flusso di lavoro corrispondente.

- Flusso di lavoro standard inizia con la creazione di un paziente o la ricerca di un paziente esistente.
- Flusso di lavoro rapido inizia con la scansione di un paziente.
- Flusso di lavoro FE assistito da IA Kosmos si avvale dell'Al per eseguire i calcoli FE iniziali.

# Flussi di lavoro dell'esame

# Flusso di lavoro standard

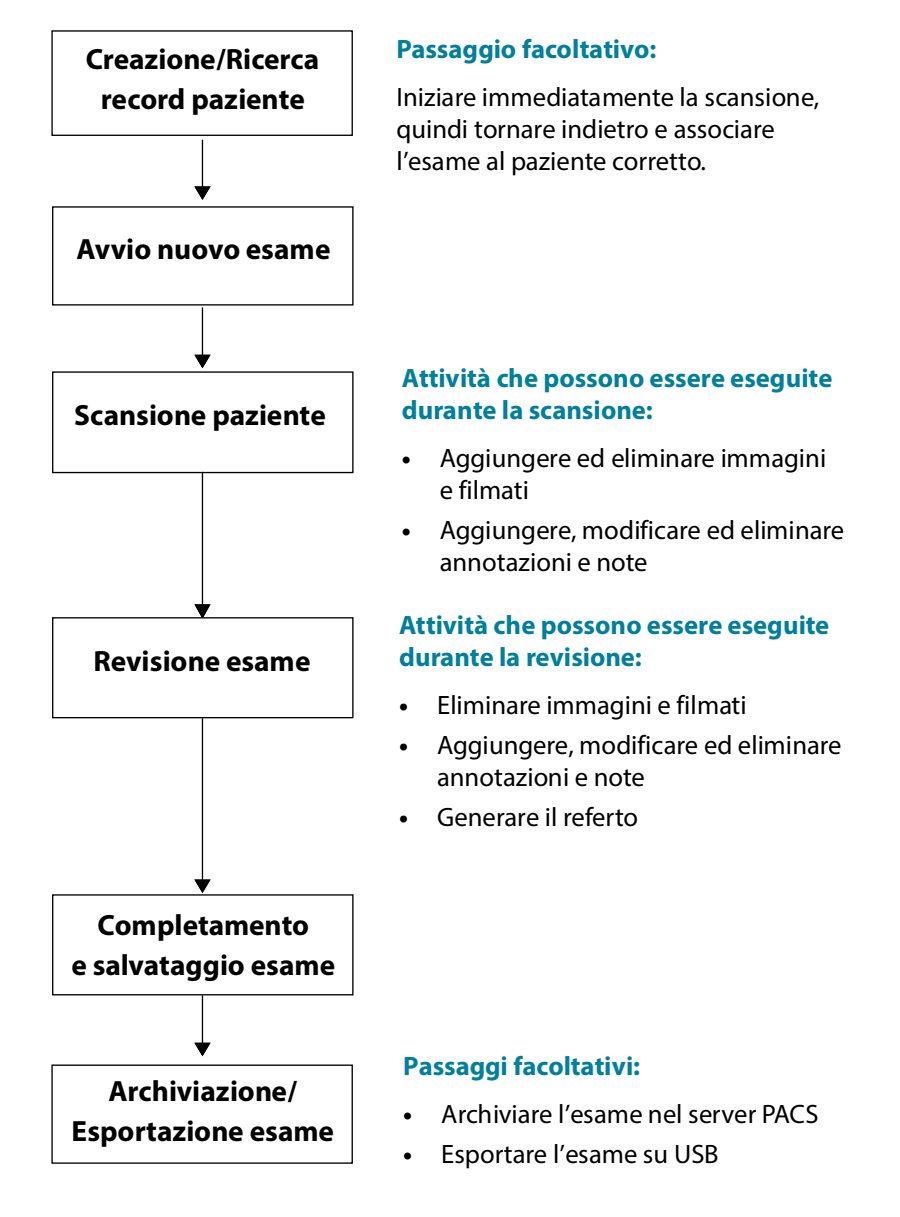

# Flusso di lavoro rapido

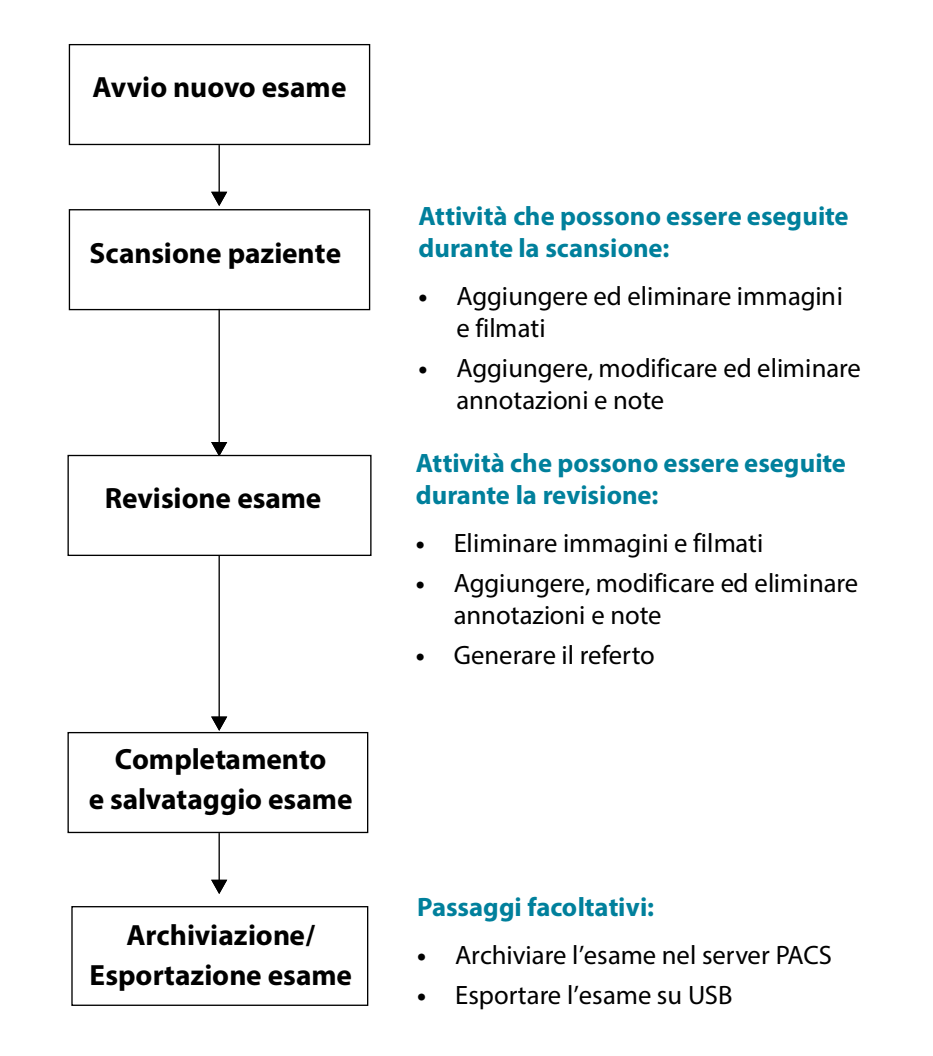
## Flusso di lavoro FE assistito da IA Kosmos

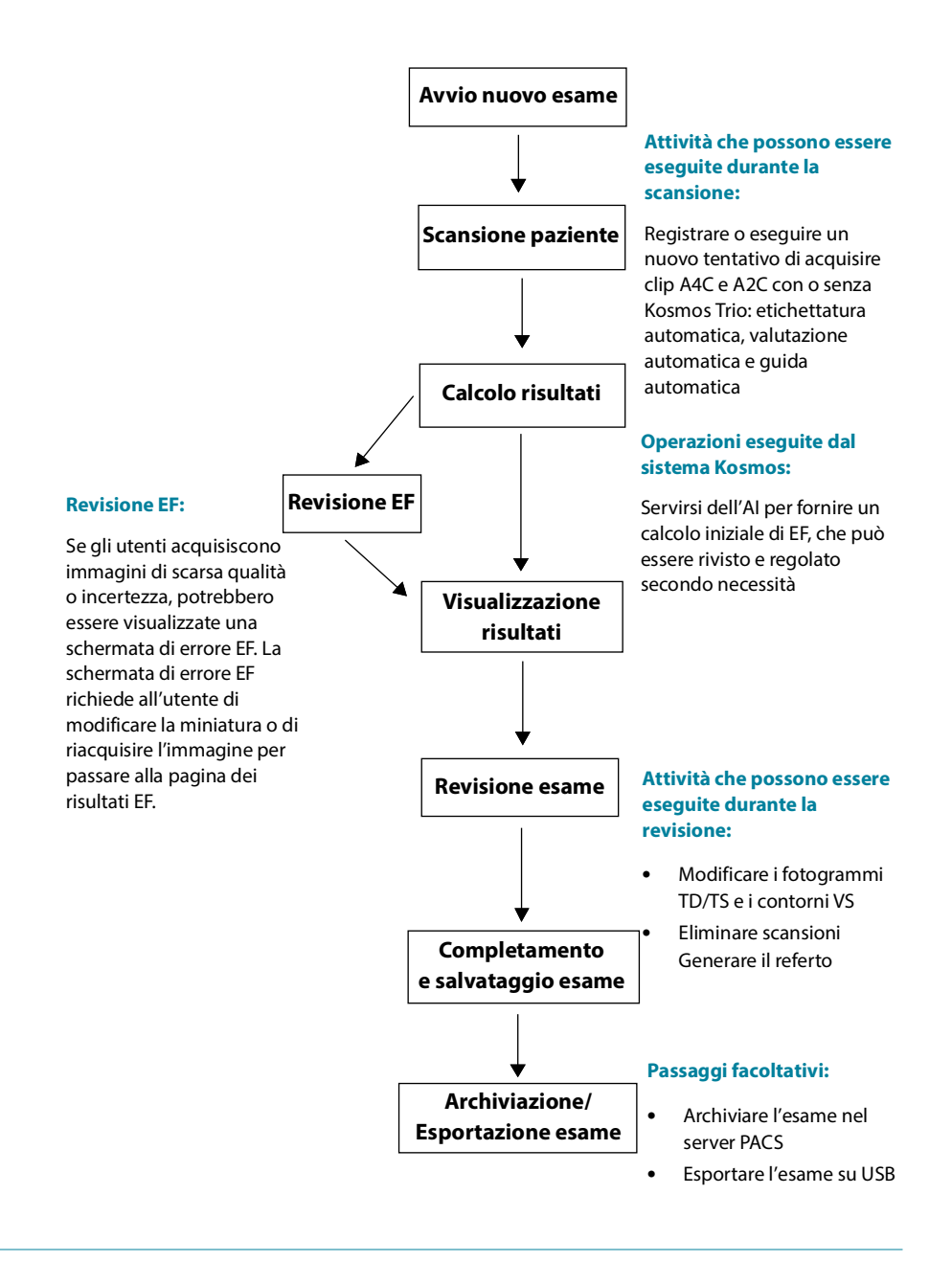

Guida per l'utente KOSMOS

# Gestione degli esami

## Avvio di un esame

È possibile avviare un esame in diversi modi:

• Per avviare immediatamente la scansione, dalla schermata iniziale toccare una preimpostazione e iniziare la scansione.

Quando si salva l'esame, il sistema Kosmos genera automaticamente un ID temporaneo e salva le immagini o le clip con tale ID.

- Dalla schermata iniziale selezionare --> PATIENTS --> NEW PATIENT --> SCAN (Pazienti --> Nuovo paziente --> Scansiona).
  - Utilizzare l'icona Aggiungi 

     come scelta rapida per aggiungere un nuovo paziente.
- Per i pazienti esistenti, dalla schermata iniziale selezionare **PATIENTS** (Pazienti), selezionare un paziente dall'elenco dei pazienti e scegliere **SCAN** (Scansiona).
- Dalla schermata iniziale selezionare EXAMS --> NEW PATIENT (Esami --> Nuovo paziente) o cercare un paziente esistente e selezionare SCAN (Scansiona).

## Ricerca di un esame

Per cercare un esame, procedere come segue:

- 1. Dalla schermata Exam (Esame), toccare l'icona Q Cerca.
- 2. Digitare i criteri di ricerca, come data, nome del paziente, data di nascita (DOB) o numero cartella clinica (MRN).
- Dall'elenco dei risultati della ricerca, toccare l'esame che si desidera visualizzare. Ogni esame elencato indica il numero delle scansioni acquisite, come mostrato di seguito.

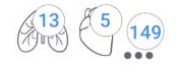

## Eliminazione degli esami

Per eliminare uno o più esami, procedere come segue:

- 1. Dall'elenco degli esami, toccare uno o più cerchi a sinistra dell'esame. Il cerchio si trasforma in un segno di spunta, a indicare che è stato selezionato.
- 2. Toccare l'icona 👕 Cestino.
- 3. Quando richiesto, toccare **OK**.

Per eliminare tutti gli esami vuoti (quelli senza immagini/clip), procedere nel modo seguente:

- 1. Dall'elenco degli esami, toccare l'icona : Altre opzioni.
- 2. Toccare Delete all empty exams (Elimina tutti gli esami vuoti).
- 3. Quando richiesto, toccare **OK**.

## Completamento degli esami

Per evitare di confondere le immagini e le clip salvate di diversi pazienti, assicurarsi di completare un esame.

Per completare un esame, procedere come segue:

- 1. Dalla schermata di imaging, toccare l'icona 🙆 Revisione esame.
- 2. Toccare **Complete** (Completa).
- 3. Quando richiesto, toccare **OK**.

# Gestione dei dati dei pazienti

## Aggiunta di un nuovo paziente

Per aggiungere un nuovo paziente dalla schermata iniziale, procedere come segue:

- 1. Dalla schermata iniziale, toccare l'icona Aggiungi 💿 sul pulsante **PATIENTS** (Pazienti).
- 2. Inserire le informazioni paziente.

- 3. Facoltativamente, è possibile inserire le informazioni relative all'esame.
- 4. Al termine toccare SCAN (Scansiona).

## Accesso alle informazioni sul paziente tramite MWL

Se si è collegati a un sistema informativo sanitario e sul sistema Kosmos è impostato il server MWL, è possibile accedere alle informazioni sul paziente.

- 1. Dalla schermata iniziale, toccare il pulsante PATIENTS (Pazienti).
- 2. Toccare il pulsante MWL. Toccare l'icona 👩 per visualizzare l'elenco completo.
- 3. Toccare l'icona 📰 per cercare uno specifico paziente.
- 4. Toccare SCAN (Scansiona) per avviare la procedura di scansione.

## Ricerca di un paziente

Per cercare un paziente, procedere come segue:

- 1. Dalla schermata iniziale, toccare PATIENTS (Pazienti).
- 2. Toccare l'icona Cerca Q.
- 3. Digitare i criteri di ricerca per il paziente che si sta cercando, come nome, data di nascita o numero di cartella clinica.
- Selezionare il paziente dall'elenco dei risultati della ricerca e toccare DONE (Fine).

## Passaggio a un altro paziente

Per aggiungere o passare a un nuovo paziente quando è già stato avviato un esame, procedere come segue:

- 1. Dalla schermata New Exam (Nuovo esame), toccare CHANGE (Modifica).
- 2. Eseguire una delle seguenti operazioni:
  - Per passare a un altro paziente, toccare **ADD NEW** (Aggiungi nuovo) e completare il modulo del paziente.
  - Per cercare un paziente esistente, toccare **SEARCH HISTORY** (Ricerca cronologia), usare lo strumento di ricerca per trovare il paziente e toccare il nome del paziente dall'elenco.

## Modifica del record di un paziente

Per modificare il record di un paziente, procedere come segue:

- 1. Dalla schermata iniziale, toccare PATIENTS (Pazienti).
- 2. Dall'elenco Patients (Pazienti), toccare due volte il record del paziente che si desidera modificare.
- 3. Inserire le informazioni sul paziente e toccare SAVE (Salva) al termine.

## Unione dei record di due pazienti

Se sono stati salvati più pazienti con lo stesso nominativo, ma in realtà corrispondenti a un unico paziente, è possibile unire tutti gli esami di tale paziente in una sola cartella clinica per agevolarne il monitoraggio.

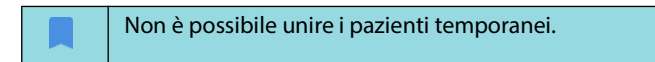

Per unire due pazienti, assicurarsi che i seguenti campi siano compilati:

- First name (Nome)
- Last name (Cognome)
- DOB (Data di nascita)
- Gender (Genere)

Per unire i record di due pazienti, procedere come segue:

- 1. Dalla schermata iniziale, toccare **PATIENTS** (Pazienti).
- 2. Toccare uno dei pazienti per selezionarlo.
- 3. Dalla schermata Patient review (Revisione paziente), toccare l'icona : Altre opzioni.
- 4. Toccare Merge to patient (Unisci al paziente).
- 5. Dall'elenco, toccare l'altro paziente che si desidera unire.
- 6. Toccare **NEXT** (Avanti).
- 7. Toccare i campi da conservare per il paziente.
- 8. Toccare **MERGE** (Unisci), quindi toccare **OK**.

## Eliminazione dei record dei pazienti

Per eliminare tutti i record dei pazienti senza esami, procedere come segue:

- 1. Dalla schermata iniziale, toccare PATIENTS (Pazienti).
- 2. Toccare l'icona : Altre opzioni.
- 3. Toccare **Delete all patients without exams** (Elimina tutti i pazienti senza esami).

Per eliminare i record dei pazienti selezionati, procedere come segue:

- 1. Dalla schermata iniziale, toccare **PATIENTS** (Pazienti).
- 2. Toccare i nomi di uno o più pazienti dall'elenco dei pazienti.
- 3. Toccare l'icona 👕 Cestino.

# Impostazioni predefinite degli organi

La Tabella 5-1 fornisce una panoramica delle impostazioni predefinite degli organi disponibili per ciascuna sonda Kosmos.

#### TABELLA 5-1. Impostazioni predefinite degli organi in base alla sonda Kosmos

| Organo    | Torso | Torso-One | Lexsa |
|-----------|-------|-----------|-------|
| Cuore     | х     | х         |       |
| Polmone   | х     | х         | х     |
| Addome    | х     | х         |       |
| Vascolare |       |           | Х     |
| Nervo     |       |           | Х     |
| MSK       |       |           | х     |

# Modalità e funzioni di imaging

Per una panoramica delle modalità di imaging applicabili per ciascuna sonda Kosmos, fare riferimento alla Tabella 5-2 "Modalità operative e funzioni per Kosmos".

## TABELLA 5-2. Modalità operative e funzioni per Kosmos

| Modalità                            | Torso | Torso-One | Lexsa |
|-------------------------------------|-------|-----------|-------|
| Modalità B                          | Х     | Х         | Х     |
| Modalità M                          | Х     | Х         | Х     |
| Color Doppler                       | Х     | Х         | Х     |
| Imaging armonico                    | Х     | Х         |       |
| Flusso di lavoro FE assistito da IA | Х     | Х         |       |
| Kosmos Trio                         | Х     | Х         |       |
| CW Doppler                          | Х     | Х         |       |
| PW Doppler                          | Х     | Х         | Х     |
| Doppler tissutale (TDI)             | Х     | Х         |       |
| AI FAST                             | Х     | Х         |       |
| Color Power Doppler (CPD)           |       |           | Х     |
| Us2.ai                              | Х     | Х         |       |
| Calcoli cardiaci                    | Х     | Х         |       |

## Modalità B (2D)

La modalità 2D/B corrisponde alla modalità di imaging predefinita del sistema. Il sistema visualizza gli echi bidimensionali assegnando un livello di luminosità basato sull'ampiezza del segnale ecografico.

In modalità Doppler, i comandi della modalità 2D/B sono nascosti. È possibile alternare tra i comandi della modalità 2D/B e quelli della modalità Doppler.

\* Per visualizzare i comandi della modalità 2D/B, toccare **2D**.

## Modalità M

La modalità M è anche nota come Modalità di movimento. Fornisce una traccia dell'immagine visualizzata nel tempo. Viene trasmesso un singolo fascio di ultrasuoni e i segnali riflessi vengono visualizzati come punti di intensità variabile, che creano linee attraverso lo schermo.

Quando la modalità M viene attivata, lo schermo si divide per mostrare la modalità B e la modalità M. È possibile regolare profondità e guadagno (analogamente alla modalità B) insieme ai comandi specifici della modalità M, quali linea M e velocità di scansione.

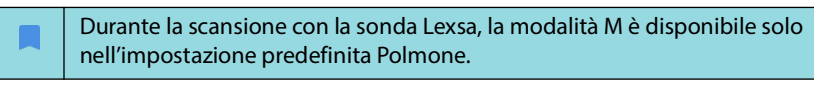

\* Per abilitare la modalità M, toccare l'icona 🐼 Modalità M.

#### Linea M

 Per spostare la linea M, utilizzare il dito per passare alla modalità M e trascinare la linea M nella posizione desiderata.

## Velocità di scansione

È possibile modificare la velocità di scansione per isolare i singoli movimenti.

 Per modificare la velocità di scansione della modalità M, toccare Speed (Velocità), quindi selezionare 25, 50, 75 o 100 mm/sec.

## **Color Doppler**

La funzione Color Doppler viene utilizzata per visualizzare la presenza, la velocità e la direzione del flusso sanguigno in un'ampia gamma di stati di flusso.

Quando si utilizza il sistema Kosmos, è possibile attivare e disattivare la funzione Color Doppler senza che questa interferisca con l'acquisizione dei colori del sistema.

Per attivare e disattivare la funzione Color Doppler, toccare l'icona 
 corrispondente all'opzione Colore.

## Color box

È possibile spostare e ridimensionare la color box durante l'imaging. La dimensione assiale e laterale massima del riquadro può essere limitata a seconda dell'organo, della profondità o di altre impostazioni.

- Per spostare la color box, trascinarla in un'altra posizione.
- Per ridimensionare la color box, spostare uno degli angoli per aumentarne l'altezza o la larghezza.

## Scala

La scala modifica la frequenza di ripetizione dell'impulso che definisce la scala di velocità con l'intervallo mostrato nella parte superiore e inferiore della mappa dei colori.

\* Per cambiare la scala, toccare **Scale** (Scala).

## Guadagno colore

Il Guadagno colore amplifica il ritorno dei segnali cromatici.

\* Per regolarli, toccare l'opzione Color Gain (Guadagno colore).

## Sensibilità

Sono disponibili tre selezioni della sensibilità per ottimizzare l'intervallo basso, medio o alto.

\* Per modificare la sensibilità, toccare **Sensitivity** (Sensibilità) e selezionare un'opzione.

## Filtro parete

Con il filtro parete, più elevato è il livello, maggiore è il blocco del flusso a bassa frequenza.

\* Per modificare il filtro parete, toccare **Wall filter** (Filtro parete) e impostare il flusso a bassa frequenza appropriato.

## Orientamento

L'opzione Orientamento modifica l'angolazione dell'orientamento della ROI cromatica. È possibile scegliere tra 5 angolazioni.

\* Per selezionare l'angolo desiderato, selezionare Steer (Orientamento).

#### Arteria

L'opzione Artery (Arteria) abilita la selezione di arteria o vena. Per il flusso arterioso, selezionare Artery (Arteria), mentre per quello venoso, selezionare Vein (Vena).

\* Per la selezione Arteria/Vena, toccare Artery (Arteria).

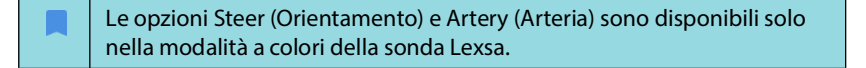

#### Mappa dei colori

Per modificare la mappa cardiaca dei colori, procedere come segue:

- 1. Toccare l'icona : accanto alla mappa dei colori sul lato destro dello schermo.
- 2. Selezionare la mappa dei colori desiderata.
- 3. Per invertire la mappa dei colori, selezionare la casella di controllo e toccare **OK** per salvare le modifiche.

## Doppler pulsato (Pulsed-Wave)

La modalità Doppler pulsato (Pulsed Wave, PW) genera brevi emissioni di ultrasuoni mediante un processo noto come range gating, allo scopo di facilitare l'analisi dei segnali da un'area di dimensioni ridotte a una determinata profondità dal trasduttore.

 Per abilitare la modalità PW Doppler, toccare l'icona corrispondente alla modalità PW.

## Doppio schermo

La modalità PW è disponibile solo per le impostazioni predefinite di addome e cuore.

 Toccare il pulsante Update (Aggiorna) per il doppio schermo. L'immagine bloccata della modalità B sarà visualizzata sopra la traccia Doppler in tempo reale mostrata in basso.

## Posizione del gate e linea Doppler

Regolare Gate location (Posizione del gate) e Doppler line (Linea Doppler) spostando il cerchio tratteggiato. Nell'impostazione predefinita dell'addome, toccando il gate è possibile visualizzare e impostare la linea di regolazione dell'angolo. Se è attiva la modalità a colori, spostando il cerchio si sposterà anche il riquadro colore. L'accoppiamento di cerchio e riquadro colore può essere disattivato da SETTINGS --> Imaging preferences (Impostazioni > Preferenze di imaging).

## Linea di base

\* Toccare e spostare la **baseline** (linea di base) verso l'alto o verso il basso nella traccia Doppler.

## Visualizzazione in tempo reale

 Toccare la Live display (Visualizzaizone in tempo reale) per alternare le modalità PW e B in tempo reale. Nella modalità B in tempo reale, la traccia Doppler è bloccata.

## **Filtro parete**

Il filtro parete consente di escludere gli echi dai segnali a bassa frequenza.

 Toccare l'icona per selezionare la potenza del filtro: Low (Bassa), Medium (Media), High (Alta).

## Inversione

\* Per invertire lo spettro Doppler, toccare il pulsante Invert (Inverti).

## Scala

L'opzione Scala consente di modificare la scala di velocità.

\* Per cambiare la scala, toccare **Scale** (Scala).

## **Guadagno doppler**

L'opzione Guadagno controlla luminosità/forza dello spettro Doppler.

\* Per regolare il guadagno doppler, toccare **Gain** (Guadagno).

#### Guadagno audio

L'opzione Guadagno audio controlla il livello del volume audio.

\* Per regolare il guadagno audio, toccare **Audio gain** (Guadagno audio).

## Velocità di scansione

Sono disponibili quattro velocità di scansione.

 Per modificare la velocità di scansione, toccare Speed (Velocità), quindi selezionare 25, 50, 75 o 100 mm/sec.

#### Salvataggio filmati e immagini

 Toccare Blocca per visionare o salvare direttamente immagini e filmati. Nelle clip sarà salvato anche l'audio.

## Doppler tissutale

La modalità Doppler tissutale (TDI) si avvale dell'effetto Doppler per misurare la velocità del movimento miocardico attraverso i cicli cardiaci.

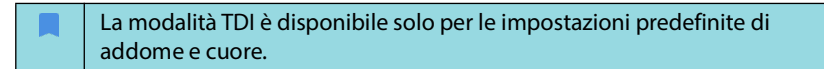

\* Per abilitare la modalità TDI, toccare l'icona della modalità **TDI**.

## Doppler continuo (Continuous-Wave)

La modalità Doppler continuo (Continuous-Wave, CW) determina una trasmissione e una ricezione continua delle onde di ultrasuoni allo scopo di misurare le velocità del flusso sanguigno.

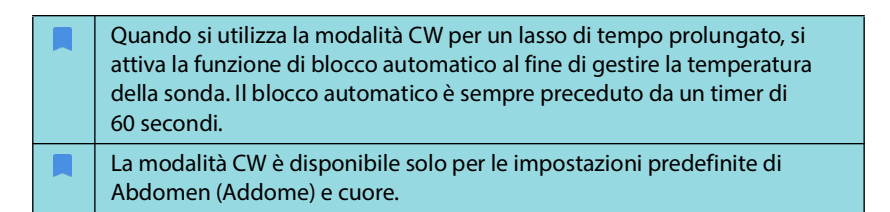

 Per abilitare la modalità CW Doppler, toccare l'icona corrispondente alla modalità CW.

## Doppio schermo

 Toccare il pulsante Update (Aggiorna) per il doppio schermo. L'immagine bloccata della modalità B sarà visualizzata sopra la traccia Doppler in tempo reale mostrata in basso.

## Punto focale e linea Doppler

Regolare focal point (punto focale) e Doppler line (linea Doppler) spostando il cerchio tratteggiato. Nell'impostazione predefinita abdomen (addome), toccando il punto focale è possibile visualizzare e impostare la linea di regolazione dell'angolo. Se è attiva la modalità Colore, spostando il cerchio si sposterà anche il riquadro colore. L'accoppiamento di cerchio e riquadro colore può essere disattivato da SETTINGS --> Imaging Preferences (Impostazioni --> Preferenze di imaging).

## Linea di base

 Toccare e spostare la **baseline** (linea di base) verso l'alto o verso il basso nella traccia Doppler.

#### Visualizzazione in tempo reale

 Toccare Live display (Visualizzazione in tempo reale) per alternare le modalità CW e B in tempo reale. Nella modalità B in tempo reale, la traccia Doppler è bloccata.

## **Filtro parete**

Il filtro parete consente di escludere gli echi dai segnali a bassa frequenza.

 Toccare l'icona per selezionare la potenza del filtro: Low (Bassa), Medium (Media), High (Alta).

#### Inversione

\* Per invertire lo spettro Doppler, toccare il pulsante Invert (Inverti).

#### Scala

L'opzione Scala consente di modificare la scala di velocità.

\* Per cambiare la scala, toccare **Scale** (Scala).

## Guadagno doppler

L'opzione Guadagno controlla luminosità/forza dello spettro Doppler.

\* Per regolare il guadagno doppler, toccare **Gain** (Guadagno).

## Guadagno audio

L'opzione Guadagno audio controlla il livello del volume audio.

\* Per regolare il guadagno audio, toccare **Audio gain** (Guadagno audio).

## Velocità di scansione

Sono disponibili quattro velocità di scansione.

 Per modificare la velocità di scansione, toccare Speed (Velocità), quindi selezionare 25, 50, 75 o 100 mm/sec.

## Salvataggio filmati e immagini

 Toccare Blocca per visionare o salvare direttamente immagini e filmati. Nelle clip sarà salvato anche l'audio.

## Comandi della modalità di immagine

## Capovolgimento di un'immagine

È possibile capovolgere un'immagine solo durante la scansione cardiaca.

\* Per capovolgere l'immagine, toccare due volte l'indicatore di orientamento.

## Regolazione della profondità e del guadagno

Per regolare la profondità, procedere nel modo seguente:

 Per aumentare o ridurre la profondità visualizzata, toccare **Depth** (Profondità) e scorrere verso l'alto o verso il basso per regolare la profondità con un unico gesto.

Per regolare il guadagno, procedere nel modo seguente:

- Per regolare il guadagno in modalità a colori e modalità B, toccare Gain (Guadagno) e scorrere verso l'alto o verso il basso per regolare il guadagno con un solo gesto.
- Per regolare il guadagno vicino e lontano, toccare TGC e spostare i dispositivi di scorrimento verso sinistra e verso destra. Si noti che i valori di guadagno si aggiornano automaticamente durante la regolazione dei dispositivi di scorrimento.

#### Ingrandimento e riduzione

- Durante la scansione, utilizzare due dita per ridurre e aumentare l'area dell'immagine.
- Per tornare alle dimensioni predefinite dell'immagine, toccare la lente di ingrandimento.
- Notare che il fattore di zoom viene visualizzato vicino alla lente di ingrandimento, così come il colore arancione della scala di profondità lungo l'area dell'immagine laterale.
- È possibile bloccare l'immagine mentre è ingrandita (ed è possibile aumentare o ridurre l'immagine bloccata).

#### Blocco di un'immagine

 Per bloccare un'immagine, toccare l'icona Blocca.
 Gli strumenti di annotazione vengono visualizzati automaticamente sul lato sinistro dello schermo.

# Utilizzo del flusso di lavoro FE assistito da IA Kosmos e Kosmos Trio

# Kosmos Trio: etichettatura automatica, valutazione automatica e guida automatica

Kosmos Trio: le funzioni di etichettatura automatica, valutazione automatica e guida automatica sono in grado di supportare l'utente in tempo reale nell'acquisizione delle viste A4C, A2C e PLAX mediante:

- Annotazione delle principali strutture cardiache
- Valutazione delle immagini in base alla scala ACEP a 5 livelli
- Indicazioni per lo spostamento della sonda in modo da ottimizzare le immagini nelle viste A4C, A2C o PLAX
- Per attivare una o tutte e tre le funzioni di etichettatura automatica, valutazione automatica o guida automatica, toccare il pulsante Trio e selezionare gli strumenti che si desidera utilizzare.

| La vista PLAX è disponibile solo nella modalità B.                                                                                                    |
|----------------------------------------------------------------------------------------------------|
| Per l'UE: Kosmos Trio deve essere utilizzato solo per finalità didattiche.                                                                                                    |
| Kosmos è un dispositivo medico autorizzato dalla FDA; tuttavia,<br>Kosmos Trio non ha ancora ricevuto l'autorizzazione.                                                                                                    |
| Non fare affidamento sullo strumento di etichettatura automatica del<br>cuore per scopi diagnostici. L'etichettatura automatica contribuisce<br>alla formazione e fornisce un rapido orientamento per l'anatomia del<br>cuore. Usare il proprio giudizio per garantire che le annotazioni siano<br>corrette. |

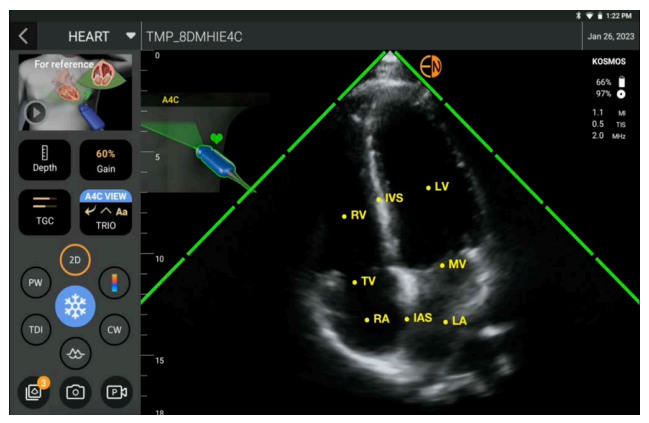

FIGURA 1. Kosmos Trio: etichettatura automatica, valutazione automatica e guida automatica

La **Figura 1** mostra un esempio dello strumento Kosmos Trio con tutti e tre gli algoritmi attivati.

Dapprima, lo strumento di etichettatura automatica fornisce le strutture cardiache principali, comprese le 4 camere cardiache insieme alle valvole mitrale e tricuspide.

Durante la scansione cardiaca (inclusa la procedura nel flusso di lavoro FE assistito da IA Kosmos), le etichette che vengono mostrate saranno mantenute solo durante la scansione. Difatti, dopo aver salvato l'immagine o la clip, le etichette non verranno più mostrate.

Questa funzione offre l'annotazione e l'etichettatura automatiche in tempo reale delle principali strutture cardiache nelle viste cardiache parasternali o apicali e nella vista subcostale apicale a quattro camere. Le principali strutture cardiache comprendono le camere cardiache, le valvole, i grandi vasi, i muscoli papillari, i setti e i tratti ventricolari di afflusso/efflusso.

Fare riferimento alla Tabella 5-3 per un elenco delle strutture anatomiche disponibili per ogni schermata di imaging.

| Schermata di imaging<br>(cuore) | Struttura anatomica*                           |
|---------------------------------|------------------------------------------------|
| A2C                             | LA, VS, MV                                     |
| A3C                             | AO, AV, LA, VS, LVOT, MV                       |
| A4C                             | IAS, IVS, LA, VS, MV, RA, VD, TV               |
| A5C                             | AO, AV, IAS, IVS, LA, VS, LVOT, MV, RA, VD, TV |
| PLAX                            | AO, AV, IVS, LA, VS, LVOT, MV, VD              |
| RVOT                            | IVS, VS, MPA, PV, RVOT                         |
| RVIT                            | IVC, IVS, VS, RA, VD, TV                       |
| PSAX-AV                         | AV, LA, MPA, PV, RA, RVOT, TV                  |
| PSAX-MV                         | IVS, VS, MV, VD                                |
| PSAX-PM                         | AL-PAP, IVS, VS, PM-PAP, VD                    |
| PSAX-AP                         | IVS, VS, VD                                    |
| 4 C subcostale                  | IAS, IVS, LA, Fegato, VS, MV, RA, VD, TV       |
| IVC subcostale                  | IVC, Fegato                                    |
| Sovrasternale                   | Arco AO, AD                                    |

| TABELLA 5-3. | Strutture | anatomiche | per la sc | hermata d | i imaging | cardiaco |
|--------------|-----------|------------|-----------|-----------|-----------|----------|
|              |           |            |           |           |           |          |

- \* **AL-PAP** = Muscolo papillare anterolaterale
  - **AO** = Aorta
  - AV = Valvola aortica
  - **IAS** = Setto interatriale
  - IVC = Vena cava inferiore
  - IVS = Setto interventricolare
  - LA = Atrio sinistro
  - **VS** = Ventricolo sinistro
  - LVOT = Tratto di deflusso del ventricolo sinistro
  - **MPA** = Arteria polmonare principale
  - $\mathbf{MV} = Valvola mitrale$
  - **PM-PAP** = Muscolo papillare postero-mediale
  - $\mathbf{PV} = Valvola polmonare$
  - $\mathbf{AD} = \mathsf{Atrio} \ \mathsf{destro}$
  - **VD** = Ventricolo destro

**RVOT** = Tratto di deflusso del ventricolo destro **TV** = Valvola tricuspide

Successivamente, le 4 barre verdi sui due lati del settore rappresenteranno l'uscita dello strumento di valutazione automatica e indicheranno una qualità dell'immagine di 4 su un massimo di 5 in base alla scala ACEP a 5 livelli. In base a quest'ultima, la qualità dell'immagine pari a 1 e 2 è per finalità non diagnostiche, mentre la qualità pari a 3, 4 e 5 è per finalità diagnostiche.

Infine, la **Figura 1** presenta la guida automatica includendo un grafico che mostra la sonda nella sezione del tronco del paziente e ne indica il movimento ai fini dell'ottimizzazione della vista A4C, A2C e PLAX insieme al testo corrispondente.

Le immagini che indicano i movimenti della sonda e le frasi corrispondenti fornite dall'algoritmo di guida automatica durante l'acquisizione delle viste A4C e A2C sono mostrate nella **Figura 2**. Nella **Figura 3** sono mostrate tre immagini aggiuntive e le frasi corrispondenti che sono esclusive dell'acquisizione della vista parasternale asse lungo (PLAX).

Tutte le immagini rappresentate nella **Figura 2** e nella **Figura 3** sono mostrate su Kosmos Bridge sotto forma di animazioni per esprimere meglio il movimento della sonda.

# FIGURA 2. Immagini raffiguranti i movimenti della sonda e le frasi corrispondenti durante l'acquisizione delle viste A4C e A2C

#### Guida automatica vista A4C

Patient Positioning (Posizionamento del paziente)

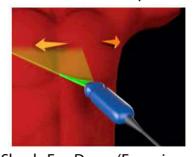

Slowly Fan Down (Eseguire un lento movimento a ventaglio verso il basso)

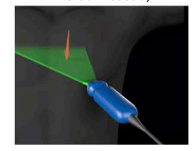

Slowly Rock Lateral (Far oscillare lentamente in

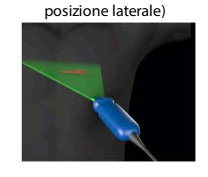

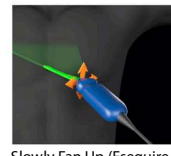

Position at Optimal (Posizionamento in Ottimale)

Slowly Fan Up (Eseguire un lento movimento a ventaglio verso l'alto)

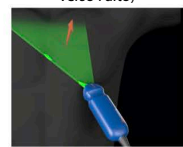

Slowly Rock Medial (Far oscillare lentamente in posizione mediale)

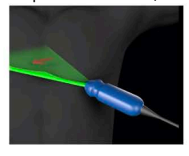

Slowly Slide Down (Scorrere lentamente verso il basso)

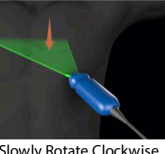

Slowly Rotate Clockwise (Ruotare lentamente in senso orario)

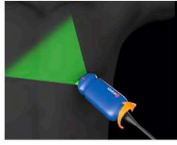

Slowly Slide Lateral (Far scorrere lentamente in posizione laterale)

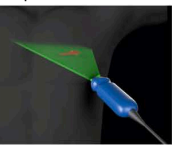

Optimal A4C-Good (Vista ottimale A4C (buona))

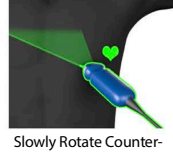

Clockwise (Ruotare lentamente in senso antiorario)

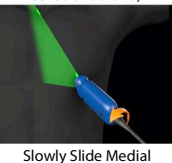

(Far scorrere lentamente in posizione mediale)

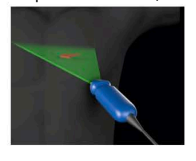

#### Guida automatica vista A2C

Slowly Fan Down (Eseguire un lento movimento a ventaglio verso il basso)

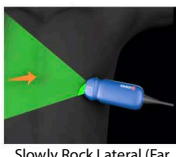

Slowly Rock Lateral (Far oscillare lentamente in posizione laterale)

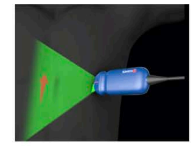

a ventaglio verso l'alto)

Slowly Fan Up (Eseguire un

lento movimento

Slowly Rock Medial (Far oscillare lentamente in

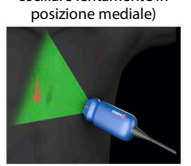

Slowly Rotate Clockwise (Ruotare lentamente in senso orario)

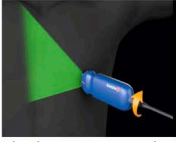

Check Orientation Marker (Controlla indicatore di orientamento)

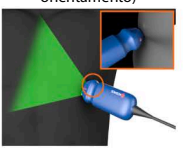

Slowly Rotate Counter-Clockwise (Ruotare lentamente

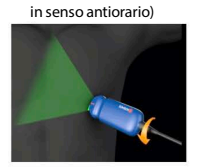

Optimal A2C- Good (Vista ottimale A2C (buona))

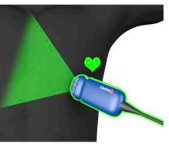

Guida per l'utente KOSMOS

83

#### FIGURA 3. Immagini raffiguranti i movimenti della sonda e le frasi corrispondenti esclusive delle acquisizioni nella vista parasternale asse lungo (PLAX)

#### Guida automatica vista PLAX

Optimal (Ottimale)

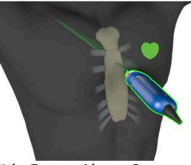

Slide Down Along Sternum (Scorrimento in basso lungo lo sterno)

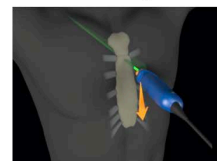

Slide Up Along Sternum (Scorrimento in alto lungo lo sterno)

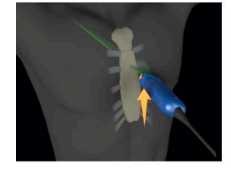

**Rock Toward Sternum** (Oscillazione verso lo sterno)

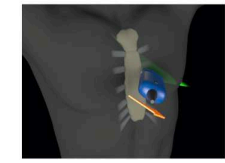

Position at Optimal PLAX Window (Posizionare in corrispondenza della finestra PLAX ottimale)

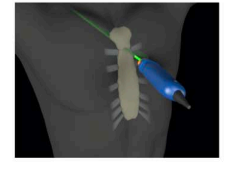

Slide Away from Sternum (Scorrimento lontano dallo sterno)

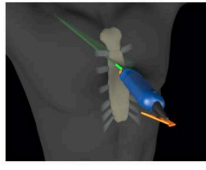

Rotate Clockwise (Ruotare in senso orario)

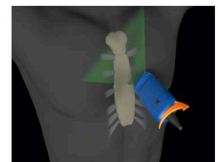

Fan Away from Sternum (Movimento a ventaglio lontano dallo sterno)

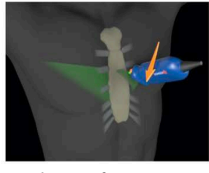

Rock Away from Sternum (Oscillazione lontana dallo sterno)

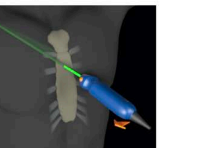

Slide Toward Sternum

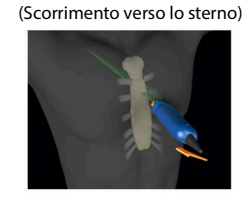

Rotate Counter-Clockwise (Ruotare in senso antiorario)

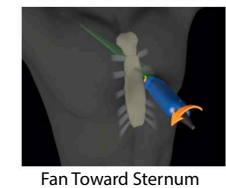

(Movimento a ventaglio verso lo sterno)

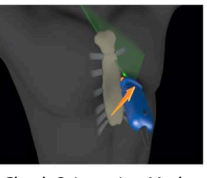

**Check Orientation Marker** (Controlla indicatore di orientamento)

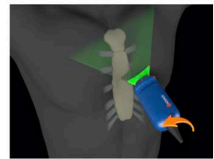

**Optimize PLAX Window** (Ottimizza finestra PLAX)

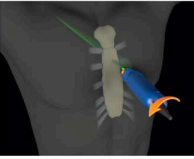

84

## Calcolo della frazione di eiezione con il flusso di lavoro FE assistito da IA di Kosmos

Il flusso di lavoro FE assistito da IA di Kosmos guida l'utente attraverso i passaggi di acquisizione dei dati, ai quali segue un calcolo iniziale dell'FE con ausilio dell'IA sulla base del metodo dei dischi di Simpson modificato (Lang 2005, 2015), raccomandato dall'American Society of Echocardiography (ASE). I contorni di VS iniziali sono generati a partire dai contorni di VS annotati dagli esperti con ausilio dell'AI (Ronneberger 2015). Successivamente, è possibile rivedere i risultati iniziali ottenuti con l'AI (che includono i fotogrammi TD/TS insieme al contorni di VS corrispondenti) e regolarli secondo necessità.

Per calcolare l'FE procedere come segue:

1. Dalla schermata iniziale, toccare l'icona AI (IA)

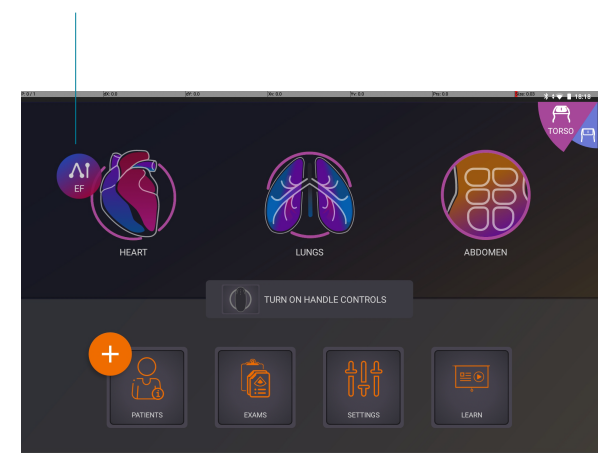

Toccare per avviare il flusso di lavoro FE assistito da IA.

|   | Quando si tocca l'icona Heart AI (AI Cuore), il sistema Kosmos crea un nuovo esame che include questa scansione EF.                                               |
|---|----------------------------------------------------------------------------------------------------|
| A | Non fare affidamento sul calcolo EF come unico criterio diagnostico.<br>Quando possibile, usare il calcolo EF in combinazione con altre<br>informazioni cliniche. |

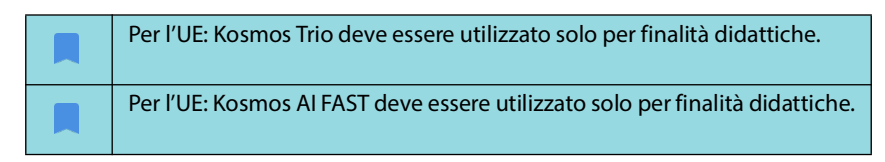

2. Una volta ottenuta una buona vista A4C del paziente, toccare A4C per acquisire una clip. Per attivare uno o tutti e tre gli strumenti di etichettatura automatica, valutazione automatica e guida automatica, toccare il pulsante Trio e attivare gli strumenti desiderati. Una volta ottenuta una buona vista A4C del paziente, toccare A4C per acquisire un filmato.

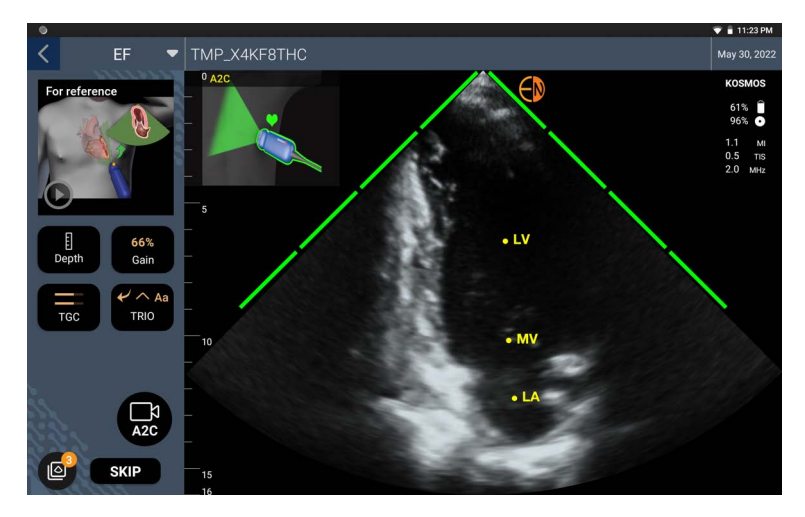

- **3.** Se non si è soddisfatti della clip registrata, toccare **Try again** (Riprova) per acquisirne una nuova oppure toccare **Accept** (Accetta) per proseguire (dopo quattro secondi, il sistema Kosmos accetta automaticamente la clip).
- 4. Toccare **SKIP** (Salta) per vedere i risultati A4C oppure continuare con l'acquisizione A2C.

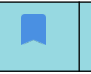

Si raccomanda di acquisire una clip sia nella vista A4C sia in quella A2C per una maggiore accuratezza dei calcoli.

- 5. Dopo aver acquisito le immagini, l'algoritmo valuterà la qualità e l'incertezza della clip e gli utenti potrebbero visualizzare la schermata di errore EF. Per procedere con i risultati, la schermata di errore EF richiede di modificare la miniatura o di riacquisire l'immagine.
- 6. Una volta ottenuta una buona vista A2C del paziente, toccare **A2C** per acquisire una clip.
- Se non si è soddisfatti della clip registrata, toccare Try again (Riprova) per acquisirne una nuova oppure toccare Accept (Accetta) per vedere i risultati della vista A4C/A2C (bipiano) (dopo quattro secondi, il sistema Kosmos accetta automaticamente la clip).

Ora che le clip A4C e A2C sono state registrate e accettate, il sistema seleziona i fotogrammi TD e TS, traccia i contorni di LV corrispondenti e calcola un valore di FE bipiano utilizzando il metodo dei dischi di Simpson modificato (nel calcolo vengono impiegati 20 dischi). Per ottenere i valori di GC e FC, la sonda utilizzata deve essere Kosmos Torso e l'ecografo deve essere collegato.

## Revisione/Regolazione dei fotogrammi TD/TS e dei contorni VS

Durante la revisione dei calcoli iniziali ottenuti con l'Al per i fotogrammi TD/TS e i contorni di VS, è possibile regolare solo i fotogrammi, solo i contorni di VS o entrambi prima di salvare i risultati. Se non si apportano modifiche, i calcoli Al vengono confermati come risultato finale.

Per regolare i fotogrammi TD/TS, procedere come segue:

 Dalla schermata Risultati, toccare Edit (Modifica) o una delle miniature. È inoltre possibile toccare REVIEW (Rivedi) per rivedere le scansioni acquisite in precedenza.

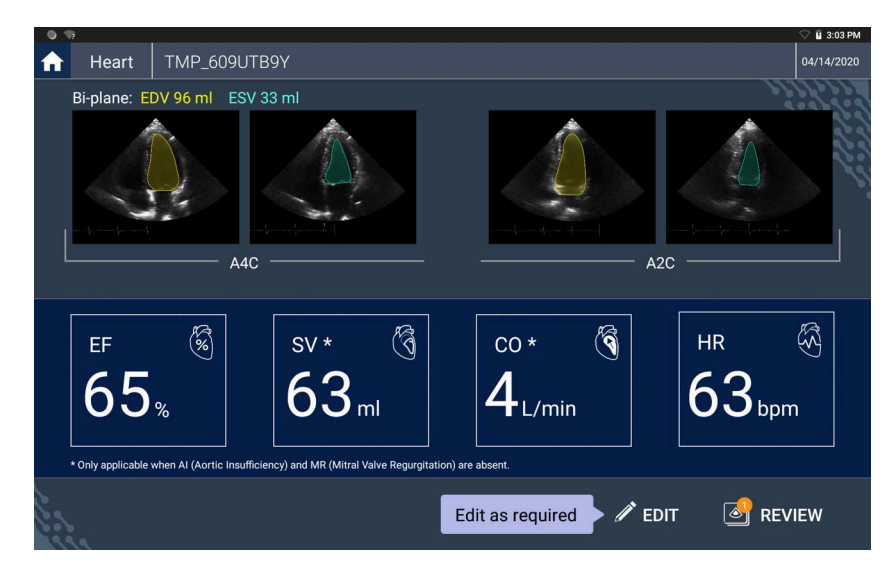

- \* I valori di GC e FC sono disponibili solo con Kosmos Torso.
- A seconda della clip che si desidera regolare, toccare la scheda A4C clip (Clip A4C) o A2C clip (Clip A2C).

 Per impostare un fotogramma TD o TS diverso, spostare il pulsante arancione Ricerca nella posizione desiderata e toccare SET ED (Imposta TD) o SET ES (Imposta TS).

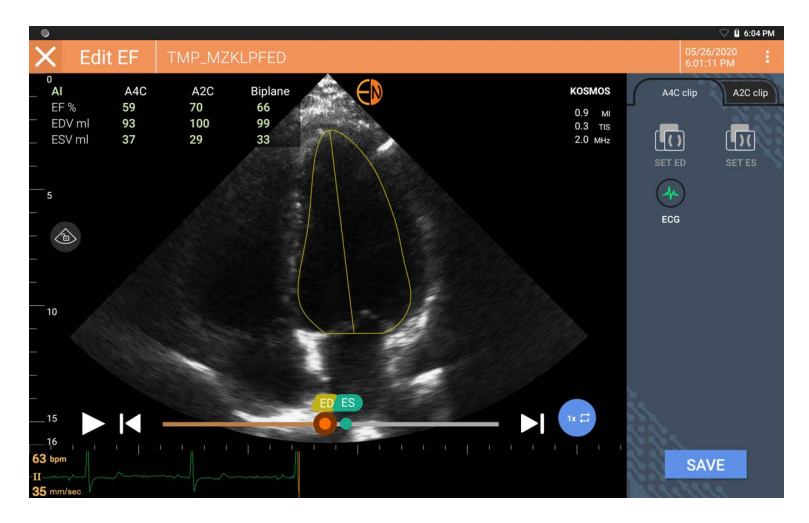

- 4. Per tornare ai calcoli Al originali, toccare l'icona : Altre opzioni, quindi toccare **Reset** (Ripristina).
- Se lo desidera, l'utente può apportare modifiche all'altra clip (A4C o A2C) e toccare SAVE (Salva).

Per regolare i contorni di VS, procedere come segue:

| Se si indossano dei guanti durante la modifica dei contorni di VS, assicurarsi che aderiscano a polpastrelli e unghie.                                                   |
|----------------------------------------------------------------------------------------------------|
| La presenza di gel sulle dita potrebbe compromettere la capacità di<br>utilizzare il touchscreen in modo efficace. Assicurarsi di pulire il<br>touchscreen regolarmente. |

- 1. Dalla schermata Results (Risultati), toccare una delle quattro immagini per aprirla. Se non si specifica l'immagine desiderata, il sistema Kosmos apre per impostazione predefinita il fotogramma A4C.
- A seconda della clip che si desidera modificare, toccare la scheda A4C clip (Clip A4C) o A2C clip (Clip A2C).

- Toccare la scheda A4C clip (Clip A4C) o A2C clip (Clip A2C) per selezionare un fotogramma TD o TS.
- 4. Toccare il contorno di VS. Il contorno di VS diventa regolabile e il colore cambia in arancione.

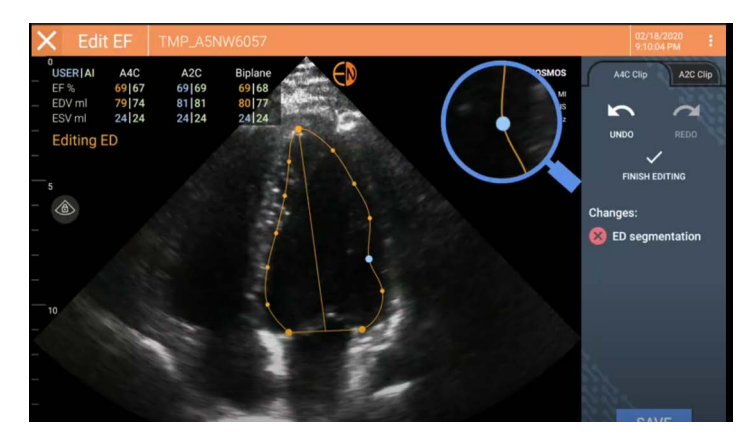

- 5. Selezionare uno o più punti di controllo e spostarli.
  - I calcoli vengono aggiornati simultaneamente alla modifica del contorno.
- 6. Al termine della modifica, toccare Finish editing (Termina modifica).
- 7. Se lo desidera, l'utente può apportare ulteriori modifiche.
- 8. Toccare SAVE (Salva).

# Raccomandazioni per l'acquisizione di clip A4C e A2C ottimali per calcoli dell'EF accurati

EchoNous raccomanda quanto segue:

- Il paziente deve essere sdraiato sul fianco nella posizione laterale sinistra (il lato sinistro del paziente tocca il tavolo di scansione). Per una clip A4C, assicurarsi che tutte e quattro le camere cardiache (ventricolo sinistro, atrio sinistro, ventricolo destro e atrio destro) siano acquisite nell'immagine ecografica.
- Per le clip A2C, assicurarsi che sia il ventricolo sinistro che l'atrio sinistro vengano acquisiti nell'ecografia.
- Assicurarsi che il bordo endocardico di VS sia chiaramente visibile con il miglior contrasto possibile. Utilizzare le impostazioni Gain (Guadagno) per ottenere una definizione chiara del bordo endocardico del VS.

- Regolare la profondità in modo che gli atri siano vicini alla parte inferiore dell'immagine ecografica ma ancora visibili.
- Evitare di troncare il ventricolo sinistro.
- Evitare di acquisire solo una porzione del ventricolo sinistro.
- Per le clip A4C, assicurarsi che la parete del setto interventricolare (la parete tra i ventricoli sinistro e destro) sia verticale (consultare l'immagine A4C di riferimento in alto).
- Per un filmato A4C, assicurarsi che l'indicatore arancione presente su Kosmos Torso o Kosmos Torso-One sia rivolto verso il tavolo di scansione per evitare di acquisire una vista speculare.
- Una volta ottenuta una vista A4C adeguata, ruotare la sonda di 90 gradi in senso antiorario per trovare la vista A2C.
- Chiedere al paziente di trattenere il respiro durante la registrazione del filmato.
- Consultare i risultati per verificare la correttezza dei fotogrammi TD/TS e dei contorni del VS e, mediante l'ausilio dello strumento di modifica Kosmos, apportare le regolazioni necessarie.

# Condizioni di errore e notifiche di sistema per il flusso di lavoro FE assistito da IA Kosmos

• Se la scansione EF risultante (iniziale e/o con modifiche) non rientra nell'intervallo compreso tra 0% e 100%, non sarà possibile salvare il risultato EF nel referto né esportare/archiviare la scansione.

Sarà innanzitutto necessario modificare i fotogrammi TD/TS e i contorni di VS corrispondenti per produrre un valore di EF valido. A questo punto sarà possibile salvare i risultati ed esportare/archiviare la scansione.

- Il sistema Kosmos chiederà all'utente di modificare i risultati o di ripetere la scansione nel caso in cui una qualsiasi delle seguenti condizioni sia soddisfatta:
  - VTS > 400 ml
  - VTD > 500 ml
  - La differenza EF di A4C e A2C è superiore al 30%

## Acquisizione di immagini e clip

Per acquisire un'immagine, procedere come segue:

\* Dalla schermata di imaging, toccare l'icona 🙆 Salva immagine.

Per acquisire una clip, procedere nel modo seguente:

\* Dalla schermata di imaging, toccare l'icona 📾 Salva clip.

## Completamento di un esame

- 1. Dalla schermata di imaging, toccare l'icona 💽 Revisione esame.
- 2. Toccare **COMPLETE** (Completa).

Se non si tocca **COMPLETE** (Completa) dalla schermata Exam review (Revisione esame), il sistema Kosmos completa automaticamente l'esame:

- Quando si avvia un nuovo esame
- Quando si archivia l'esame in corso
- Dopo alcuni minuti
- Quando si spegne Kosmos Bridge

## Acquisizione automatica

La funzione Auto Capture (Acquisizione automatica) Kosmos acquisisce automaticamente clip da 3 secondi delle viste A4C, A2C e PLAX se la qualità dell'immagine è pari ad almeno il livello 4. Il dispositivo emetterà un segnale acustico (bip) al termine dell'avvenuta acquisizione del video. Inoltre, una volta acquisita la vista, il sistema Kosmos disattiverà Auto Capture (Acquisizione automatica) per evitare di registrare più clip della stessa vista. Se le condizioni di Auto Capture (Acquisizione automatica) non sono soddisfatte, provare la funzione Kosmos Smart Capture.

Per abilitare Auto Capture (Acquisizione automatica), procedere nel modo seguente:

 Toccare il pulsante Trio e utilizzare l'interruttore per attivare la funzione Auto Capture (Acquisizione automatica).

| Mantenere una qualità dell'immagine di livello 4 o 5 per 2 secondi mentre<br>il sistema Kosmos sta registrando. |
|----------------------------------------------------------------------------------------------------|
| La funzione Auto Capture (Acquisizione automatica) deve essere attivata prima di avviare la scansione.          |

# Smart Capture

Se la funzione Auto Capture (Acquisizione automatica) non viene attivata in ragione della qualità dell'immagine, Kosmos Smart Capture acquisirà un filmato di qualità inferiore. Il pulsante Smart Capture diventa verde quando è disponibile un'immagine di qualità inferiore (2 secondi su 3 di qualità pari o superiore al livello 3) da salvare.

Per abilitare la funzione Smart Capture, procedere nel modo seguente:

\* Toccare manualmente il pulsante Smart Capture per registrare un filmato.

| La funzione Smart Capture procederà alla registrazione di un filmato solo se i requisiti previsti sono stati soddisfatti.            |
|----------------------------------------------------------------------------------------------------|
| Requisito della funzione Smart Capture: 2 secondi di clip su 3 devono avere una qualità dell'immagine pari o superiore al livello 3. |

## Misurazioni cardiache del sistema Kosmos

A Non fare affidamento sulle misurazioni cardiache del sistema Kosmos come unico criterio diagnostico. Quando possibile, utilizzare le misurazioni cardiache del sistema Kosmos in combinazione con altre informazioni cliniche.

Il pacchetto Calcoli cardiaci Kosmos fornisce gli strumenti per valutare la struttura e la funzionalità cardiaca. Le misurazioni cardiache del sistema Kosmos sono disponibili nella modalità B, nella modalità Doppler e nella modalità M. Durante l'operazione di Exam Review (Revisione esame), è possibile utilizzare i calcoli cardiaci e gli strumenti di annotazione per eseguire misurazioni cardiache.

Per un elenco delle misurazioni cardiache disponibili per modalità, fare riferimento alla Tabella 5-4 Misurazioni cardiache per modalità.

Durante la revisione del cine Doppler, è possibile effettuare le seguenti operazioni:

- 1. Eseguire misurazioni Doppler.
  - VTI: quando si tocca VTI, è possibile scegliere fra il tracciamento VTI automatico e quello manuale.
    - Se si seleziona l'opzione Auto (Automatico), toccare il segnale che si desidera tracciare e il dispositivo lo traccerà automaticamente.
    - Se si seleziona l'opzione Manual (Manuale), all'utente verrà richiesto di tracciare manualmente il segnale con un dito.
    - Modificare il tracciato VTI spostando i punti di controllo.
    - Scegliere un picco diverso facendo doppio clic su di esso.

Si precisa che il tracciamento automatico non è disponibile per il VTI della valvola mitralica nelle modalità PW e CW. Il tracciamento automatico è disponibile solo in Annotazioni o per LVOT VTI (PW) e AV VTI (CW).

- PHT e velocità delta: spostare i due punti finali dei calibri nella posizione corretta sullo spettro Doppler.
- Velocità e PG: spostare il cursore nella posizione desiderata.
- È possibile eseguire 3 misurazioni di PHT, 3 misurazioni della velocità e 3 misurazioni di VTI per immagine/filmato.
  - È possibile posizionare solo 3 fotogrammi nei cicli di acquisizione dinamica 2D.
  - È possibile eseguire solo 3 misurazioni del VTI alla volta.

Se si tenta di inserire una quarta misurazione, si riceverà una notifica indicante che il numero di misurazioni massime nel referto è stato raggiunto. Si può procedere all'eliminazione di una misurazione nel referto per fare spazio a una nuova.

- 2. Aggiungere annotazioni:
  - Testo
  - Indicatore
- 3. Spostare la linea di base.

- 4. Invertire lo spettro Doppler.
- 5. Visualizzare le misurazioni toccando l'icona Referto 📋.
- Sebbene quando si visualizza il referto l'ultima misurazione effettuata sia quella predefinita, facendo clic su Last (Ultima), il dispositivo calcolerà il valore medio o fornirà il valore massimo di ciascuna misurazione.

TABELLA 5-4. Misurazioni cardiache per modalità

| Misurazioni 2D            |                                                                                                    |  |
|---------------------------|----------------------------------------------------------------------------------------------------|--|
| PLAX                      | RVIDd, IVSd, LVIDd, LVPWd, LVIDS, diam LA, LVOTd                                                              |  |
| Parte destra<br>del cuore | RV basale, RV medio, lunghezza RV                                                                             |  |
| Valvola mitrale           | Diametro anulus MV                                                                                            |  |
| Valvola aortica           | Anulus, Seno, Giunzione ST, AO ascendente, Vena contracta<br>e diametro LVOT                                  |  |
| IVC                       | IVC min, IVC max e RAP                                                                                        |  |
| Misurazioni Dopp          | bler                                                                                                    |  |
| PW                        | Parte destra del cuore: PV AcT (tempo di accelerazione)                                                       |  |
|                           | Valvola mitrale: MV VTI (PW), velocità dell'onda E, tempo di<br>decelerazione e velocità dell'onda A          |  |
|                           | Aorta: LVOT VTI (PW)                                                                                          |  |
|                           | Diastologia: Velocità dell'onda E (PW), Velocità dell'onda A<br>e Tempo di decelerazione (PW)                 |  |
|                           | Valvola aortica: LVOT VTI (PW)                                                                                |  |
| CW                        | Parte destra del cuore: TR (CW), PAEDP (CW) e PR (CW)                                                         |  |
|                           | Valvola mitrale: MV VTI (CW) e Tempo di dimezzamento del<br>gradiente di pressione (CW)                       |  |
|                           | Valvola aortica: AV VTI (CW), Velocità AV di picco e Tempo di<br>dimezzamento del gradiente di pressione (CW) |  |
|                           | Diastologia: TR (CW)                                                                                          |  |
| TDI                       | Parte destra del cuore: TV s' anulare                                                                         |  |
|                           | Valvola mitrale: punto e' (m/s), punto a' (m/s)                                                               |  |
|                           | Diastologia: punto e' (m/s), punto a' (m/s)                                                                   |  |
| Misurazioni in mo         | odalità M                                                                                                    |  |
| Modalità M                | EPSS, TAPSE, MAPSE, IVC min, IVC max, HR e RAP                                                                |  |
| PLAX                      | RVIDd, IVSd, LVIDd, LVPWd, LVIDS, diam LA, AO                                                                 |  |

# **Kosmos AI FAST**

Non fare affidamento esclusivamente sullo strumento AI FAST per finalità di formulazione di diagnosi. Kosmos AI FAST assiste gli utenti fornendo un rapido orientamento per l'anatomia dell'addome. Gli utenti dovrebbero usare il proprio giudizio per garantire che le annotazioni siano corrette.

## Utilizzo dell'AI di Kosmos per esami FAST

Kosmos AI FAST offre le funzioni automatiche di etichettatura delle sedi anatomiche e di identificazione delle viste ai fini degli esami FAST in tempo reale. Le etichette che vengono mostrate saranno mantenute solo durante la scansione. Difatti, dopo aver salvato l'immagine o la clip, le etichette non verranno più mostrate.

Fare riferimento alla Tabella 5-5 per un elenco delle strutture anatomiche disponibili in ogni vista di imaging Esame FAST.

| Vista FAST | Strutture anatomiche                                                                                                |
|------------|----------------------------------------------------------------------------------------------------|
| QSD        | Fegato, rene destro, diaframma, cistifellea e VCI<br>Spazio fluido potenziale: spazio epatorenale e spazio pleurico |
| QSS        | Milza, rene sinistro e diaframma<br>Spazio fluido potenziale: spazio splenorenale e spazio pleurico                 |
| SUP        | Vescia<br>Spazio fluido potenziale: spazio rettovescicale (uomo), spazio<br>rettouterino (donna)                    |
| SUB        | Cuore, diaframma e fegato<br>Spazio fluido potenziale: pericardio                                                   |
| AS         | Fegato, aorta trasversale e VCI trasversale                                                                         |
| IVC        | Fegato e VCI sagittale                                                                                              |
| Aorta      | Fegato e aorta sagittale                                                                                            |

TABELLA 5-5. Strutture anatomiche per le viste di imaging degli esami FAST

| A4C<br>A2C<br>PLAX | Cuore<br>Spazio fluido potenziale: pericardio                                  |
|--------------------|--------------------------------------------------------------------------------|
| PSAX               | Cuore                                                                          |
| SUB2               | Fegato, cuore, VCI e aorta trasversale<br>Spazio fluido potenziale: pericardio |

TABELLA 5-5. Strutture anatomiche per le viste di imaging degli esami FAST

Per abilitare la funzione Kosmos Al FAST:

\* Nell'impostazione predefinita Abdominal (Addominale), toccare AI.

| Durante la scansione con la sonda Torso/Torso-One, la funzione Al FAST<br>di Kosmos è disponibile solo nell'impostazione predefinita Abdomen<br>(Addome). |
|----------------------------------------------------------------------------------------------------|
| Per l'UE: Kosmos AI FAST deve essere utilizzato solo per finalità didattiche.                                                                             |

## Us2.ai e Kosmos

L'integrazione del software Us2.v1 di Us2.ai nel sistema Kosmos offre un flusso di lavoro clinico automatico che riconosce e analizza immagini in modalità 2D e Doppler per misurazioni cardiache automatizzate e per la diagnosi, la previsione e la prognosi di malattie cardiache.

## Guida introduttiva

Le licenze per l'utilizzo del software Us2.v1 di Us2.ai sono disponibili per l'acquisto da parte delle strutture sanitarie.

- 1. Per acquistare una licenza per l'uso di Us2.v1 con Kosmos, contattare un rappresentante EchoNous.
- 2. Una volta concessa la licenza, agli utenti verranno fornite le credenziali di accesso per connettere Bridge al cloud Us2.ai.

Per utilizzare Kosmos e il software Us2.v1 di Us2.ai su Kosmos Bridge:

- 1. Usare le credenziali per accedere a Us2.ai sul Bridge.
- 2. Collegare la sonda, selezionare l'impostazione predefinita e avviare la scansione.
  - Collegare le sonde Torso/Torso-One alla porta sotto l'impugnatura di Bridge.
  - Collegare Lexsa alla porta USB-C sul lato di Bridge.
- 3. Dopo aver completato un esame, in Exam Review (Revisione esame), toccare l'icona US2 per inviare immagini e filmati al cloud Us2.ai.
- 4. Toccare l'icona Referto per visualizzare le misurazioni cardiache.

Il software Us2.v1 di Us2.ai è registrato come dispositivo medico indipendente e potrebbe non essere disponibile nella propria area geografica. Per ulteriori informazioni in merito a Us2.ai, contattare il rappresentante EchoNous di riferimento.

| Una versione elettronica della Guida introduttiva di Kosmos e Us2.ai è disponibile sul sito web di EchoNous: <b>echonous.com/product/resources</b> .                                                                                                    |
|----------------------------------------------------------------------------------------------------|
| Us2.ai è un prodotto fornito da terzi. EchoNous declina qualsiasi<br>responsabilità e le garanzie esplicite o implicite relative ai servizi di Us2.ai.<br>I clienti prendono atto che EchoNous non ha rilasciato alcuna dichiarazione<br>in merito all'idoneità dei servizi di terzi per lo scopo previsto. I servizi di<br>Us2.ai sono disciplinati dalle condizioni d'uso, dalle garanzie e dalle<br>esclusioni di responsabilità di Us2.ai. Per ulteriori informazioni, fare<br>riferimento a http://us2.ai/terms-conditions/. |
| Tutti i software di proprietà di Us2.ai installati sono disciplinati dalle<br>condizioni del Contratto di licenza con l'utente finale di Us2.ai ("EULA<br>Us2.ai") e dai contratti inclusi. Eventuali domande o reclami riguardanti il<br>software Us2.ai devono essere presentati secondo le modalità indicate<br>nell'EULA Us2.ai.                                                                                                    |
# Revisione di un esame

**CAPITOLO 6** 

Dopo aver completato un esame, non è possibile aggiungervi ulteriori immagini; tuttavia, prima di archiviare l'esame, è possibile aggiungere, modificare ed eliminare eventuali annotazioni salvate.

Una volta avviato il processo di archiviazione, non sarà possibile apportare modifiche all'esame.

## Avvio della revisione di un esame

- Per avviare una revisione durante un esame, toccare l'icona Revisione esame.
- Per avviare una revisione per un esame completato, eseguire una delle seguenti operazioni:
  - Dalla schermata iniziale, toccare **EXAMS** (Esami), quindi toccare l'esame che si desidera rivedere.
  - Dall'elenco dei pazienti, trovare il paziente, quindi toccare l'esame che si desidera rivedere.

# Annotazione di immagini e filmati

È possibile aggiungere annotazioni durante l'esame quando l'immagine è bloccata o dopo aver completato l'esame. Tutte le annotazioni vengono salvate come sovrapposizioni sull'immagine o sul filmato.

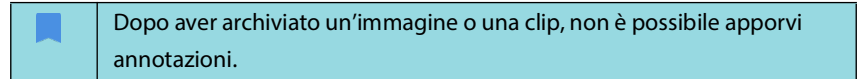

## Passaggio alla schermata Modifica immagine

Per passare alla schermata Edit Image (Modifica immagine) o Edit Clips (Modifica clip), procedere nel modo seguente:

Durante la scansione di un paziente, procedere come segue:

- 1. Toccare l'icona 💽 Blocca.
- 2. Aggiungere le annotazioni.
- 3. Toccare l'icona Salva immagine 🙆 o l'icona Salva clip 📦.

Dopo aver eseguito la scansione di un paziente, procedere come segue:

- 1. Toccare l'icona 🔊 Revisione esame.
- 2. Toccare l'immagine/la clip su cui si desidera scrivere annotazioni.
- 3. Toccare l'icona 🧪 Modifica.

Dalla schermata iniziale, procedere come segue:

- 1. Toccare Exam (Esame).
- 2. Toccare la riga dell'esame che si desidera modificare.
- 3. Toccare la clip su cui si desidera scrivere annotazioni.
- 4. Toccare l'icona 🧪 Modifica.

Dalla schermata Paziente, procedere come segue:

- 1. Toccare un paziente dall'elenco.
- **2**. Toccare l'esame.
- 3. Toccare l'immagine/la clip su cui si desidera scrivere annotazioni.
- 4. Toccare l'icona 🧪 Modifica.

## Strumenti di annotazione

Le annotazioni permettono all'utente di contrassegnare ed etichettare le immagini statiche e durante la consultazione dell'esame. Inoltre, permettono all'utente di eseguire misurazioni che non saranno salvate nel referto. Le annotazioni possono essere aggiunte a immagini e filmati singoli.

Quando si aggiunge un'annotazione (testo, misurazioni, freccia, area) a un filmato o a un'acquisizione dinamica, questa viene mantenuta in tutti i fotogrammi.

Inoltre, è possibile nascondere la sovrapposizione delle annotazioni create toccando l'icona 夜 corrispondente all'opzione Nascondi sovrapposizione su immagini e filmati salvati.

## Misurazione con lo strumento calibro

È possibile aggiungere fino a due calibri per ogni immagine o clip.

Quando un calibro non è selezionato e l'utente inizia a trascinarne uno dei due punti finali, il calibro viene selezionato e ridimensionato in base al punto in cui è trascinato.

Per posizionare una misurazione, procedere come segue:

- 1. Dalla schermata Edit image (Modifica immagine) o Edit clip (Modifica clip), toccare **DISTANCE** (Distanza) e al centro dell'immagine o della clip viene visualizzato un calibro.
- 2. Toccare il calibro per selezionarlo.

La distanza del calibro viene visualizzata nella legenda nella parte in alto a sinistra dello schermo. Se si hanno a disposizione più calibri, vengono visualizzati in colori diversi.

- 3. Per ridimensionare il calibro, toccare e trascinare uno dei suoi punti finali.
- 4. Per spostare il calibro, toccare un punto qualsiasi dello stesso, ad eccezione dei due punti finali.
- 5. Per deselezionare il calibro, toccare un'area vuota al di fuori dello stesso.

Guida per l'utente KOSMOS

#### Ingrandimento e riduzione

Utilizzare due dita per ridurre e aumentare l'area dell'immagine. Per tornare alla modalità "normale", toccare la lente di ingrandimento. Inoltre, il fattore di zoom viene visualizzato vicino alla lente di ingrandimento, così come il colore arancione della scala di profondità lungo il lato. È possibile bloccare l'immagine mentre è ingrandita (ed è possibile aumentare o ridurre l'immagine bloccata).

## Eliminazione delle annotazioni

- \* Per eliminare un'annotazione, toccare l'annotazione per selezionarla, quindi toccare **DELETE** (Elimina).
- Per eliminare tutte le annotazioni effettuate, toccare CLEAR ALL (Cancella tutto).

# Gestione di immagini e clip

## Filtraggio di immagini e clip

Quando si rivede un esame, tutte le immagini e le clip, indipendentemente dal tipo di scansione (polmone, cuore e addome), sono visibili nell'elenco delle miniature.

È possibile filtrare le immagini e le clip nei seguenti modi:

- Trascinare e scorrere l'elenco delle miniature verso il basso per visualizzare le opzioni del filtro.
- Toccare l'icona Filtro nella parte superiore dell'elenco delle miniature per visualizzare le opzioni del filtro.
- Toccare l'icona Altre opzioni : nella barra del titolo e toccare Filter images and clips (Filtra immagini e clip). Quando le opzioni del filtro sono visibili, accanto a Filter images and clips (Filtra immagini e clip) verrà visualizzata l'icona di un segno di spunta blu.

Quando si seleziona un filtro, solo le immagini o le clip contrassegnate sono visibili nell'elenco delle miniature. È possibile contrassegnare le immagini/le clip toccando l'icona a forma di stella sotto ogni immagine/clip nell'elenco delle miniature in modo che la stella diventi di colore giallo.

Per rimuovere i filtri selezionati, toccare l'icona : Altre opzioni, quindi toccare nuovamente **Filter images and clips** (Filtra immagini e clip) per rimuovere i filtri.

## Selezione di immagini e clip

Per selezionare immagini e clip, procedere nel modo seguente:

- 1. Toccare l'icona : Altre opzioni e toccare **Select images and clips** (Seleziona immagini e clip).
- 2. Selezionare le immagini e le clip desiderate. Verrà visualizzato un segno di spunta di colore grigio nell'angolo in alto a destra della miniatura.
- 3. Se lo desidera, l'utente può toccare il segno di spunta sulla miniatura, il quale diventa di colore rosso, visualizzando un cerchio numerato a indicare quante immagini e quante clip sono state selezionate. Per deselezionare il segno di spunta rosso, toccarlo di nuovo.

Per deselezionare le scelte, toccare l'icona Altre opzioni : e toccare **Select images/clips** (Seleziona immagini/clip).

## Eliminazione di immagini e filmati

Per eliminare le immagini e i filmati selezionati, procedere nel modo seguente:

- 1. Toccare l'icona : Altre opzioni toccare **Select images and clips** (Seleziona immagini e clip).
- 2. Selezionare le immagini e i filmati che si desidera eliminare.
- 3. Toccare **DELETE** (Elimina) e, quando richiesto, toccare **OK**.

Guida per l'utente KOSMOS

# Revisione e modifica di un referto

l referti non sono ancora stati incorporati nel file DICOM; pertanto, è possibile vedere solo immagini e clip in questo passaggio della revisione.

Il referto dell'esame consente all'utente di rivedere le informazioni sul paziente e sull'esame, le note di testo, le note audio, le foto acquisiste, le immagini e le clip presenti nel referto dell'esame.

## Apertura di un referto

Per aprire un referto, toccare **REPORT** (Referto).

## Modifica di un referto

Dopo aver aperto il referto, ogni sezione viene espansa per la revisione. È possibile comprimere ogni sezione toccando il pulsante con la freccia. È sufficiente toccare il pulsante con la freccia per espandere nuovamente la sezione.

È possibile modificare ogni sezione del referto ad eccezione delle informazioni sul paziente. Tali informazioni sono di sola lettura e non possono essere modificate.

#### Modifica delle informazioni sull'esame

La sezione contenente le informazioni sull'esame mostra le informazioni relative all'esame inserite prima della scansione.

Per modificare le informazioni sull'esame, procedere come segue:

- 1. Toccare l'icona 🧨 Modifica.
- 2. Aggiornare la sezione come necessario.

## Aggiunta di una nota di testo

È possibile aggiungere le note di testo che verranno visualizzate al di sotto di ogni scansione.

Per aggiungere una nota di testo, procedere come segue:

- 1. Toccare l'icona Aggiungi nota di testo. Una casella di testo e un'etichetta con data e ora vengono visualizzate al di sotto dell'ultima nota di testo.
- 2. Utilizzando la tastiera, digitare la nota.
- 3. Toccare **DONE** (Fine).

## Modifica di una nota di testo

Per modificare una nota di testo, procedere come segue:

- 1. Toccare una nota di testo esistente. Viene visualizzata una casella di testo contenente la nota esistente e la tastiera.
- 2. Utilizzando la tastiera, modificare la nota di testo.
- 3. Toccare DONE (Fine).

## Eliminazione di una nota di testo

Per eliminare una nota di testo, procedere come segue:

- 1. Tenere premuta a lungo una nota di testo esistente. Viene visualizzato il pulsante Elimina.
- 2. Toccare **DELETE** (Elimina) e, quando richiesto, toccare **OK**.

# Esportazione di immagini e clip su un'unità USB

Quando si esportano immagini e clip, utilizzare una micro USB o un adattatore.

È possibile esportare immagini e clip da uno o più esami.

Per proteggere i dati dei pazienti, adottare le precauzioni necessarie in fase di esportazione su un'unità USB.

Per esportare immagini e clip da un esame su un'unità USB, procedere nel modo seguente:

- 1. Dalla schermata iniziale, toccare **EXAMS** (Esami).
- 2. Toccare una riga per selezionare un esame.
- Toccare l'icona del segnalibro sotto ciascuna miniatura che si desidera esportare (questo è un passaggio facoltativo, utile se si desidera esportare solo alcune immagini e alcune clip).
- 4. Collegare l'unità USB utilizzando un adattatore USB-c.
- 5. Toccare EXPORT (Esporta). Viene visualizzata una finestra di dialogo.
- **6**. Selezionare il tipo di file e se si desidera esportare tutte le immagini e tutte le clip o solo quelle contrassegnate.
- 7. Toccare **OK** per iniziare l'esportazione sull'unità USB.

Per esportare immagini e clip da più esami su un'unità USB, procedere nel modo seguente:

- 1. Dalla schermata iniziale, toccare **EXAMS** (Esami).
- 2. Toccare il cerchio accanto a ogni esame che si desidera esportare.
- 3. Collegare l'unità USB utilizzando un adattatore USB-c.

- **5.** Selezionare il tipo di file e se si desidera esportare tutte le immagini e tutte le clip o solo quelle contrassegnate.
- 6. Toccare **OK** per iniziare l'esportazione sull'unità USB.

La seguente tabella rappresenta una legenda delle icone di esportazione.

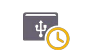

L'esame è in attesa di essere esportato.

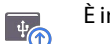

È in corso l'esportazione.

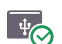

L'esportazione è stata completata.

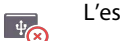

L'esportazione ha avuto esito negativo.

# Completamento della revisione di un esame

Per completare un esame, procedere come segue:

- 1. Toccare **COMPLETE** (Completa).
- 2. Quando richiesto, fare clic su OK.

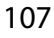

## Archiviazione di un esame su un server PACS

Dopo aver completato un esame, è possibile archiviarlo su un server PACS. Dopo aver archiviato un esame, non è possibile modificarlo.

Per ulteriori informazioni sulla configurazione di un server PACS, consultare **GESTIONE DEI PROFILI PACS**.

Per ogni scansione EF, vengono archiviate ed esportate diverse immagini/clip.

La seguente tabella rappresenta una legenda delle icone di archiviazione.

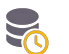

L'esame è in attesa di essere archiviato.

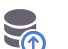

È in corso l'archiviazione.

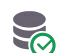

L'archiviazione è stata completata.

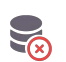

L'archiviazione ha avuto esito negativo.

È possibile archiviare un esame dalle schermate Exam list (Elenco esami) o Exam review (Revisione esame).

Per archiviare un esame dalla schermata Exam list (Elenco esami), procedere come segue:

- 1. Dalla schermata Exam list (Elenco esami), toccare uno o più esami completati che si desidera archiviare per selezionarli.
- Toccare l'icona Archivio. L'esame completo viene archiviato in base alle opzioni di archiviazione predefinite. Per ulteriori informazioni, consultare GESTIONE DEI PROFILI PACS.

Per archiviare un esame dalla schermata Exam review (Revisione esame), procedere come segue:

- 1. Dalla schermata Exam review (Revisione esame), toccare **ARCHIVE** (Archivia).
- 2. Dalla schermata Archive exam to PACS server (Archivia esame su server PACS), selezionare le immagini e le clip che si desidera archiviare e se si desidera includere un referto.
- 3. Fare clic su OK e, quando richiesto, fare di nuovo clic su OK.

# Eliminazione di un esame

Per eliminare un esame da Exam list (Elenco esami), procedere come segue:

- 1. Toccare l'icona a sinistra accanto all'esame che si desidera eliminare. L'icona si trasforma in un segno di spunta 📀.
- 2. Toccare l'icona 🔂 Cestino.
- 3. Quando richiesto, toccare **OK**.

Per eliminare un esame durante la revisione, procedere come segue:

- 1. Toccare l'icona : Altre opzioni.
- 2. Toccare **Delete the exam** (Elimina esame).
- 3. Quando richiesto, fare clic su OK.

Guida per l'utente KOSMOS

## LASCIATO INTENZIONALMENTE VUOTO

# Sonde Kosmos

# Guaine per sonde Kosmos

Nei punti in cui è possibile che si verifichi la contaminazione con liquidi, coprire la sonda utilizzata (Kosmos Torso, Kosmos Torso-One o Kosmos Lexsa) con una guaina sterile adeguata di CIVCO, la quale favorirà l'asepsi e ridurrà al minimo le procedure di pulizia necessarie.

| Tenere presente che alcuni pazienti sono allergici al lattice. Alcune coperture per sonde Kosmos disponibili in commercio contengono lattice.                                                                                                    |
|----------------------------------------------------------------------------------------------------|
| Per impedire la contaminazione incrociata, utilizzare guaine per<br>trasduttori sterili e gel di accoppiamento sterile destinati alle applicazioni<br>cliniche a contatto con la cute compromessa.                                                                                                    |
| Alcune guaine contengono lattice di gomma naturale e talco, che possono causare reazioni allergiche in alcuni soggetti.                                                                                                    |
| Utilizzare le guaine autorizzate per il mercato destinate alle applicazioni<br>cliniche nei casi in cui è probabile che una sonda Kosmos venga a<br>contatto con schizzi di sangue o altri fluidi corporei.                                                                                                    |
| Utilizzare le guaine sterili e il gel di accoppiamento sterile autorizzati per<br>il mercato per impedire la contaminazione incrociata. Non applicare la<br>guaina e il gel di accoppiamento fino a quando non si è pronti a eseguire<br>la procedura. Dopo l'uso, rimuovere ed eliminare la guaina monouso,<br>quindi pulire e disinfettare la sonda Kosmos utilizzando un disinfettante<br>ad alto livello raccomandato da EchoNous. |
| Dopo aver inserito la sonda Kosmos nella guaina, ispezionare quest'ultima per escludere la presenza di fori e lacerazioni.                                                                                                    |

Guida per l'utente KOSMOS

# Gel per la trasmissione degli ultrasuoni

Alcuni gel per ultrasuoni possono causare una reazione allergica in alcuni soggetti.
 Per impedire la contaminazione incrociata, utilizzare confezioni di gel monouso.

EchoNous raccomanda l'utilizzo di:

- gel per ultrasuoni Aquasonic 100, Parker;
- gel per ultrasuoni Aquasonic Clear, Parker;
- gel per ultrasuoni SCAN, Parker.

## Conservazione delle sonde Kosmos

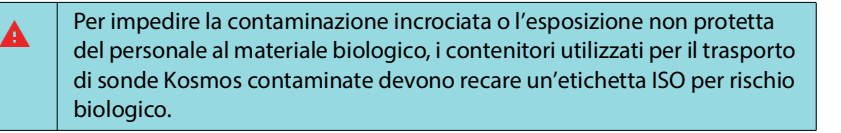

La batteria del sistema Kosmos può essere sostituita solo presso uno stabilimento EchoNous; tuttavia, per la spedizione o conservazione, la batteria fornita è agli ioni di litio da 3,6 V, 6,4 Ah.

#### Conservazione quotidiana

Kosmos è destinato a essere utilizzato e conservato in condizioni ambientali normali in un presidio sanitario. Inoltre, l'imballaggio fornito con il dispositivo può essere utilizzato per la conservazione a lungo termine.

## Conservazione per il trasporto

Il sistema Kosmos è progettato come dispositivo portatile per consentire un trasporto agevole. Gli utenti possono utilizzare l'imballaggio fornito con il dispositivo per il trasporto. Consultare il proprio rappresentante di vendita EchoNous per informazioni su borse e altri accessori approvati.

# Verifica degli elementi del trasduttore

Per verificare l'integrità degli elementi del trasduttore, ogni volta che viene collegata una sonda Kosmos viene eseguito un test automatico. Il test riporta all'utente indicazioni in merito al corretto funzionamento degli elementi trasduttori (test con esito positivo) o l'eventuale rilevamento di errori.

Il medesimo test viene eseguito automaticamente anche all'avvio di Kosmos Bridge con una sonda Kosmos collegata.

-- Fine sezione --

Guida per l'utente KOSMOS

Sonde Kosmos

## LASCIATO INTENZIONALMENTE VUOTO

## CAPITOLO 8

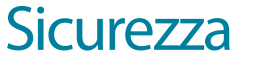

# Sicurezza elettrica

#### Riferimenti

IEC 60601-2-37: 2015 Apparecchi elettromedicali - Parte 2-37: Norme particolari per la sicurezza di base e le prestazioni essenziali degli apparecchi per la diagnosi e il monitoraggio medico a ultrasuoni

ANSI AAMI ES 60601-1: 2012 Apparecchi elettromedicali. Parte 1: *Requisiti generali per la sicurezza di base e le prestazioni essenziali* - IEC 60601-1:2012, Edizione 3.1

IEC 60601-1-2:2021 Apparecchi elettromedicali - Parte 1-2: *Requisiti generali per la sicurezza di base e le prestazioni essenziali - Norma collaterale: Interferenze elettromagnetiche - Requisiti e prove* 

IEC 62304:2015 Software per dispositivi medici - *Processi relativi al ciclo di vita del software* 

ISO 14971:2021 Dispositivi medici - *Applicazione della gestione dei rischi ai dispositivi medici* 

10993-1:2020 Valutazione biologica dei dispositivi medici - Parte 1: Valutazione e prove all'interno di un processo di gestione del rischio

ANSI AAMI EC53:2013 Derivazioni per il paziente e cavi coassiali per ECG

Lang, Roberto M., et al. *Recommendations for chamber quantification: a report from the American Society of Echocardiography's Guidelines and Standards Committee and the Chamber Quantification Writing Group, developed in conjunction with the European Association of Echocardiography, a branch of the European Society of Cardiology.* Journal of the American Society of Echocardiography 18.12 (2005): 1440-1463.

Guida per l'utente KOSMOS

Lang, Roberto M., et al. *Recommendations for cardiac chamber quantification by echocardiography in adults: an update from the American Society of Echocardiography and the European Association of Cardiovascular Imaging.* European Heart Journal-Cardiovascular Imaging 16.3 (2015): 233-271.

Ronneberger, Olaf, Philipp Fischer, and Thomas Brox. *U-net: Convolutional networks for biomedical image segmentation*. International Conference on Medical image computing and computer-assisted intervention. Springer, Cham, 2015.

# Simboli dell'etichettatura

| Simbolo                                       | Descrizione di EchoNous                                                                    | Titolo SDO<br>Numero di riferimento<br>Standard                                                                                                    |
|-----------------------------------------------|--------------------------------------------------------------------------------------------|----------------------------------------------------------------------------------------------------|
|                                               | Indica il fabbricante del<br>dispositivo. Include il nome e<br>l'indirizzo del fabbricante | Fabbricante<br>Rif. n. 5.1.1<br>ISO 15223-1                                                                                                    |
|                                               |                                                                                            | Dispositivi medici - Simboli<br>da utilizzare nelle etichette<br>del dispositivo medico,<br>nell'etichettatura e nelle<br>informazioni che devono<br>essere fornite - Parte 1:<br>Requisiti generali |
| U.S<br>ID FCC: 2AU8B-ECHKMOS<br>Model P005247 | Testato per la conformità agli<br>standard FCC                                             | Nessuno                                                                                                    |
|                                               |                                                                                            |                                                                                                    |

116

| Simbolo | Descrizione di EchoNous                                                                                                    | Titolo SDO<br>Numero di riferimento<br>Standard                                                                                                    |
|---------|----------------------------------------------------------------------------------------------------|----------------------------------------------------------------------------------------------------|
|         | Apparecchiatura di classe II                                                                                                    | Apparecchiatura di classe II                                                                                                    |
|         |                                                                                                    | Rif. n. D.1-9                                                                                                    |
|         |                                                                                                    | IEC 60601-1                                                                                                    |
|         |                                                                                                    | Apparecchi elettromedicali -<br>Parte 1: Requisiti generali per<br>la sicurezza di base e le<br>prestazioni essenziali                                                      |
| Δ       | Le precauzioni di sicurezza                                                                                                    | Attenzione                                                                                                    |
|         | vengono identificate da                                                                                                    | Rif. n. D.1-10                                                                                                    |
|         | questo simbolo sul<br>dispositivo.                                                                                                    | IEC 60601-1                                                                                                    |
|         |                                                                                                    | Apparecchi elettromedicali -<br>Parte 1: Requisiti generali per<br>la sicurezza di base e le<br>prestazioni essenziali                                                      |
|         | Consultare le istruzioni per<br>l'uso                                                                                                    | Istruzioni d'uso<br>Rif. n. D.1-11<br>IEC 60601-1<br>Apparecchi elettromedicali -<br>Parte 1: Requisiti generali per<br>la sicurezza di base e le<br>prestazioni essenziali |
|         | Non smaltire questo<br>prodotto insieme ai rifiuti<br>generici o in discarica; fare<br>riferimento alle normative<br>locali per lo smaltimento | Allegato IX per la raccolta<br>separata dei rifiuti di<br>apparecchiature elettriche<br>ed elettroniche<br>(RAEE)<br>Direttiva 2012/19/UE del<br>Parlamento europeo         |

| Simbolo | Descrizione di EchoNous     | Titolo SDO<br>Numero di riferimento<br>Standard                                                                                                    |
|---------|-----------------------------|----------------------------------------------------------------------------------------------------|
| IPX7    | Kosmos Torso, Kosmos        | Codice IP per grado di                                                                                                    |
|         | Torso-One e Kosmos Lexsa    | protezione                                                                                                    |
|         | sono protetti               | IEC 60529                                                                                                    |
|         | dall'immersione temporanea  | Gradi di protezione forniti                                                                                                    |
|         | in acqua                    | dagli alloggiamenti                                                                                                    |
|         |                             | (codice IP)                                                                                                    |
| IP22    | Kosmos Bridge               | Codice IP per grado di<br>protezione                                                                                                    |
|         |                             | IEC 60529                                                                                                    |
|         |                             | Gradi di protezione forniti<br>dagli alloggiamenti<br>(codice IP)                                                                                                    |
| REF     | Codice articolo o numero di | Numero di catalogo                                                                                                    |
|         | modello                     | Rif. n. 5.1.6                                                                                                    |
|         |                             | ISO 15223-1                                                                                                    |
|         |                             | Dispositivi medici - Simboli<br>da utilizzare nelle etichette<br>del dispositivo medico,<br>nell'etichettatura e nelle<br>informazioni che devono<br>essere fornite - Parte 1:<br>Requisiti generali |

| Simbolo       | Descrizione di EchoNous                                                   | Titolo SDO<br>Numero di riferimento<br>Standard                                                                                                    |
|---------------|---------------------------------------------------------------------------|----------------------------------------------------------------------------------------------------|
| SN            | Numero di serie                                                           | Numero di serie                                                                                                    |
|               |                                                                           | Rif. n. 5.1.7                                                                                                    |
|               |                                                                           | ISO 15223-1                                                                                                    |
|               |                                                                           | Dispositivi medici - Simboli<br>da utilizzare nelle etichette<br>del dispositivo medico,<br>nell'etichettatura e nelle<br>informazioni che devono<br>essere fornite - Parte 1:<br>Requisiti generali           |
|               | Data di fabbricazione                                                     | Data di fabbricazione                                                                                                    |
|               |                                                                           | Rif. n. 5.1.3                                                                                                    |
|               |                                                                           | ISO 15223-1                                                                                                    |
|               |                                                                           | Dispositivi medici - Simboli<br>da utilizzare nelle etichette<br>del dispositivo medico,<br>nell'etichettatura e nelle<br>informazioni che devono<br>essere fornite - Parte 1:<br>Requisiti generali           |
| eorg<br>storp | L'intervallo di temperatura                                               | Limite di temperatura                                                                                                    |
|               | accettabile XX è una<br>variabile generica per le<br>temperature indicate | Rif. n. 5.3.7<br>ISO 15223-1<br>Dispositivi medici - Simboli<br>da utilizzare nelle etichette<br>del dispositivo medico,<br>nell'etichettatura e nelle<br>informazioni che devono<br>essere fornite - Parte 1: |
|               |                                                                           | Requisiti generali                                                                                                    |

| Simbolo      | Descrizione di EchoNous                                                                              | Titolo SDO<br>Numero di riferimento<br>Standard                                                                                                    |
|--------------|----------------------------------------------------------------------------------------------------|----------------------------------------------------------------------------------------------------|
|              | L'intervallo di umidità<br>accettabile XX è una<br>variabile generica per le<br>percentuali indicate | Limitazione dell'umidità<br>Rif. n. 5.3.8<br>ISO 15223-1<br>Dispositivi medici - Simboli<br>da utilizzare nelle etichette<br>del dispositivo medico,                                                 |
|              | L'intervallo di pressione                                                                            | nell'etichettatura e nelle<br>informazioni che devono<br>essere fornite - Parte 1:<br>Requisiti generali<br>Limitazione della pressione                                                              |
| (++)<br>(++) | atmosferica accettabile<br>XX è una variabile generica<br>per i valori di kPa indicati               | atmosferica<br>Rif. n. 5.3.9<br>ISO 15223-1                                                                                                    |
|              |                                                                                                    | Dispositivi medici - Simboli<br>da utilizzare nelle etichette<br>del dispositivo medico,<br>nell'etichettatura e nelle<br>informazioni che devono<br>essere fornite - Parte 1:<br>Requisiti generali |
| <u>11</u>    | Impilare la scatola con<br>questo lato verso l'alto                                                  | Questo lato verso l'alto<br>Rif. n. 13<br>ISO 780<br>Imballaggi - Imballaggi per la<br>distribuzione - Simboli grafici<br>per la movimentazione<br>e l'immagazzinamento di                           |

| Simbolo | Descrizione di EchoNous      | Titolo SDO<br>Numero di riferimento<br>Standard |
|---------|------------------------------|-------------------------------------------------|
|         | Indica la corrente continua  | Corrente continua                               |
|         |                              | Rif. n. D.1-4                                   |
|         |                              | IEC 60601-1                                     |
|         |                              | Apparecchi elettromedicali -                    |
|         |                              | Parte 1: Requisiti generali per                 |
|         |                              | la sicurezza di base e le                       |
|         |                              | prestazioni essenziali                          |
| $\sim$  | Indica la corrente alternata | Corrente alternata                              |
|         |                              | Rif. n. D.1-1                                   |
|         |                              | IEC 60601-1                                     |
|         |                              | Apparecchi elettromedicali -                    |
|         |                              | Parte 1: Requisiti generali per                 |
|         |                              | la sicurezza di base e le                       |
|         |                              | prestazioni essenziali                          |
|         | Marchio di conformità R-NZ.  | Nessuno                                         |
| R-NZ    | AS/NZS 4268:2017,            |                                                 |
|         | Radiocommunications          |                                                 |
|         | Regulations (Radio           |                                                 |
|         | Standards) (Normative sulle  |                                                 |
|         | comunicazioni radio)         |                                                 |
|         | Informativa 2016             |                                                 |

| Simbolo                  | Descrizione di EchoNous      | Titolo SDO<br>Numero di riferimento<br>Standard |
|--------------------------|------------------------------|-------------------------------------------------|
|                          | Marchio di conformità        | Nessuno                                         |
| A                        | normativa.                   |                                                 |
|                          | AS/NZS 4268:2017,            |                                                 |
|                          | Radiocommunications          |                                                 |
|                          | (Short Range Devices)        |                                                 |
|                          | [Radiocomunicazioni          |                                                 |
|                          | (apparecchiature a corto     |                                                 |
|                          | raggio)] Norma 2014,         |                                                 |
|                          | Compilazione n. 2, dicembre  |                                                 |
|                          | 2018. Radiocommunications    |                                                 |
|                          | (Electromagnetic Radiation - |                                                 |
|                          | Human Exposure)              |                                                 |
|                          | (Radiocomunicazioni          |                                                 |
|                          | (Radiazioni                  |                                                 |
|                          | Elettromagnetiche -          |                                                 |
|                          | Esposizione Umana)) Norma    |                                                 |
| 2014, Compilazione n. 1, |                              |                                                 |
|                          | novembre 2019                |                                                 |
| LOT                      | Codice lotto                 | Codice lotto                                    |
|                          |                              | Rif. n. 5.1.5                                   |
|                          |                              | ISO 15223-1                                     |
|                          |                              | Dispositivi medici - Simboli                    |
|                          |                              | da utilizzare nelle etichette                   |
|                          |                              | del dispositivo medico,                         |
|                          |                              | nell'etichettatura e nelle                      |
|                          |                              | informazioni che devono                         |
|                          |                              | essere fornite - Parte 1:                       |
|                          |                              | Requisiti generali                              |

122

| Simbolo           | Descrizione di EchoNous                   | Titolo SDO<br>Numero di riferimento<br>Standard |
|-------------------|-------------------------------------------|-------------------------------------------------|
| ASSIFIE           | Classificato UL.                          | Nessuno                                         |
| CUU US<br>E509516 | Apparecchi medicali -<br>Conformità delle |                                                 |
|                   | apparecchiature di medicina               |                                                 |
|                   | generale relativamente al                 |                                                 |
|                   | incendi e rischi meccanici ai             |                                                 |
|                   | sensi delle norme ANSI/                   |                                                 |
|                   | AAMI ES 60601-1 (2005) +                  |                                                 |
|                   | AMD (2012)/CAN/CSA-C22.2                  |                                                 |
|                   | n. 6060-1 (2008) + (2014).                |                                                 |
|                   | E509516                                   |                                                 |
| Rx Only           | Attenzione: la legge federale             | Riferimento: USA FDA 21                         |
|                   | statunitense limita la vendita            | CFR 801.109                                     |
|                   | di questo dispositivo ai                  |                                                 |
|                   | medici o dietro prescrizione<br>medica    |                                                 |
|                   | Le sonde sono testate per la              | PARTE APPLICATA DI TIPO BF                      |
|                   | protezione di tipo BF                     | Fare riferimento a D1.20                        |
|                   |                                           | IEC 60601-1                                     |
|                   |                                           | Apparecchi elettromedicali -                    |
|                   |                                           | Parte 1: Requisiti generali per                 |
|                   |                                           | la sicurezza di base e le                       |
|                   |                                           | prestazioni essenziali                          |

| Simbolo | Descrizione di EchoNous       | Titolo SDO<br>Numero di riferimento<br>Standard |
|---------|-------------------------------|-------------------------------------------------|
| CC      | Indicazione del fabbricante   | Marcatura CE di conformità,                     |
|         | in merito alla conformità del | di cui all'art. 20, Allegato V                  |
| 2797    | dispositivo ai requisiti      | Regolamento (UE) 2017/745                       |
|         | applicabili stabiliti dal     | (MDR)                                           |
|         | regolamento (UE) 2017/745     |                                                 |
|         | (MDR) per la marcatura CE e   |                                                 |
|         | numero di riferimento         |                                                 |
|         | dell'organismo notificato     |                                                 |
|         | Dispositivo medico            | Simbolo di dispositivo                          |
|         |                               | medico ai sensi del                             |
|         |                               | regolamento (UE) MDR                            |
| LIK .   | Valutazione di conformità     | Simbolo per valutazione di                      |
| ĊÀ      | del Regno Unito               | conformità del Regno Unito.                     |
| 0086    |                               | MHRA Department of                              |
|         |                               | Business, Energy & Industrial                   |
|         |                               | Strategy, 31 dicembre 2020                      |
|         | Mandatario svizzero           | Simbolo per mandatario                          |
|         |                               | svizzero                                        |
|         |                               | MU600_00_016e_MB                                |

## Recapiti

## Stati Uniti

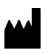

EchoNous Inc. 8310 154th Avenue NE Building B, Suite 200 Redmond, WA 98052 Supporto tecnico (numero verde): (844) 854 0800 Vendite (numero verde): (844) 854 0800 E-mail: support@EchoNous.com

#### Spazio economico europeo

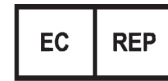

Rappresentante autorizzato: Advena Ltd Tower Business Centre 2nd Flr, Tower Street Swatar, BKR 4013 Malta

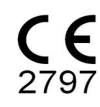

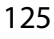

#### Mandatario svizzero

CH REP

QUNIQUE GmbH Bahnhofweg 17 5610 Wohlen Svizzera

### **Responsabile nel Regno Unito**

Qserve Group UK, Ltd 49 Greek St, London W1D 4EG, Regno Unito

#### Sponsor per l'Australia

LC & Partners Pty Ltd Level 32, 101 Miller Street North Sydney, NSW, 2060 Australia Tel.: +61 2 9959 2400

#### Rappresentante autorizzato per il Brasile

#### Detentor da Notificação:

VR Medical Importadora e Distribuidora de Produtos Médicos Ltda Rua Batataes no 391, conjuntos 11, 12 e 13 - Jardim Paulista São Paulo - SP - 01423-010 **CNPJ:** 04.718.143/0001-94 **SAC:** 0800-7703661 **Farm. Resp:** Cristiane Ap. de Oliveira Aguirre – CRF/SP: 21.079 **Notificação ANVISA no:** 80102519147

#### Suporte ao cliente da EchoNous

#### Entre em contato com o suporte ao cliente:

**Telefone:** 844-854-0800

Fax: 425-242-5553

E-mail: info@echonous.com

Site: www.echonous.com

#### Fabricante:

EchoNous, Inc.

8310 154th Ave NE, Edifício B, Suíte 200

Redmond, WA 98052

Estados Unidos da América

País de Origem: Estados Unidos da América

ANATEL: 00430-22-14521

販売名:超音波画像診断装置 KOSMOS Series

#### 管理医療機器

#### 特定保守管理医療機器

**一般的名称:**汎用超音波画像診断装置(JMDN コード:40761000) 認証番号:302AIBZI00008000

**外国指定高度管理医療機器製造等事業者:**ECHONOUS, INC.(米国)

選任製造販売業者: 有限会社ユーマンネットワーク

2-7-4 Aomi, Koto-ku, the SOHO

Tokyo, 135-0064 Japan

TEL: 03 (5579) 6773

Guida per l'utente KOSMOS

# Sicurezza biologica

## Programma formativo ALARA

Il principio guida per l'utilizzo degli ultrasuoni diagnostici viene definito in base al principio del "livello più basso ragionevolmente raggiungibile" (ALARA). La decisione in merito a ciò che sia considerato ragionevole è stata lasciata al giudizio e alle conoscenze del personale qualificato (gli utenti). Non è possibile formulare una serie di regole sufficientemente complete in grado di dettare la risposta corretta ad ogni circostanza. Mantenendo l'esposizione agli ultrasuoni quanto più bassa possibile e ottenendo al contempo immagini diagnostiche, gli utenti possono ridurre al minimo i bioeffetti degli ultrasuoni.

Poiché la soglia per i bioeffetti degli ultrasuoni diagnostici è indeterminata, gli utenti sono responsabili del controllo dell'energia totale trasmessa al paziente. Uniformare la durata dell'esposizione alla qualità dell'immagine diagnostica. Per garantire la qualità dell'immagine diagnostica e limitare la durata dell'esposizione, il sistema Kosmos offre comandi che possono essere impiegati durante l'esame per ottimizzare i risultati.

È importante la capacità dell'utente di attenersi al principio ALARA. I progressi a livello di ultrasuoni diagnostici, non solo nella tecnologia ma nelle applicazioni della tecnologia stessa, hanno portato alla necessità di informazioni maggiori e migliori per guidare gli utenti. Le tabelle di visualizzazione dell'emissione sono state progettate per fornire tali informazioni importanti.

Diverse variabili influiscono sul modo in cui le tabelle di visualizzazione dell'emissione possono essere utilizzate per attuare il principio ALARA. Queste variabili comprendono i valori dell'indice, le dimensioni corporee, la posizione dell'osso rispetto al punto focale, l'attenuazione a livello del corpo e la durata dell'esposizione agli ultrasuoni. La durata dell'esposizione è una variabile particolarmente utile, poiché viene controllata dall'utente. La capacità di limitare i valori dell'indice in funzione del tempo supporta il principio ALARA.

In abbinamento al sistema Kosmos, viene fornito un programma formativo ALARA generico (si veda il documento ISBN 1-932962-30-1, Medical Ultrasound Safety).

## Applicazione di ALARA

La modalità di imaging di Kosmos utilizzata dipende dalle informazioni necessarie. L'imaging in modalità B fornisce informazioni anatomiche, mentre l'imaging in modalità a colori fornisce informazioni sul flusso sanguigno.

La comprensione della natura della modalità di imaging utilizzata consente agli utenti di applicare il principio ALARA con un giudizio informato. Inoltre, la frequenza della sonda Kosmos, i valori di configurazione di Kosmos Bridge, le tecniche di scansione e l'esperienza consentono agli utenti di soddisfare la definizione del principio ALARA.

In ultima analisi, la decisione in merito alla quantità dell'emissione acustica dipende dall'utente. Questa decisione deve essere basata sui seguenti fattori: tipo di paziente, tipo di esame, anamnesi del paziente, facilità o difficoltà nell'ottenere informazioni utili dal punto di vista diagnostico e potenziale riscaldamento localizzato del paziente a causa delle temperature della superficie del trasduttore. Si ha un utilizzo prudente del sistema Kosmos quando l'esposizione del paziente è limitata alla lettura di riferimento più bassa per il minore lasso di tempo necessario per ottenere risultati diagnostici accettabili.

Una lettura dell'indice alta, sebbene non significhi che si sta effettivamente verificando un bioeffetto, richiede un'attenta considerazione. Occorre fare il possibile per ridurre i possibili effetti di una lettura dell'indice alta. La limitazione della durata dell'esposizione è un modo efficace per conseguire questo obiettivo.

L'operatore può avvalersi di diversi comandi del sistema per regolare la qualità dell'immagine e limitare l'intensità acustica. Questi comandi sono correlati alle tecniche che un utente potrebbe utilizzare per attuare ALARA.

## Visualizzazione dell'emissione e precisione della visualizzazione

#### VISUALIZZAZIONE DELL'EMISSIONE

Il sistema Kosmos mostra i due indici dei bioeffetti prescritti dalla norma IEC 60601-2-37. Apparecchi elettromedicali. Parte 2-37: Norme particolari per la sicurezza degli apparecchi per la diagnosi e il monitoraggio medico a ultrasuoni.

L'indice termico (TI) fornisce una misura dell'aumento previsto per la temperatura.

Guida per l'utente KOSMOS

#### Indice termico

TI rappresenta una stima dell'aumento della temperatura dei tessuti molli o delle ossa. L'indice termico si suddivide in tre categorie: TIS, TIB e TIC. Tuttavia, dal momento che il sistema Kosmos non è progettato per applicazioni transcraniche, il TI dell'osso cranico alla superficie (TIC) non è disponibile per la visualizzazione sul sistema. Le seguenti categorie di TI sono disponibili per la visualizzazione:

- TIS: indice termico dei tessuti molli. La categoria principale di TI. Utilizzato per applicazioni che non realizzano immagini ossee.
- TIB: indice termico osseo (osso situato in una regione focale).

#### INDICE MECCANICO

L'MI corrisponde alla probabilità stimata di danni ai tessuti a causa della cavitazione. I limiti massimi assoluti dell'MI corrispondono a 1,9, come stabilito da Guidance for Industry and FDA Staff - Marketing Clearance of Diagnostic Ultrasound Systems and Transducers (2023).

ISPTA

Ispta corrisponde all'intensità media temporale di picco spaziale. Il limite massimo assoluto dell'Ispta corrisponde a 720 mW/cm<sup>2</sup> come stabilito da Guidance for Industry and FDA Staff - Marketing Clearance of Diagnostic Ultrasound Systems and Transducers (2023).

PRECISIONE DI VISUALIZZAZIONE DELL'EMISSIONE

La precisione di visualizzazione dell'emissione degli indici dei bioeffetti, MI e TI, dipende dall'incertezza e dalla precisione del sistema di misurazione, dalle ipotesi ingegneristiche all'interno del modello acustico utilizzato per calcolare i parametri e dalla variabilità dell'emissione acustica dei sistemi. Inoltre, EchoNous confronta le misurazioni acustiche interne e di terze parti e verifica che entrambe rientrino nella quantizzazione di visualizzazione raccomandata pari a 0,2 come indicato dagli standard.

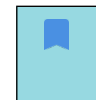

Tutti i valori MI e TI visualizzati sul sistema Kosmos non supereranno i valori complessivi massimi (elencati nelle tabelle delle emissioni acustiche del Monitoraggio 3) di oltre 0,2 punti.

La precisione degli indici MI e TI è la seguente:

- MI: preciso entro  $\pm 25\%$  o +0,2, a seconda di quale sia il valore maggiore
- TI: preciso entro  $\pm 30\%$  o  $\pm 0.2$ , a seconda di quale sia il valore maggiore

Fare riferimento alle tabelle delle emissioni acustiche delle sonde Kosmos Torso e Kosmos Torso-One (dalla **TABELLA 8-1** alla **TABELLA 8-7**) e alle tabelle delle emissioni acustiche della sonda Kosmos Lexsa (dalla **TABELLA 8-8** alla **TABELLA 8-14**).

Tabelle delle emissioni acustiche delle sonde Kosmos Torso e Kosmos Torso-One

Si veda la pagina successiva

Guida per l'utente KOSMOS

# TABELLA 8-1. Trasduttore: Kosmos Torso e Kosmos Torso-One, modalità operativa: modalità B, tabella combinata delle emissioni acustiche: Modalità riferibile 1 (modalità B) cardiaca, tipo di anatomia 2, 16 cm

|                                                               |                                                                                                    | МІ                                | TIS                                                  |                                              | ТІВ                                             |                          |
|---------------------------------------------------------------|----------------------------------------------------------------------------------------------------|-----------------------------------|------------------------------------------------------|----------------------------------------------|-------------------------------------------------|--------------------------|
|                                                               | Denominazione dell'indice                                                                                              |                                   | In                                                   | Sotto la                                     | In                                              | Sotto la                 |
|                                                               |                                                                                                    |                                   | superficie                                           | superficie                                   | superficie                                      | superficie               |
| Valo                                                          | re di riferimento massimo                                                                                              | 1,11                              | 0,56                                                 |                                              | 0,56                                            |                          |
| Valo                                                          | re componente di riferimento                                                                                           |                                   | 1: 0,30<br>2: 0,26                                   | 1: 0,30<br>2: 0,26                           | 1: 0,30<br>2: 0,26                              | 1: 0,30<br>2: 0,26       |
|                                                               | $p_{r,\alpha}$ a $z_{MI}$ (MPa)                                                                                        | 1: 1,58                           |                                                      |                                              |                                                 |                          |
|                                                               | <i>P</i> (mW)                                                                                                    |                                   | 1: 41<br>2: 37                                       | 1,03<br>7,03                                 | 1:4<br>2:3                                      | 1,03<br>7,03             |
| ustici                                                        | P <sub>1x1</sub> (mW)                                                                                                  |                                   | 1: 30<br>2: 27                                       | ),42<br>7,46                                 | 1:3<br>2:2                                      | 0,42<br>7,46             |
| tri acı                                                       | <i>z</i> <sub>s</sub> (cm)                                                                                             |                                   |                                                      | 1: 4,27<br>2: 4,23                           |                                                 |                          |
| ramei                                                         | <i>z<sub>b</sub></i> (cm)                                                                                              |                                   |                                                      |                                              |                                                 | 1: 3,93<br>2: 3,87       |
| Pal                                                           | z <sub>MI</sub> (cm)                                                                                                   | 1: 4,20                           |                                                      |                                              |                                                 |                          |
|                                                               | <i>z<sub>pii,α</sub></i> (cm)                                                                                          | 1: 4,20                           |                                                      |                                              |                                                 |                          |
|                                                               | f <sub>awf</sub> (MHz)                                                                                                 | 1: 2,03                           | 1: 2<br>2: 2                                         | ,03<br>,03                                   | 1: 2<br>2: 2                                    | 2,03<br>2,03             |
| .=                                                            | prr (Hz)                                                                                                    | 1: 1589,5                         |                                                      |                                              |                                                 |                          |
| jo                                                            | srr (Hz)                                                                                                    | 1: 28,4                           |                                                      |                                              |                                                 |                          |
| laz                                                           | n <sub>pps</sub>                                                                                                    | 1:1                               |                                                      |                                              |                                                 |                          |
| orm                                                           | $I_{pa,lpha}$ a $z_{pii,lpha}$ (W/cm <sup>2</sup> )                                                                    | 1:91,28                           |                                                      |                                              |                                                 |                          |
| inf                                                           | $I_{spta,lpha}$ a $z_{pii,lpha}$ o $z_{sii,lpha}$ (mW/cm <sup>2</sup> )                                                | 25,13                             |                                                      |                                              |                                                 |                          |
| ltre                                                          | I <sub>spta</sub> a z <sub>pii</sub> o z <sub>sii</sub> (mW/cm <sup>2</sup> )                                          | 42,50                             |                                                      |                                              |                                                 |                          |
| A                                                             | p <sub>r</sub> a z <sub>pii</sub> (MPa)                                                                                | 1:2,13                            |                                                      |                                              |                                                 |                          |
| ve                                                            | Esame                                                                                                    | Cardiaca                          |                                                      |                                              |                                                 |                          |
| rati                                                          | Impostazione IMC                                                                                                    | 2                                 |                                                      |                                              |                                                 |                          |
| ope                                                           | Profondità                                                                                                    | 16 cm                             |                                                      |                                              |                                                 |                          |
| ioni                                                          |                                                                                                    |                                   |                                                      |                                              |                                                 |                          |
| dizi                                                          |                                                                                                    |                                   |                                                      |                                              |                                                 |                          |
| G                                                             |                                                                                                    |                                   |                                                      |                                              |                                                 |                          |
| NOTA                                                          | 1: solo una condizione operativa per ogni indice                                                                       | e.<br>'e "sotto la <del>cup</del> | orficio" pollo colo                                  | nne relative cia                             | a TIS cia a TIP                                 |                          |
| NOTA                                                          | 3: non è necessario fornire informazioni sul TIC<br>neonatale.                                                         | per un GRUPPO                     | TRASDUTTORE r                                        | non inteso per u                             | so transcranico                                 | o cefalico               |
| NOTA<br>NOTA                                                  | NOTA 4: se i requisiti di 201.12.4.2a) vengono soddisfatt<br>NOTA 5: se i requisiti di 201.12.4.2b) vengono soddisfatt |                                   | sario inserire alcu<br>ssario inserir <u>e alc</u> u | un dato nelle co<br>un dato nell <u>e co</u> | lonne relative a<br>lonne relati <u>ve a</u>    | TIS, TIB o TIC.<br>I MI. |
| NOTA 6: le celle non ombreggiate devono avere un valore numer |                                                                                                    |                                   | Il valore di riferin                                 | nento per l'impo                             | stazione dell'ap                                | oparecchiatura           |
| NOTA                                                          | 7: le profondità $z_{pii} e z_{pii,\alpha}$ si applicano alle MOD<br>MODALITÀ DI SCANSIONE.                            | ALITÀ NON DI S                    | SCANSIONE, men                                       | tre le profondità                            | a z <sub>sii</sub> e z <sub>sii, α</sub> si app | olicano alle             |

TABELLA 8-2. Trasduttore: Kosmos Torso e Kosmos Torso-One, modalità operativa: modalità M, tabella di segnalazione delle emissioni acustiche: Modalità riferibile 3 Modalità M (cardiaca, tipo di anatomia: media, profondità di 12 cm)

|                               |                                                                                                    |                | TIS              |                        | ТІВ              |                        |
|-------------------------------|----------------------------------------------------------------------------------------------------|----------------|------------------|------------------------|------------------|------------------------|
|                               | Denominazione dell'indice                                                                                                    | MI             | In<br>superficie | Sotto la<br>superficie | In<br>superficie | Sotto la<br>superficie |
| Valore di riferimento massimo |                                                                                                    | 0,43           | 5,32             | E-02                   | 0,               | 11                     |
| Valor                         | e componente di riferimento                                                                                                    |                | 5,32E-02         | 2,15E-02               | 5,32E-02         | 0,11                   |
|                               | $p_{r,\alpha}$ a $z_{MI}$ (MPa)                                                                                                    | 0,70           |                  |                        |                  |                        |
| tici                          | <i>P</i> (mW)                                                                                                    |                | 4,               | 55                     | 4,               | 55                     |
| sno                           | P <sub>1x1</sub> (mW)                                                                                                    |                | 4,               | 11                     | 4,               | 11                     |
| iac                           | z <sub>s</sub> (cm)                                                                                                    |                |                  | 5,37                   |                  |                        |
| etr                           | <i>z<sub>b</sub></i> (cm)                                                                                                    |                |                  |                        |                  | 4,80                   |
| am                            | z <sub>MI</sub> (cm)                                                                                                    | 5,37           |                  |                        |                  |                        |
| ar                            | $z_{pii,\alpha}$ (cm)                                                                                                    | 5,37           |                  |                        |                  |                        |
| -                             | f <sub>awf</sub> (MHz)                                                                                                    | 2,72           | 2,               | 72                     | 2,6              | 68                     |
| -=                            | prr (Hz)                                                                                                    | 800            |                  |                        |                  |                        |
| 0                             | srr (Hz)                                                                                                    | N/D            |                  |                        |                  |                        |
| naz                           | n <sub>pps</sub>                                                                                                    | 1              |                  |                        |                  |                        |
| orn                           | $I_{pa,\alpha}$ a $z_{pii,\alpha}$ (W/cm <sup>2</sup> )                                                                                                    | 52,08          |                  |                        |                  |                        |
| inf                           | $I_{spta,\alpha}$ a $z_{pii,\alpha}$ o $z_{sii,\alpha}$ (mW/cm <sup>2</sup> )                                                                                                    | 16,71          |                  |                        |                  |                        |
| tre                           | I <sub>spta</sub> a z <sub>pii</sub> o z <sub>sii</sub> (mW/cm <sup>2</sup> )                                                                                                    | 31,29          |                  |                        |                  |                        |
| Ā                             | p <sub>r</sub> a z <sub>pii</sub> (MPa)                                                                                                    | 45,72          |                  |                        |                  |                        |
| ke                            |                                                                                                    |                |                  |                        |                  |                        |
| erati                         |                                                                                                    |                |                  |                        |                  |                        |
| ope                           |                                                                                                    |                |                  |                        |                  |                        |
| oni                           |                                                                                                    |                |                  |                        |                  |                        |
| dizi                          |                                                                                                    |                |                  |                        |                  |                        |
| Con                           |                                                                                                    |                |                  |                        |                  |                        |
| NOTA 1                        | I: solo una condizione operativa per ogn                                                                                                    | i indice.      |                  |                        | 1.12             |                        |
| NOTA 2                        | a TIB.                                                                                                    | erficie" e "so | otto la superfi  | cie" nelle colo        | onne relative s  | sia a lis sia          |
| NOTA 3                        | 3: se i requisiti di 201.12.4.2a) vengono so                                                                                                    | oddisfatti, no | on è necessari   | io inserire alc        | un dato nelle    | colonne                |
| NOTA 4                        | relative a 115 o 118.<br>NOTA 4: se i requisiti di 201.12.4.2b) vengono soddisfatti, non è necessario inserire alcun dato nelle colonne<br>relative al MI                                      |                |                  |                        |                  |                        |
| NOTA 5                        | NOTA 5: le celle non ombreggiate devono avere un valore numerico. Il valore di riferimento per l'impostazione<br>dell'apparecchiatura deve essere immesso nella sezione dei comandi operativi. |                |                  |                        |                  |                        |
| NOTA 6                        | 5: le profondità $z_{pii}$ e $z_{pii,\alpha}$ si applicano a                                                                                                    | lle MODALIT    | A NON DI SC      | ANSIONE, me            | ntre le profon   | ndità Z <sub>sii</sub> |
|                               | e $z_{sii,\alpha}$ si applicano alle MODALITA DI SCANSIONE.                                                                                                    |                |                  |                        |                  |                        |

Guida per l'utente KOSMOS

TABELLA 8-3. Trasduttore: Kosmos Torso e Kosmos Torso-One, modalità operativa: modalità M, tabella di segnalazione delle emissioni acustiche: Modalità riferibile 4 Modalità M (cardiaca, tipo di anatomia: media, profondità di 14 cm)

|                                                                                                    |                                                                               |       | TIS              |                        | TIB              |                        |
|----------------------------------------------------------------------------------------------------|-------------------------------------------------------------------------------|-------|------------------|------------------------|------------------|------------------------|
|                                                                                                    | Denominazione dell'indice                                                     | MI    | In<br>superficie | Sotto la<br>superficie | In<br>superficie | Sotto la<br>superficie |
| Valore di riferimento massimo                                                                                                    |                                                                               | 0,39  | 5,33E-02         |                        | 9,70E-02         |                        |
| Valore componente di riferimento                                                                                                    |                                                                               |       | 5,33E-02         | 2,12E-02               | 5,33E-02         | 9,70E-02               |
| Parametri acustici                                                                                                    | $p_{r,\alpha}$ a $z_{MI}$ (MPa)                                               | 0,63  |                  |                        |                  |                        |
|                                                                                                    | <i>P</i> (mW)                                                                 |       | 4,60             |                        | 4,60             |                        |
|                                                                                                    | P <sub>1x1</sub> (mW)                                                         |       | 4,14             |                        | 4,14             |                        |
|                                                                                                    | z <sub>s</sub> (cm)                                                           |       |                  | 5,50                   |                  |                        |
|                                                                                                    | <i>z<sub>b</sub></i> (cm)                                                     |       |                  |                        |                  | 4,97                   |
|                                                                                                    | z <sub>MI</sub> (cm)                                                          | 5,50  |                  |                        |                  |                        |
|                                                                                                    | $z_{pii,\alpha}$ (cm)                                                         | 5,50  |                  |                        |                  |                        |
|                                                                                                    | f <sub>awf</sub> (MHz)                                                        | 2,70  | 2,               | 70                     | 2,               | 67                     |
| Altre informazioni                                                                                                    | prr (Hz)                                                                      | 800   |                  |                        |                  |                        |
|                                                                                                    | srr (Hz)                                                                      | N/D   |                  |                        |                  |                        |
|                                                                                                    | n <sub>pps</sub>                                                              | 1     |                  |                        |                  |                        |
|                                                                                                    | $I_{pa,lpha}$ a $z_{pii,lpha}$ (W/cm <sup>2</sup> )                           | 41,86 |                  |                        |                  |                        |
|                                                                                                    | $I_{spta,\alpha}$ a $z_{pii,\alpha}$ o $z_{sii,\alpha}$ (mW/cm <sup>2</sup> ) | 13,64 |                  |                        |                  |                        |
|                                                                                                    | I <sub>spta</sub> a z <sub>pii</sub> o z <sub>sii</sub> (mW/cm <sup>2</sup> ) | 38,22 |                  |                        |                  |                        |
|                                                                                                    | p <sub>r</sub> a z <sub>pii</sub> (MPa)                                       | 1,06  |                  |                        |                  |                        |
| Condizioni operative<br>comandi                                                                                                    |                                                                               |       |                  |                        |                  |                        |
| <ul> <li>NOTA 1: solo una condizione operativa per ogni indice.</li> <li>NOTA 2: i dati devono essere inseriti per "in superficie" e "sotto la superficie" nelle colonne relative sia a TIS sia<br/>a TIB.</li> <li>NOTA 3: se i requisiti di 201.12.4.2a) vengono soddisfatti, non è necessario inserire alcun dato nelle colonne<br/>relative a TIS o TIB.</li> <li>NOTA 4: se i requisiti di 201.12.4.2b) vengono soddisfatti, non è necessario inserire alcun dato nelle colonne<br/>relative al MI.</li> </ul> |                                                                               |       |                  |                        |                  |                        |
| dell'apparecchiatura deve essere immesso nella sezione dei comandi operativi.<br>NOTA 6: le profondità z <sub>pii</sub> e z <sub>pii, α</sub> si applicano alle MODALITÀ NON DI SCANSIONE, mentre le profondità z <sub>sii</sub><br>e z <sub>sii, α</sub> si applicano alle MODALITÀ DI SCANSIONE.                                                                                                    |                                                                               |       |                  |                        |                  |                        |

134
| Denominazione dell'indice |                                                                                                    | мі                                              | TIS                                   |                                       | TIB                                     |                          | TIC                 |
|---------------------------|----------------------------------------------------------------------------------------------------|-------------------------------------------------|---------------------------------------|---------------------------------------|-----------------------------------------|--------------------------|---------------------|
|                           |                                                                                                    |                                                 | In                                    | Sotto la                              | In                                      | Sotto la                 |                     |
|                           |                                                                                                    |                                                 | superficie                            | superficie                            | superficie                              | superficie               |                     |
| Valo                      | re di riferimento massimo                                                                                                    | 1,56                                            | 0,                                    | 37                                    | 0,:                                     | 37                       | 0,64                |
| Valo<br>riferi            | re componente di<br>mento                                                                                                    |                                                 | 1:6,47E-02<br>2:0,30                  | 1:6,47E-02<br>2:0,30                  | 1:6,47E-02<br>2:0,30                    | 1:6,47E-02<br>2:0,30     |                     |
|                           | $p_{r,lpha}$ a $z_{MI}$ (MPa)                                                                                                    | 2: 2,50                                         |                                       |                                       |                                         |                          |                     |
|                           | <i>P</i> (mW)                                                                                                    |                                                 | 1:5<br>2:2                            | 5,89<br>7,52                          | 1:5<br>2: 2                             | ,89<br>7,52              | 1: 5,89<br>2: 27,52 |
| ustici                    | <i>P<sub>1x1</sub></i> (mW)                                                                                                    |                                                 | 1:5<br>2:2                            | 5,02<br>4,07                          | 1: 5<br>2: 24                           | 5,02<br>4,07             |                     |
| tri acı                   | z <sub>s</sub> (cm)                                                                                                    |                                                 |                                       | 1: N/D<br>2: N/D                      |                                         |                          |                     |
| ramet                     | <i>z<sub>b</sub></i> (cm)                                                                                                    |                                                 |                                       |                                       |                                         | 1: N/D<br>2: N/D         |                     |
| Pal                       | z <sub>MI</sub> (cm)                                                                                                    | 2: 1,90                                         |                                       |                                       |                                         |                          |                     |
|                           | $z_{pii,\alpha}$ (cm)                                                                                                    | 2: 2,00                                         |                                       |                                       |                                         |                          |                     |
|                           | f <sub>awf</sub> (MHz)                                                                                                    | 2: 2,65                                         | 1:2<br>2:2                            | 2,71<br>2,65                          | 1: 2<br>2: 2                            | 2,71<br>2,65             | 1: 2,71<br>2: 2,65  |
| -=                        | prr (Hz)                                                                                                    | 2:1248,9                                        |                                       |                                       |                                         |                          |                     |
| io                        | srr (Hz)                                                                                                    | 2:31,2                                          |                                       |                                       |                                         |                          |                     |
| naz                       | n <sub>pps</sub>                                                                                                    | 2:10                                            |                                       |                                       |                                         |                          |                     |
| orn                       | $I_{pa,\alpha}$ a $z_{pii,\alpha}$ (W/cm <sup>2</sup> )                                                                                                    | 2: 282                                          |                                       |                                       |                                         |                          |                     |
| inf                       | $I_{spta,\alpha}$ a $z_{pii,\alpha}$ o $z_{sii,\alpha}$ (mW/cm <sup>2</sup> )                                                                               | 160,04                                          |                                       |                                       |                                         |                          |                     |
| tre                       | I <sub>spta</sub> a z <sub>pii</sub> o z <sub>sii</sub> (mW/cm <sup>2</sup> )                                                                               | 233,06                                          |                                       |                                       |                                         |                          |                     |
| A                         | p <sub>r</sub> a z <sub>pii</sub> (MPa)                                                                                                    | 2: 2,85                                         |                                       |                                       |                                         |                          |                     |
| ive                       |                                                                                                    |                                                 |                                       |                                       |                                         |                          |                     |
| erati                     | Componente 1: UTP 4                                                                                                    |                                                 |                                       |                                       |                                         |                          |                     |
| ope                       | Componente 2: UTP 2/5                                                                                                    |                                                 |                                       |                                       |                                         |                          |                     |
| ioni                      |                                                                                                    |                                                 |                                       |                                       |                                         |                          |                     |
| zibr                      |                                                                                                    |                                                 |                                       |                                       |                                         |                          |                     |
| ē                         |                                                                                                    |                                                 |                                       |                                       |                                         |                          |                     |
| NOTA<br>NOTA<br>NOTA      | : solo una condizione operativa per og<br>2: i dati devono essere inseriti per "in su<br>3: se i requisiti di 201.12.4.2a) vengono s                        | ni indice.<br>perficie" e "so<br>oddisfatti, no | tto la superficie<br>n è necessario i | " nelle colonne i<br>nserire alcun da | elative sia a TIS :<br>to nelle colonne | sia a TIB.<br>e relative |                     |
| NOTA 4                    | a TIS o TIB.<br>I: se i requisiti di 201.12.4.2b) <u>vengono s</u>                                                                                          | oddisfatti, no                                  | on è necessario i                     | inserire alcun da                     | to nelle colonne                        | e relative al <u>MI.</u> |                     |
| NOTA                      | : le celle non ombreggiate devono aver                                                                                                    | re un valore n                                  | umerico. Il valo                      | re di riferimento                     | per l'impostazio                        | one                      |                     |
| NOTA                      | dell'apparecchiatura deve essere imm<br>i: le profondità z <sub>pii</sub> e z <sub>pii,a</sub> si applicano al<br>applicano alle MODALITÀ DI <u>SCANSIO</u> | le MODALITÀ<br>NE.                              | NON DI SCANS                          | IONE, mentre le                       | profondità z <sub>sii</sub> e           | z <sub>sii,α</sub> si    |                     |

# TABELLA 8-4. Trasduttore: Kosmos Torso e Kosmos Torso-One, modalità operativa: modalità BC (MI max, profondità 12 cm, ROI piccola, immagine in alto)

Guida per l'utente KOSMOS

|                                     |                                                                                                    |                                                  | TIS                                          |                                              | TIB                                    |                             | TIC                 |  |
|-------------------------------------|----------------------------------------------------------------------------------------------------|--------------------------------------------------|----------------------------------------------|----------------------------------------------|----------------------------------------|-----------------------------|---------------------|--|
| Dei                                 | nominazione dell'indice                                                                                                    | MI                                               | ln<br>superficie                             | Sotto la<br>superficie                       | In<br>superficie                       | Sotto la<br>superficie      |                     |  |
| Valor                               | e di riferimento massimo                                                                                                    | 0,98                                             | 0,                                           | 96                                           | 0,                                     | 96                          | 1,74                |  |
| Valore componente di<br>riferimento |                                                                                                    |                                                  | 1: 5,66E-02<br>2: 0,90                       | 1: 5,66E-02<br>2: 0,90                       | 1: 5,66E-02<br>2: 0,90                 | 1: 5,66E-02<br>2: 0,90      |                     |  |
|                                     | $p_{r,lpha}$ a $z_{MI}$ (MPa)                                                                                                    | 2: 1,58                                          |                                              |                                              |                                        |                             |                     |  |
|                                     | <i>P</i> (mW)                                                                                                    |                                                  | 1:5<br>2:8                                   | 5,15<br>6,25                                 | 1:5<br>2:8                             | 5,15<br>6,25                | 1: 5,15<br>2: 86,25 |  |
| ustici                              | $P_{1x1}$ (mW)                                                                                                    |                                                  | 1: 4<br>2: 7                                 | 1,39<br>2,84                                 | 1: 4<br>2: 7                           | 1,39<br>2,84                |                     |  |
| tri ac                              | <i>z</i> <sub>s</sub> (cm)                                                                                                    |                                                  |                                              | 1: N/D<br>2: N/D                             |                                        |                             |                     |  |
| rame                                | <i>z<sub>b</sub></i> (cm)                                                                                                    |                                                  |                                              |                                              |                                        | 1: N/D<br>2: N/D            |                     |  |
| Pa                                  | z <sub>MI</sub> (cm)                                                                                                    | 2: 4,24                                          |                                              |                                              |                                        |                             |                     |  |
|                                     | $z_{pii,\alpha}$ (cm)                                                                                                    | 2: 4,24                                          |                                              |                                              |                                        |                             |                     |  |
|                                     | f <sub>awf</sub> (MHz)                                                                                                    | 2: 2,59                                          | 1:2<br>2:2                                   | 2,71<br>2,59                                 | 1:2<br>2:2                             | 2,71<br>2,59                | 1: 2,71<br>2: 2,59  |  |
|                                     | prr (Hz)                                                                                                    | 2:3824,6                                         |                                              |                                              |                                        |                             |                     |  |
| on                                  | srr (Hz)                                                                                                    | 2:25,5                                           |                                              |                                              |                                        |                             |                     |  |
| lazi                                | "pps                                                                                                    | 2.10                                             |                                              |                                              |                                        |                             |                     |  |
| m                                   | $I_{pa,\alpha}$ a $z_{pii,\alpha}$ (W/cm <sup>2</sup> )                                                                                                    | 2.155                                            |                                              |                                              |                                        |                             |                     |  |
| e info                              | I <sub>spta,α</sub> a z <sub>pii,α</sub> o z <sub>sii,α</sub><br>(mW/cm <sup>2</sup> )                                                                                                    | 69,29                                            |                                              |                                              |                                        |                             |                     |  |
| lt.                                 | I <sub>spta</sub> a z <sub>pii</sub> o z <sub>sii</sub> (mW/cm <sup>2</sup> )                                                                                                    | 151,32                                           |                                              |                                              |                                        |                             |                     |  |
| 4                                   | p <sub>r</sub> a z <sub>pii</sub> (MPa)                                                                                                    | 2: 2,23                                          |                                              |                                              |                                        |                             |                     |  |
| perative<br>di                      | Componente 1: UTP 4<br>Componente 2: UTP 277                                                                                                    |                                                  |                                              |                                              |                                        |                             |                     |  |
| nio                                 |                                                                                                    |                                                  |                                              |                                              |                                        |                             |                     |  |
| Condizio<br>col                     |                                                                                                    |                                                  |                                              |                                              |                                        |                             |                     |  |
| NOTA 1<br>NOTA 2<br>NOTA 3          | : solo una condizione operativa per o<br>: i dati devono essere inseriti per "in s<br>: se i requisiti di 201.12.4.2a) vengono                                                                                                    | gni indice.<br>uperficie" e "s<br>soddisfatti, n | otto la superfici<br>on è necessario         | e″ nelle colonne<br>inserire alcun d         | relative sia a TIS<br>ato nelle colonr | 5 sia a TIB.<br>ne relative |                     |  |
| NOTA 4                              | : se i requisiti di 201.12.4.2b) vengonc                                                                                                    | soddisfatti, r                                   | ion è necessario                             | inserire alcun d                             | ato nelle colonr                       | ne relative al MI.          |                     |  |
| NOTA 5                              | : le celle non ombreggiate devono av<br>dell'apparecchiatura deve <u>essere im</u>                                                                                                    | ere un valore<br>messo nel <u>la s</u>           | numerico. Il valo<br>ezione dei c <u>oma</u> | ore di riferiment<br>Indi operati <u>vi.</u> | o per l'impostaz                       | tione                       |                     |  |
| NOTA 6                              | dell'apparecchiatura deve essere immesso nella sezione dei comandi operativi.<br>NOTA 6: le profondità z <sub>pii</sub> e z <sub>pii,a</sub> si applicano alle MODALITÀ NON DI SCANSIONE, mentre le profondità z <sub>si</sub> e z <sub>sii,a</sub> si<br>applicano alle MODALITÀ DI SCANSIONE. |                                                  |                                              |                                              |                                        |                             |                     |  |

TABELLA 8-5. Trasduttore: Kosmos Torso e Kosmos Torso-One, modalità operativa: modalità BC (TIS/TIB max, ISPTA, profondità 12 cm, ROI grande, immagine in alto)

136

| TABELLA 8-6. Trasduttore: Tabelle di segnalazione delle emissioni |
|-------------------------------------------------------------------|
| acustiche di Kosmos Torso e Kosmos Torso-One, modalità operativa: |
| PW Doppler (MI, TIS, TIB max.)                                    |

|                  |                                                                                                    | МІ                              | T                    | S                      | TIB                                             |                        |  |
|------------------|----------------------------------------------------------------------------------------------------|---------------------------------|----------------------|------------------------|-------------------------------------------------|------------------------|--|
|                  | Denominazione dell'indice                                                                                                    |                                 | In<br>superficie     | Sotto la<br>superficie | In<br>superficie                                | Sotto la<br>superficie |  |
| Valor            | e di riferimento massimo                                                                                                    | 0,42                            | 3,0                  | 04                     | 3,0                                             | )4                     |  |
| Valor            | e componente di riferimento                                                                                                    |                                 | 0,49                 | 3,04                   | 3,04                                            | 3,04                   |  |
|                  | $p_{r,\alpha}$ a $z_{MI}$ (MPa)                                                                                                    | 0,59                            |                      |                        |                                                 |                        |  |
| tici             | P(mW)                                                                                                    |                                 | 50,                  | ,93                    | 50,                                             | 93                     |  |
| cris             | $P_{1x1}$ (mw)                                                                                                    |                                 | 37,                  | ,/6                    | 37,                                             | /6                     |  |
| r.               | z <sub>s</sub> (cm)                                                                                                    |                                 |                      | 1,93                   |                                                 | 1.07                   |  |
| net              | <i>z<sub>b</sub></i> (cm)                                                                                                    |                                 |                      |                        |                                                 | 1,87                   |  |
| ran              | z <sub>MI</sub> (cm)                                                                                                    | 1,93                            |                      |                        |                                                 |                        |  |
| Pa               | $z_{pii,\alpha}$ (cm)                                                                                                    | 1,93                            |                      |                        |                                                 |                        |  |
|                  | f <sub>awf</sub> (MHz)                                                                                                    | 2,03                            | 2,0                  | 03                     | 2,0                                             | )3                     |  |
|                  | prr (Hz)                                                                                                    | 14468                           |                      |                        |                                                 |                        |  |
| ion              | srr (Hz)                                                                                                    | N/D                             |                      |                        |                                                 |                        |  |
| naz              | n <sub>pps</sub>                                                                                                    | 12.14                           |                      |                        |                                                 |                        |  |
| or               | $I_{pa,\alpha}$ a $z_{pii,\alpha}$ (W/cm <sup>2</sup> )                                                                                      | 12,14                           |                      |                        |                                                 |                        |  |
| inf              | $I_{spta,\alpha}$ a $z_{pii,\alpha}$ o $z_{sii,\alpha}$ (mW/cm <sup>2</sup> )                                                                | 429,69                          |                      |                        |                                                 |                        |  |
| ltre             | I <sub>spta</sub> a z <sub>pii</sub> o z <sub>sii</sub> (mW/cm <sup>2</sup> )                                                                | 553,54                          |                      |                        |                                                 |                        |  |
| 4                | p <sub>r</sub> az <sub>pii</sub> (MPa)                                                                                                    | 0,68                            |                      |                        |                                                 |                        |  |
| ě                | PRF                                                                                                    | 14468 Hz                        |                      |                        |                                                 |                        |  |
| rati             | Dimensioni gate                                                                                                    | 4 mm                            |                      |                        |                                                 |                        |  |
| ope              | Profondità focale                                                                                                    | 20 mm                           |                      |                        |                                                 |                        |  |
| oni              |                                                                                                    |                                 |                      |                        |                                                 |                        |  |
| dizi             |                                                                                                    |                                 |                      |                        |                                                 |                        |  |
| ē                |                                                                                                    |                                 |                      |                        |                                                 |                        |  |
| NOTA 1           | solo una condizione operativa per ogni indice.                                                                                               |                                 |                      |                        |                                                 |                        |  |
| NOTA 2<br>NOTA 3 | : non è necessario fornire informazioni sul TIC p<br>neonatale.                                                                              | er un GRUPPO                    | TRASDUTTORE          | non inteso per u       | uso transcranico                                | o cefalico             |  |
| NOTA 4           | : se i requisiti di 201.12.4.2a) vengono soddisfat                                                                                           | ti, non è neces                 | sario inserire alc   | un dato nelle co       | olonne relative a                               | TIS, TIB o TIC.        |  |
| NOTA 6           | : le celle non ombreggiate devono avere un val                                                                                               | ore numerico.                   | ll valore di riferir | nento per l'imp        | ostazione dell'ap                               | pparecchiatura         |  |
| NOTA 7           | deve essere immesso nella sezione dei coman<br>: le profondità $z_{pii}$ e $z_{pii,\alpha}$ si applicano alle MOD/<br>MODALITÀ DI SCANSIONE. | di operativi.<br>ALITÀ NON DI S | CANSIONE, mer        | ntre le profondit      | tà z <sub>sii</sub> e z <sub>sii, a</sub> si ap | plicano alle           |  |

Guida per l'utente KOSMOS

#### TABELLA 8-7. Trasduttore: tabelle di segnalazione delle emissioni acustiche delle sonde Kosmos Torso e Kosmos Torso-One, modalità operativa: CW Doppler (MI, TIS, TIB max.)

|           |                                                                               | мі     | Т                | IS                     | ТІВ              |                        |  |
|-----------|-------------------------------------------------------------------------------|--------|------------------|------------------------|------------------|------------------------|--|
|           | Denominazione dell'indice                                                     |        | ln<br>superficie | Sotto la<br>superficie | In<br>superficie | Sotto la<br>superficie |  |
| Valor     | e di riferimento massimo                                                      | 0,07   | 0,4              | 49                     | 2,4              | 43                     |  |
| Valor     | e componente di riferimento                                                   |        | 0,47             | 0,49                   | 0,47             | 2,43                   |  |
|           | $p_{r,\alpha}$ a $z_{MI}$ (MPa)                                               | 0,0976 |                  |                        |                  |                        |  |
| <u>ם:</u> | <i>P</i> (mW)                                                                 |        | 62               | ,48                    | 62,              | .48                    |  |
| ust       | P <sub>1x1</sub> (mW)                                                         |        | 50,              | ,17                    | 50,              | ,17                    |  |
| iac       | z <sub>s</sub> (cm)                                                           |        |                  | 1,27                   |                  |                        |  |
| letr      | <i>z<sub>b</sub></i> (cm)                                                     |        |                  |                        |                  | 1,27                   |  |
| Param     | z <sub>MI</sub> (cm)                                                          | 0,9    |                  |                        |                  |                        |  |
|           | $z_{pii,\alpha}$ (cm)                                                         | 1,27   |                  |                        |                  |                        |  |
|           | f <sub>awf</sub> (MHz)                                                        | 1,95   | 1,95             |                        | 1,95             |                        |  |
|           | prr (Hz)                                                                      | N/D    |                  |                        |                  |                        |  |
| ion       | srr (Hz)                                                                      | N/D    |                  |                        |                  |                        |  |
| Jazi      | n <sub>pps</sub>                                                              |        |                  |                        |                  |                        |  |
| orn       | $I_{pa,\alpha}$ a $z_{pii,\alpha}$ (W/cm <sup>2</sup> )                       | N/D    |                  |                        |                  |                        |  |
| inf       | $I_{spta,\alpha}$ a $z_{pii,\alpha}$ o $z_{sii,\alpha}$ (mW/cm <sup>2</sup> ) | 279,77 |                  |                        |                  |                        |  |
| ltre      | I <sub>spta</sub> a z <sub>pii</sub> o z <sub>sii</sub> (mW/cm <sup>2</sup> ) | 331,51 |                  |                        |                  |                        |  |
| A         | p <sub>r</sub> a z <sub>pii</sub> (MPa)                                       | 0,10   |                  |                        |                  |                        |  |
| ě         | Profondità focale                                                             | 4 cm   |                  |                        |                  |                        |  |
| rati      | Modalità CW                                                                   |        |                  |                        |                  |                        |  |
| ope       |                                                                               |        |                  |                        |                  |                        |  |
| oni       |                                                                               |        |                  |                        |                  |                        |  |
| dizi      |                                                                               |        |                  |                        |                  |                        |  |
| Con       |                                                                               |        |                  |                        |                  |                        |  |
|           |                                                                               |        |                  |                        |                  |                        |  |
| NOTA 1    | , sele una condizione enerativa per egni india                                |        |                  |                        |                  |                        |  |

NOTA 2: i dati devono essere inseriti per eina per ogni indice. NOTA 2: i dati devono essere inseriti per "in superficie" e "sotto la superficie" nelle colonne relative sia a TIS sia a TIB. NOTA 3: non è necessario fornire informazioni sul TIC per un GRUPPO TRASDUTTORE non inteso per uso transcranico o cefalico neonatale.

NOTA 4: se i requisiti di 201.12.4.2a) vengono soddisfatti, non è necessario inserire alcun dato nelle colonne relative a TIS, TIB o TIC.

IB o TIC.
 NOTA 5: se i requisiti di 201.12.4.2b) vengono soddisfatti, non è necessario inserire alcun dato nelle colonne relative al MI.
 NOTA 6: le celle non ombreggiate devono avere un valore numerico. Il valore di riferimento per l'impostazione dell'apparecchiatura deve essere immesso nella sezione dei comandi operativi.
 NOTA 7: le profondità z<sub>pii</sub> e z<sub>pii,a</sub> si applicano alle MODALITÀ NON DI SCANSIONE, mentre le profondità z<sub>sii</sub> e z<sub>sii,a</sub> si applicano alle MODALITÀ DI SCANSIONE.

138

### Riepilogo delle emissioni acustiche massime di Kosmos Lexsa

TABELLA 8-8. Trasduttore: tabella di segnalazione delle emissioni acustiche della sonda Kosmos Lexsa, modalità operativa: modalità B (MI max, ISPTA, MSK, profondità 3 cm)

|                                |                                                                                               | МІ                               | TIS                         |                                  | TIB                             |                        | TIC                                    |
|--------------------------------|-----------------------------------------------------------------------------------------------|----------------------------------|-----------------------------|----------------------------------|---------------------------------|------------------------|----------------------------------------|
| Den                            | ominazione dell'indice                                                                        |                                  | In<br>superficie            | Sotto la<br>superficie           | In<br>superficie                | Sotto la<br>superficie |                                        |
|                                | Valore di riferimento<br>massimo                                                              | 0,77                             | 5,39                        | E-03                             | 5,39                            | E-03                   | 1,25E-02                               |
|                                | Valore componente di<br>riferimento                                                           |                                  | 5,39E-03                    | 5,39E-03                         | 5,39E-03                        | 5,39E-03               |                                        |
|                                | $p_{r,\alpha}$ a $z_{MI}$ (MPa)                                                               | 2,01                             |                             |                                  |                                 |                        |                                        |
| ici                            | <i>P</i> (mW)                                                                                 |                                  | 0,                          | 52                               | 0,                              | 52                     | 0,52                                   |
| iust                           | $P_{1x1}$ (mW)                                                                                |                                  | 0,                          | 15                               | 0,                              | 15                     |                                        |
| iac                            | z <sub>s</sub> (cm)                                                                           |                                  |                             | 1,57                             |                                 |                        |                                        |
| etr                            | z <sub>b</sub> (cm)                                                                           |                                  |                             |                                  |                                 | 1,57                   |                                        |
| an                             | z <sub>MI</sub> (cm)                                                                          | 1,43                             |                             |                                  |                                 |                        |                                        |
| Par                            | $z_{pii,\alpha}$ (cm)                                                                         | 1,57                             |                             |                                  |                                 |                        |                                        |
|                                | f <sub>awf</sub> (MHz)                                                                        | 6,77                             | 7,                          | 44                               | 7,                              | 44                     | 7,44                                   |
|                                | prr (Hz)                                                                                      | 1820,0                           |                             |                                  |                                 |                        |                                        |
| 5                              | srr (Hz)                                                                                      | 28,0                             |                             |                                  |                                 |                        |                                        |
| zioi                           | n <sub>pps</sub>                                                                              | 1                                |                             |                                  |                                 |                        |                                        |
| mai                            | $I_{pa,\alpha}$ a $z_{pii,\alpha}$ (W/cm <sup>2</sup> )                                       | 1,7E+02                          |                             |                                  |                                 |                        |                                        |
| lor                            | $I_{spta,\alpha}$ a $z_{pij,\alpha}$ o $z_{sij,\alpha}$                                       | 1,62                             |                             |                                  |                                 |                        |                                        |
| ire in                         | (mW/cm <sup>2</sup> )                                                                         |                                  |                             |                                  |                                 |                        |                                        |
| AH                             | I <sub>spta</sub> a z <sub>pii</sub> o z <sub>sii</sub> (mW/cm <sup>2</sup> )                 | 3,58                             |                             |                                  |                                 |                        |                                        |
|                                | p <sub>r</sub> a z <sub>pii</sub> (MPa)                                                       | 2,24                             |                             |                                  |                                 |                        |                                        |
|                                |                                                                                               |                                  |                             |                                  |                                 |                        |                                        |
| é                              | UTP 71                                                                                        |                                  |                             |                                  |                                 |                        |                                        |
| Condizioni operativ<br>comandi |                                                                                               |                                  |                             |                                  |                                 |                        |                                        |
| NOTA 1                         | : solo una condizione operativa                                                               | i per ogni ind<br>er "in superfi | dice.<br>cie" e "sotto l    | a superficie" r                  | nelle colonne                   | relative sia a T       | IS sia a TIB                           |
| NOTA 3                         | : se i requisiti di 201.12. <u>4.2a) ve</u>                                                   | ngono so <u>dd</u>               | isfatti, no <u>n è</u>      | necessario ins                   | serire alcu <u>n</u> da         | ato nelle colon        | ne relative                            |
| NOTA                           | a TIS o TIB.                                                                                  |                                  | :                           |                                  |                                 |                        |                                        |
| NOTA 4                         | al MI.                                                                                        | ngono sodd                       | isratti, non e              | necessario in:                   | senre alcun d                   | ato helle color        | ne relative                            |
| NOTA 5                         | : le celle non ombreggiate devo<br>dell'apparecchiatura deve ess                              | ono avere ur<br>ere immesso      | valore nume<br>nella sezion | erico. Il valore<br>e dei comanc | di riferimento<br>li operativi. | o per l'imposta        | zione                                  |
| NOTA 6                         | : le profondità z <sub>pii</sub> e z <sub>pii, α</sub> si app<br>applicano alle MODALITÀ DI S | olicano alle N<br>CANSIONE.      | 10DALITÀ NO                 | ON DI SCANSI                     | ONE, mentre l                   | e profondità Z         | <sub>sii</sub> e z <sub>sii,α</sub> si |

Guida per l'utente KOSMOS

| TABELLA 8-9. Trasduttore: tabella di segnalazione delle emissioni  |
|--------------------------------------------------------------------|
| acustiche della sonda Kosmos Lexsa, modalità operativa: modalità B |
| (TIS max, TIB, MSK, profondità 10 cm)                              |

|                               |                                                                               | МІ         | Т                | 'IS                    | ТІВ              |                        | TIC      |
|-------------------------------|-------------------------------------------------------------------------------|------------|------------------|------------------------|------------------|------------------------|----------|
| D                             | enominazione dell'indice                                                      |            | In<br>superficie | Sotto la<br>superficie | In<br>superficie | Sotto la<br>superficie |          |
|                               | Valore di riferimento<br>massimo                                              | 0,19       | 9,16             | E-03                   | 9,16             | E-03                   | 2,05E-02 |
|                               | Valore componente di<br>riferimento                                           |            | 9,16E-03         | 9,16E-03               | 9,16E-03         | 9,16E-03               |          |
|                               | $p_{r,lpha}$ a $z_{MI}$ (MPa)                                                 | 0,53       |                  |                        |                  |                        |          |
| i.                            | <i>P</i> (mW)                                                                 |            | 0,               | 85                     | 0,               | 85                     | 0,85     |
| ust                           | P <sub>1x1</sub> (mW)                                                         |            | 0,               | 25                     | 0,               | 25                     |          |
| iac                           | z <sub>s</sub> (cm)                                                           |            |                  | 1,63                   |                  |                        |          |
| etr                           | <i>z<sub>b</sub></i> (cm)                                                     |            |                  |                        |                  | 1,63                   |          |
| an                            | z <sub>MI</sub> (cm)                                                          | 1,63       |                  |                        |                  |                        |          |
| Par                           | $z_{pii,\alpha}$ (cm)                                                         | 1,63       |                  |                        |                  |                        |          |
|                               | f <sub>awf</sub> (MHz)                                                        | 7,69       | 7,               | 69                     | 7,               | 69                     | 7,69     |
|                               | prr (Hz)                                                                      | 1300,0     |                  |                        |                  |                        |          |
| oni                           | srr (Hz)                                                                      | 20,0       |                  |                        |                  |                        |          |
| azi                           | n <sub>pps</sub>                                                              | 1          |                  |                        |                  |                        |          |
| orm                           | $I_{pa,\alpha}$ a $z_{pii,\alpha}$ (W/cm <sup>2</sup> )                       | 17,0       |                  |                        |                  |                        |          |
| i                             | $I_{spta,\alpha}$ a $z_{pii,\alpha}$ o $z_{sii,\alpha}$ (mW/cm <sup>2</sup> ) | 1,36       |                  |                        |                  |                        |          |
| ltre                          | I <sub>spta</sub> a z <sub>pii</sub> o z <sub>sii</sub> (mW/cm <sup>2</sup> ) | 3,23       |                  |                        |                  |                        |          |
| 4                             | p <sub>r</sub> a z <sub>pii</sub> (MPa)                                       | 0,82       |                  |                        |                  |                        |          |
|                               |                                                                               |            |                  |                        |                  |                        |          |
| e v                           | UTP 87                                                                        |            |                  |                        |                  |                        |          |
| Condizioni operati<br>comandi |                                                                               |            |                  |                        |                  |                        |          |
| NOTA .                        | I: solo una condizione operativa per 🛛                                        | ogni indic | ie.              |                        |                  |                        |          |

NOTA 2: i dati devono essere inseriti per "in superficie" e "sotto la superficie" nelle colonne relative sia a TIS sia a TIB. NOTA 3: se i requisiti di 201.12.4.2a) vengono soddisfatti, non è necessario inserire alcun dato nelle colonne relative

NOTA 4: se i requisiti di 201.12.4.2b) vengono soddisfatti, non è necessario inserire alcun dato nelle colonne relative

NOTA 5: le celle non ombreggiate devono avere un valore numerico. Il valore di riferimento per l'impostazione dell'apparecchiatura deve essere immesso nella sezione dei comandi operativi.

NOTA 6: le profondità z<sub>pii</sub> e z<sub>pii, a</sub> si applicano alle MODALITÀ NON DI SCANSIONE, mentre le profondità z<sub>sii</sub> e z<sub>sii, a</sub> si applicano alle MODALITÀ DI SCANSIONE.

| TABELLA 8-10. Trasduttore: tabella di segnalazione delle emissioni   |
|----------------------------------------------------------------------|
| acustiche della sonda Kosmos Lexsa, modalità operativa: BC, modalità |
| CPD (MI max, Vascolare, profondità 4 cm, ROI grande)                 |

| Denominazione dell'indice |                                                                                                    | MI                                     | TIS                        |                            | TIB                           |                                  | TIC                 |  |  |
|---------------------------|----------------------------------------------------------------------------------------------------|----------------------------------------|----------------------------|----------------------------|-------------------------------|----------------------------------|---------------------|--|--|
|                           |                                                                                                    |                                        | In                         | Sotto la                   | In                            | Sotto la                         |                     |  |  |
|                           |                                                                                                    |                                        | superficie                 | superficie                 | superficie                    | superficie                       |                     |  |  |
| Valore                    | e di riferimento massimo                                                                                                    | 1,37                                   | 7,72                       | E-02                       | 7,72                          | E-02                             | 0,29                |  |  |
| Valor<br>riferir          | e componente di<br>nento                                                                                                    |                                        | 1: 2,35E-03<br>2: 7,48E-02 | 1: 2,35E-03<br>2: 7,48E-02 | 1: 2,35E-03<br>2: 7,48E-02    | 1: 2,35E-03<br>2: 7,48E-02       |                     |  |  |
|                           | $p_{r,\alpha}$ a $z_{MI}$ (MPa)                                                                                                    | 2: 2,88                                |                            |                            |                               |                                  |                     |  |  |
|                           | <i>P</i> (mW)                                                                                                    |                                        | 1: 0<br>2: 1               | ,26<br>1,93                | 1: 0<br>2: 1                  | ),26<br>1,93                     | 1: 0,26<br>2: 11,93 |  |  |
| stici                     | <i>P<sub>1x1</sub></i> (mW)                                                                                                    |                                        | 1: 6,9<br>2: 3             | )E-02<br>,56               | 1: 6,9<br>2: 3                | 0E-02<br>8,56                    |                     |  |  |
| tri acu                   | z <sub>s</sub> (cm)                                                                                                    |                                        |                            | 1: N/D<br>2: N/D           |                               |                                  |                     |  |  |
| arame                     | <i>z<sub>b</sub></i> (cm)                                                                                                    |                                        |                            |                            |                               | 1: N/D<br>2: N/D                 |                     |  |  |
| Pa                        | z <sub>MI</sub> (cm)                                                                                                    | 2:0,96                                 |                            |                            |                               |                                  |                     |  |  |
|                           | <i>z<sub>pii,α</sub></i> (cm)                                                                                                    | 2: 1,57                                |                            |                            |                               |                                  |                     |  |  |
|                           | f <sub>awf</sub> (MHz)                                                                                                    | 2: 4,42                                | 1: 7<br>2: 4               | ,15<br>,42                 | 1:7<br>2:4                    | 7,15<br>I,42                     | 1: 7,15<br>2: 4,42  |  |  |
|                           | prr (Hz)                                                                                                    | 2:8236,4                               |                            |                            |                               |                                  |                     |  |  |
| Ē                         | srr (Hz)                                                                                                    | 2:21,4                                 |                            |                            |                               |                                  |                     |  |  |
| azic                      | n <sub>pps</sub>                                                                                                    | 2:12                                   |                            |                            |                               |                                  |                     |  |  |
| Ĩ                         | $I_{pa,lpha}$ a $z_{pii,lpha}$ (W/cm <sup>2</sup> )                                                                                                    | 2:23,3                                 |                            |                            |                               |                                  |                     |  |  |
| e info                    | I <sub>spta,α</sub> a z <sub>pii,α</sub> o z <sub>sii,α</sub><br>(mW/cm <sup>2</sup> )                                                                          | 29,58                                  |                            |                            |                               |                                  |                     |  |  |
| Alti                      | I <sub>spta</sub> a z <sub>pii</sub> o z <sub>sii</sub> (mW/cm <sup>2</sup> )                                                                                   | 48,42                                  |                            |                            |                               |                                  |                     |  |  |
|                           | p <sub>r</sub> a z <sub>pii</sub> (MPa)                                                                                                    | 2: 0,95                                |                            |                            |                               |                                  |                     |  |  |
| tive                      | Componente 1. LITP 225                                                                                                    |                                        |                            |                            |                               |                                  |                     |  |  |
| oera<br>di                | componente n. o m 225                                                                                                    |                                        |                            |                            |                               |                                  |                     |  |  |
| izioni op<br>comane       | Componente 2: UTP 339<br>(16 V)                                                                                                    |                                        |                            |                            |                               |                                  |                     |  |  |
| Cond                      |                                                                                                    |                                        |                            |                            |                               |                                  |                     |  |  |
| NOTA 1:<br>NOTA 2:        | solo una condizione operativa per o<br>i dati devono essere inseriti per "in s                                                                                  | gni indice.<br>uperficie" <u>e "</u> e | otto la superficie         | e" nelle colonne           | relative sia a TIS            | sia a TIB.                       |                     |  |  |
| NOTA 3:                   | non è necessario fornire informazion                                                                                                    | ni sul TIC per u                       | un GRUPPO TRAS             | DUTTORE non i              | nteso per uso tr              | anscranico o ce                  | falico              |  |  |
| NOTA 4:                   | neonataie.<br>NOTA 4: se i requisiti di 201.12.4.2a) vengono soddisfatti, non è necessario inserire alcun dato nelle c <u>olonne relative a TIS, TIB o TIC.</u> |                                        |                            |                            |                               |                                  |                     |  |  |
| NOTA 5:                   | NOTA 5: se i requisiti di 201.12.4.2b) vengono soddisfatti, non è necessario inserire alcun dato nelle colonne relative al MI.                                  |                                        |                            |                            |                               |                                  |                     |  |  |
|                           | deve essere immesso nella sezione d                                                                                                    | dei comandi c                          | perativi.                  |                            |                               |                                  |                     |  |  |
| NOTA 7:                   | Te profondità $z_{pii}$ e $z_{pii,\alpha}$ si applicano<br>MODALITÀ DI SCANSIONE.                                                                               | alle MODALI                            | A NON DI SCAN              | DONE, mentre le            | e profondità z <sub>sii</sub> | e z <sub>sii, a</sub> si applica | no alle             |  |  |
|                           |                                                                                                    |                                        |                            |                            |                               |                                  |                     |  |  |

Guida per l'utente KOSMOS

| TABELLA 8-11. Trasduttore: tabella di segnalazione delle emissioni       |
|--------------------------------------------------------------------------|
| acustiche della sonda Kosmos Lexsa, modalità operativa: BC, modalità CPD |
| (ISPTA max, Vascolare, profondità 4 cm, ROI piccola, immagine in alto)   |

|                                                                                                    |                                                                                        | МІ                            | TIS                        |                            | TIB                        |                                                         | TIC                      |  |
|----------------------------------------------------------------------------------------------------|----------------------------------------------------------------------------------------|-------------------------------|----------------------------|----------------------------|----------------------------|---------------------------------------------------------|--------------------------|--|
| Der                                                                                                    | nominazione dell'indice                                                                |                               | In<br>superficie           | Sotto la<br>superficie     | In<br>superficie           | Sotto la<br>superficie                                  |                          |  |
|                                                                                                    | Valore di riferimento<br>massimo                                                       | 1,37                          | 6,50                       | E-02                       | 6,50                       | E-02                                                    | 7,98E-02                 |  |
|                                                                                                    | Valore componente di<br>riferimento                                                    |                               | 1: 3,23E-03<br>2: 6,18E-02 | 1: 3,23E-03<br>2: 6,18E-02 | 1: 3,23E-03<br>2: 6,18E-02 | 1: 3,23E-03<br>2: 6,18E-02                              |                          |  |
|                                                                                                    | $p_{r,\alpha}$ a $z_{MI}$ (MPa)                                                        | 2: 2,88                       |                            |                            |                            |                                                         |                          |  |
| ıstici                                                                                                    | <i>P</i> (mW)                                                                          |                               | 1: 0<br>2: 2               | ),36<br>2,94               | 1: 0<br>2: 2               | ,36<br>,94                                              | 1:0,36<br>2:2,94         |  |
| tri acı                                                                                                    | <i>P<sub>1x1</sub></i> (mW)                                                            |                               | 1: 9,4<br>2: 2             | 9E-02<br>2,94              | 1: 9,49E-02<br>2: 2,94     |                                                         |                          |  |
| rame                                                                                                    | z <sub>s</sub> (cm)                                                                    |                               |                            | 1: N/D<br>2: N/D           |                            |                                                         |                          |  |
| Ра                                                                                                    | <i>z<sub>b</sub></i> (cm)                                                              |                               |                            |                            |                            | 1: N/D<br>2: N/D                                        |                          |  |
|                                                                                                    | z <sub>MI</sub> (cm)                                                                   | 2:0,96                        |                            |                            |                            |                                                         |                          |  |
|                                                                                                    | z <sub>pii,α</sub> (cm)                                                                | 2: 1,57                       |                            |                            |                            |                                                         |                          |  |
|                                                                                                    | f <sub>awf</sub> (MHz)                                                                 | 2: 4,42                       | 1:7<br>2:4                 | 7,15<br>1,42               | 1: 7<br>2: 4               | ,15<br>,42                                              | 1:7,15<br>2:4,42         |  |
|                                                                                                    | prr (Hz)                                                                               | 2:2026,6                      |                            |                            |                            |                                                         |                          |  |
| Ē                                                                                                    | srr (Hz)                                                                               | 2:28,1                        |                            |                            |                            |                                                         |                          |  |
| azio                                                                                                    | n <sub>pps</sub>                                                                       | 2:12                          |                            |                            |                            |                                                         |                          |  |
| Ĩ                                                                                                    | $I_{pa,lpha}$ a $z_{pii,lpha}$ (W/cm <sup>2</sup> )                                    | 2: 23,3                       |                            |                            |                            |                                                         |                          |  |
| e info                                                                                                    | I <sub>spta,α</sub> a z <sub>pii,α</sub> o z <sub>sii,α</sub><br>(mW/cm <sup>2</sup> ) | 48,65                         |                            |                            |                            |                                                         |                          |  |
| Altı                                                                                                    | I <sub>spta</sub> a z <sub>pii</sub> o z <sub>sii</sub> (mW/cm <sup>2</sup> )          | 79,44                         |                            |                            |                            |                                                         |                          |  |
|                                                                                                    | p <sub>r</sub> a z <sub>pii</sub> (MPa)                                                | 2:0,95                        |                            |                            |                            |                                                         |                          |  |
| ive                                                                                                    |                                                                                        |                               |                            |                            |                            |                                                         |                          |  |
| ii<br>i                                                                                                    | Componente 1: UTP 225                                                                  |                               |                            |                            |                            |                                                         |                          |  |
| Condizioni oper<br>comandi                                                                                                    | Componente 2: UTP 339<br>(16 V)                                                        |                               |                            |                            |                            |                                                         |                          |  |
| NOTA 1:<br>NOTA 2:                                                                                                    | solo una condizione operativa per og<br>i dati devono essere inseriti per "in su       | ni indice.<br>perficie" e "so | otto la superfici          | e" nelle colonne           | relative sia a TI          | sia a TIB                                               |                          |  |
| NOTA 2: dati devono essere insenti per "in superficie" e "sotto la superficie" nelle colonne relative sia a 115 sia a 118.<br>NOTA 3: se i requisiti di 201.12.4.2a) vengono soddisfatti, non è necessario inserire alcun dato nelle colonne relative a TIS o TIB.<br>NOTA 4: se i requisiti di 201.12.4.2b) vengono soddisfatti, non è necessario inserire alcun dato nelle colonne relative al MI.<br>NOTA 5: le celle non ombreggiate devono avere un valore numerico. Il valore di riferimento per l'impostazione dell'apparecchiatura<br>deve essere immesso nella sezione dei comandi operativi. |                                                                                        |                               |                            |                            |                            |                                                         |                          |  |
| NOTA 0.                                                                                                    | MODALITÀ DI SCANSIONE.                                                                 | HE WODALI'                    | THON FEREN S               | CANSIONE, IIIei            | the profoliult             | <del>a z<sub>sii</sub> e z<sub>sii, a</sub> si ap</del> | <del>piicano a</del> lle |  |

#### TABELLA 8-12. Trasduttore: tabella di segnalazione delle emissioni acustiche della sonda Kosmos Lexsa, modalità operativa: BC, modalità CPD (TIS max, TIB)

|                                                                           |                                                                                                    | МІ       | т                      | IS                     | Т                      | IB                     | тіс                 |
|---------------------------------------------------------------------------|----------------------------------------------------------------------------------------------------|----------|------------------------|------------------------|------------------------|------------------------|---------------------|
| D                                                                         | Denominazione dell'indice                                                                                                    |          | In<br>superficie       | Sotto la<br>superficie | In<br>superficie       | Sotto la<br>superficie |                     |
| Valor                                                                     | Valore di riferimento massimo                                                                                                    |          | 0,                     | 10                     | 0,                     | 10                     | 0,29                |
| Valore componente di riferimento                                          |                                                                                                    |          | 1: 1,91E-03<br>2: 0,10 | 1: 1,91E-03<br>2: 0,10 | 1: 1,91E-03<br>2: 0,10 | 1: 1,91E-03<br>2: 0,10 |                     |
|                                                                           | $p_{r,\alpha}$ a $z_{MI}$ (MPa)                                                                                                    | 2:2,34   |                        |                        |                        |                        |                     |
|                                                                           | <i>P</i> (mW)                                                                                                    |          | 1:0<br>2:1             | ),22<br>1,60           | 1: 0<br>2: 1           | ),22<br>1,60           | 1: 0,22<br>2: 11,60 |
| ıstici                                                                    | <i>P<sub>1x1</sub></i> (mW)                                                                                                    |          | 1:5,6<br>2:3           | 2E-02<br>6,46          | 1: 5,6<br>2: 3         | 2E-02<br>3,46          |                     |
| tri acu                                                                   | $z_{s}$ (cm)                                                                                                    |          |                        | 1: N/D<br>2: N/D       |                        |                        |                     |
| Irame                                                                     | <i>z<sub>b</sub></i> (cm)                                                                                                    |          |                        |                        |                        | 1: N/D<br>2: N/D       |                     |
| Ра                                                                        | z <sub>MI</sub> (cm)                                                                                                    | 2:0,93   |                        |                        |                        |                        |                     |
|                                                                           | $z_{pii,\alpha}$ (cm)                                                                                                    | 2:1,40   |                        |                        |                        |                        |                     |
|                                                                           | f <sub>awf</sub> (MHz)                                                                                                    | 2:6,22   | 1:7<br>2:6             | ,15<br>,22             | 1:7<br>2:6             | 7,15<br>5,22           | 1: 7,15<br>2: 6,22  |
|                                                                           | prr (Hz)                                                                                                    | 2:8830,3 |                        |                        |                        |                        |                     |
| oni                                                                       | srr (Hz)                                                                                                    | 2:17,8   |                        |                        |                        |                        |                     |
| azi                                                                       | n <sub>pps</sub>                                                                                                    | 2:16     |                        |                        |                        |                        |                     |
| form                                                                      | $I_{pa,\alpha}$ a $z_{pii,\alpha}$ (W/cm <sup>2</sup> )                                                                                                    | 2:73,7   |                        |                        |                        |                        |                     |
| i.                                                                        | $I_{spta,\alpha}$ a $z_{pii,\alpha}$ o $z_{sii,\alpha}$ (mW/cm <sup>2</sup> )                                                                                                    | 29,56    |                        |                        |                        |                        |                     |
| Altre                                                                     | I <sub>spta</sub> a z <sub>pii</sub> o z <sub>sii</sub> (mW/cm <sup>2</sup> )                                                                                                    | 54,39    |                        |                        |                        |                        |                     |
|                                                                           | p <sub>r</sub> a z <sub>pii</sub> (MPa)                                                                                                    | 2:1,51   |                        |                        |                        |                        |                     |
|                                                                           |                                                                                                    |          |                        |                        |                        |                        |                     |
| tive                                                                      | Componente 1: UTP 225                                                                                                    |          |                        |                        |                        |                        |                     |
| Condizioni operat<br>comandi                                              | Componente 2: UTP 161                                                                                                    |          |                        |                        |                        |                        |                     |
| NOTA 1:<br>NOTA 2:<br>NOTA 3:<br>NOTA 4:<br>NOTA 5:<br>NOTA 6:<br>NOTA 7: | <ul> <li>NOTA 1: solo una condizione operativa per ogni indice.</li> <li>NOTA 2: i dati devono essere inseriti per "in superficie" e "sotto la superficie" nelle colonne relative sia a TIS sia a TIB.</li> <li>NOTA 3: non è necessario fornire informazioni sul TIC per un GRUPPO TRASDUTTORE non inteso per uso transcranico o cefalico neonatale.</li> <li>NOTA 4: se i requisiti di 201.12.4.2.a) vengono soddisfatti, non è necessario inserire alcun dato nelle colonne relative ai TIS. TIB o TIC.</li> <li>NOTA 5: se i requisiti di 201.12.4.2.b) vengono soddisfatti, non è necessario inserire alcun dato nelle colonne relative ai TIS. TIB o TIC.</li> <li>NOTA 6: le celle non ombreggiate devono avere un valore numerico. Il valore di riferimento per l'impostazione dell'apparecchiatura deve essere immesso nella sezione dei comandi operativi.</li> <li>NOTA 7: le profondità z<sub>pil</sub> e z<sub>pin,ci</sub> si applicano alle MODALITÀ NON DI SCANSIONE, mentre le profondità z<sub>si</sub> e z<sub>si,ci</sub> si applicano alle MODALITÀ NON DI SCANSIONE.</li> </ul> |          |                        |                        |                        |                        |                     |

Guida per l'utente KOSMOS

|                    |                                                                                                    | МІ                                 | Т                           | IS                     | TI               | В                           | TIC                     |
|--------------------|----------------------------------------------------------------------------------------------------|------------------------------------|-----------------------------|------------------------|------------------|-----------------------------|-------------------------|
| De                 | nominazione dell'indice                                                                                                    |                                    | In<br>superficie            | Sotto la<br>superficie | In<br>superficie | Sotto la<br>superficie      |                         |
| Valor              | e di riferimento massimo                                                                                                    | 0,35                               | 0,                          | 19                     | 0,4              | 17                          | 0,26                    |
| Valor              | e componente di                                                                                                    |                                    | 0,19                        | 0,06                   | 0,19             | 0,47                        |                         |
| riferi             | mento                                                                                                    |                                    |                             |                        |                  |                             |                         |
|                    | $p_{r,\alpha}$ a $z_{MI}$ (MPa)                                                                                                    | 0,88                               |                             |                        |                  |                             |                         |
| . <u>.</u>         | <i>P</i> (mW)                                                                                                    |                                    | 6,                          | 45                     | 6,4              | 45                          | 6,45                    |
| ust                | $P_{1x1}$ (mW)                                                                                                    |                                    | 6,                          | 45                     | 6,4              | 15                          |                         |
| ri ac              | $z_{\rm s}$ (cm)                                                                                                    |                                    |                             | 2,6                    |                  |                             |                         |
| neti               | <i>z<sub>b</sub></i> (cm)                                                                                                    |                                    |                             |                        |                  | 2,6                         |                         |
| aran               | z <sub>MI</sub> (cm)                                                                                                    | 1,22                               |                             |                        |                  |                             |                         |
| å                  | $z_{pii,\alpha}$ (cm)                                                                                                    | 1,24                               |                             |                        |                  |                             |                         |
|                    | f <sub>awf</sub> (MHz)                                                                                                    | 6,26                               | 6,26                        | 6,26                   | 6,26             | 6,26                        | 6,26                    |
|                    | prr (Hz)                                                                                                    | 15625                              |                             |                        |                  |                             |                         |
| -=                 | srr (Hz)                                                                                                    | N/D                                |                             |                        |                  |                             |                         |
| zior               | n <sub>pps</sub>                                                                                                    | 1                                  |                             |                        |                  |                             |                         |
| rma                | $I_{pa,lpha}$ a $z_{pii,lpha}$ (W/cm <sup>2</sup> )                                                                                                    | 23,9                               |                             |                        |                  |                             |                         |
| re info            | I <sub>spta,α</sub> a z <sub>pii,α</sub> o z <sub>sii,α</sub><br>(mW/cm <sup>2</sup> )                                                                                                    | 338,3                              |                             |                        |                  |                             |                         |
| Alt                | I <sub>spta</sub> a z <sub>pii</sub> o z <sub>sii</sub> (mW/cm <sup>2</sup> )                                                                                                    | 575,2                              |                             |                        |                  |                             |                         |
|                    | p <sub>r</sub> a z <sub>pii</sub> (MPa)                                                                                                    | 1,14                               |                             |                        |                  |                             |                         |
|                    |                                                                                                    |                                    |                             |                        |                  |                             |                         |
| k                  | PRF                                                                                                    | 15625                              |                             |                        |                  |                             |                         |
| rati               | Dimensioni gate                                                                                                    | 5 mm                               |                             |                        |                  |                             |                         |
| ope                | Profondità focale gate                                                                                                    | 10 mm                              |                             |                        |                  |                             |                         |
| Condizioni<br>coma |                                                                                                    |                                    |                             |                        |                  |                             |                         |
| NOTA<br>NOTA       | 1: solo una condizione operativa<br>2: i dati devono essere inseriti pe                                                                                                    | a per ogni in<br>er "in superf     | idice.<br>icie″ e "sotto la | a superficie" p        | elle colonne re  | elative sia a TP            | S sia a TIR             |
| NOTA               | 3: se i requisiti di 201.12.4.2a) ve<br>a TIS o TIB                                                                                                    | ngono sodo                         | lisfatti, non è r           | necessario inse        | erire alcun dat  | o nelle colonr              | ne relative             |
| NOTA               | 4: se i requisiti di 201.12.4.2b) ve<br>al MI.                                                                                                    | ngono sodo                         | disfatti, non è r           | necessario ins         | erire alcun dat  | o nelle coloni              | ne relative             |
| NOTA               | NOTA 5: le celle non ombreggiate devono avere un valore numerico. Il valore di riferimento per l'impostazione<br>dell'apparecchiatura deve essere immesso nella sezione dei comandi operativi. |                                    |                             |                        |                  |                             |                         |
| NOTA               | 6: le profondità z <sub>pii</sub> e z <sub>pii,a</sub> si appl<br>applicano alle MODALITÀ DI S                                                                                                 | licano alle <i>N</i><br>SCANSIONE. | IODALITĂ NOM                | N DÍ SCANSIOI          | NE, mentre le p  | profondità z <sub>sii</sub> | e z <sub>sii,a</sub> si |

# TABELLA 8-13. Trasduttore: tabella di segnalazione delle emissioni acustiche della sonda Kosmos Lexsa, modalità operativa: PW Doppler (MI max)

| TABELLA 8-14. Trasduttore: tabella di segnalazione delle emissioni |
|--------------------------------------------------------------------|
| acustiche della sonda Kosmos Lexsa, modalità operativa: PW Doppler |
| (TIS, TIB, TIC max.)                                               |

|                       |                                                                                                    | МІ            | TIS                   |                        | TIB              |                              | TIC      |
|-----------------------|----------------------------------------------------------------------------------------------------|---------------|-----------------------|------------------------|------------------|------------------------------|----------|
| D                     | enominazione dell'indice                                                                                                    |               | In<br>superficie      | Sotto la<br>superficie | In<br>superficie | Sotto la<br>superficie       |          |
| Valor                 | e di riferimento massimo                                                                                                    | 0,15          | 0,                    | 56                     | 1,6              | 54                           | 0,64     |
| Valor                 | e componente di                                                                                                    |               | 0,66                  | 0,26                   | 0,66             | 1,64                         |          |
| riferi                | mento                                                                                                    |               |                       |                        |                  |                              |          |
|                       | p <sub>r,α</sub> a z <sub>MI</sub> (MPa)                                                                                                    | 0,38          |                       |                        |                  |                              |          |
| . <u>o</u>            | P (mW)                                                                                                    |               | 22                    | ,23                    | 22,              | 23                           | 22,23    |
| usti                  | $P_{1x1}$ (mW)                                                                                                    |               | 22                    | ,23                    | 22,              | .23                          |          |
| iac                   | z <sub>s</sub> (cm)                                                                                                    |               |                       | 2,6                    |                  |                              |          |
| hetr                  | <i>z<sub>b</sub></i> (cm)                                                                                                    |               |                       |                        |                  | 2,6                          |          |
| ran                   | z <sub>MI</sub> (cm)                                                                                                    | 2,58          |                       |                        |                  |                              |          |
| Ъ                     | $z_{pii,\alpha}$ (cm)                                                                                                    | 2,58          |                       |                        |                  |                              |          |
|                       | f <sub>awf</sub> (MHz)                                                                                                    | 6,25          | 6,25                  | 6,25                   | 6,25             | 6,25                         | 6,25     |
|                       | prr (Hz)                                                                                                    | 7621          |                       |                        |                  |                              |          |
| Ē                     | srr (Hz)                                                                                                    | N/D           |                       |                        |                  |                              |          |
| azio                  | n <sub>pps</sub>                                                                                                    | 1             |                       |                        |                  |                              |          |
| orma                  | $I_{pa,\alpha}$ a $z_{pii,\alpha}$ (W/cm <sup>2</sup> )                                                                                                    | 5,42          |                       |                        |                  |                              |          |
| a int                 | $I_{spta,\alpha}$ a $z_{pii,\alpha}$ o $z_{sii,\alpha}$ (mW/cm <sup>2</sup> )                                                                                                    | 127,8         |                       |                        |                  |                              |          |
| Altre                 | I <sub>spta</sub> a z <sub>pii</sub> o z <sub>sii</sub> (mW/cm <sup>2</sup> )                                                                                                    | 539,19        |                       |                        |                  |                              |          |
|                       | p <sub>r</sub> a z <sub>pii</sub> (MPa)                                                                                                    | 0,73          |                       |                        |                  |                              |          |
|                       |                                                                                                    |               |                       |                        |                  |                              |          |
| é                     | PRF                                                                                                    | 7621          |                       |                        |                  |                              |          |
| ativ                  | Dimensioni gate                                                                                                    | 5 mm          |                       |                        |                  |                              |          |
| di<br>di              | Profondità focale gate                                                                                                    | 50 mm         |                       |                        |                  |                              |          |
| Condizioni c<br>comal |                                                                                                    |               |                       |                        |                  |                              |          |
| NOTA                  | 1: solo una condizione operativa pe                                                                                                    | er ogni indic | e.<br>″o "cotto la su | porficio" pollo        | colonno relat    | ivo cia a TI <del>C ci</del> |          |
| NOTA                  | 3: se i requisiti di 201.12.4.2a) vengi<br>a TIS o TIB                                                                                                    | ono soddisfa  | atti, non è nec       | essario inserir        | e alcun dato n   | elle colonne r               | elative  |
| NOTA                  | 4: se i requisiti di 201.12.4.2b) veng<br>al MI.                                                                                                    | ono soddisfa  | atti, non è nec       | essario inserir        | e alcun dato n   | ielle colonne i              | relative |
| NOTA                  | NOTA 5: le celle non ombreggiate devono avere un valore numerico. Il valore di riferimento per l'impostazione<br>dell'apparecchiatura deve essere immesso nella sezione dei comandi operativi. |               |                       |                        |                  |                              |          |

NOTA 6: le profondità z<sub>pii</sub> e z<sub>pii,a</sub> si applicano alle MODALITÀ NON DI SCANSIONE, mentre le profondità z<sub>sii</sub> e z<sub>sii,a</sub> si applicano alle MODALITÀ DI SCANSIONE.

Guida per l'utente KOSMOS

# Precisione della misurazione

La precisione della misurazione per la distanza e l'area nelle immagini in modalità B è la seguente:

- Precisione della misurazione assiale: le misurazioni della distanza assiale nelle modalità di imaging 2D devono essere accurate entro +/-2% del valore visualizzato (oppure 1 mm, a seconda di quale sia il valore maggiore).
- Precisione della misurazione della distanza laterale: le misurazioni della distanza laterale nelle modalità di imaging 2D devono essere accurate entro +/-2% del valore visualizzato (oppure 1 mm, a seconda di quale sia il valore maggiore).
- Precisione della misurazione diagonale: le misurazioni della distanza diagonale nelle modalità di imaging 2D devono essere accurate entro +/-2% del valore visualizzato (oppure 1 mm, a seconda di quale sia il valore maggiore).
- Precisione della misurazione dell'area: la precisione della misurazione dell'area nelle modalità di imaging 2D deve essere pari al +/-4% del valore nominale.

La precisione della misurazione per la distanza e il tempo nelle immagini in modalità M è la seguente:

- Misurazione della distanza in modalità M: le misurazioni della distanza in modalità M devono essere accurate entro +/-3% del valore visualizzato.
- Precisione della misurazione del tempo in modalità M: le misurazioni del tempo in modalità M devono essere accurate entro +/-2% del valore visualizzato.

Accuratezza delle misurazioni del flusso di lavoro FE assistito da IA Kosmos:

- La precisione dei calcoli dell'EF da parte del sistema Kosmos dipende dalla correttezza nella selezione dei fotogrammi di TD/TS e dall'accuratezza della tracciatura del bordo endocardico del VS. È importante controllare i fotogrammi di TD/TS e i contorni di VS iniziali forniti dagli algoritmi AI Kosmos, verificarne la precisione e modificarli se necessario.
  - Assicurarsi che i fotogrammi TD/TS selezionati rappresentino in modo accurato le fasi cardiache telediastoliche e telesistoliche corrispondenti nelle clip nelle viste A4C e A2C. Avvalersi dello strumento di modifica per selezionare un fotogramma più appropriato come richiesto.

- Assicurarsi che i contorni di LV seguano in modo accurato l'endocardio di VS. Avvalersi dello strumento di modifica per tracciare e regolare correttamente i contorni di VS.
- Quando possibile, acquisire sia clip nella vista A4C sia nella vista A2C per ottenere un valore di EF A4C/A2C bipiano, più preciso rispetto a un valore di EF A4C monopiano.
- La tabella seguente mostra i risultati del confronto fra i calcoli dell'EF da parte del sistema Kosmos, senza alcuna modifica apportata dall'utente, e la media delle misurazioni manuali eseguite da due laboratori di ecocardiografia indipendenti Echo Core Lab sulle medesime clip nella vista A4C/A2C. Soggetti appartenenti a diverse fasce di età, orientamento sessuale, etnie, conformazione fisica e stato di salute sono stati sottoposti a scansione con il flusso di lavoro FE assistito da IA Kosmos in un contesto di esposizione agli ultrasuoni in un contesto sanitario clinico. I valori di FE dei soggetti sottoposti a scansione sono rientrati nell'intervallo compreso tra il 20% e l'80%. I risultati riportati in basso includono acquisizioni di valori bipiano A4C/A2C e monopiano A4C, con maggioranza di valori bipiano (l'acquisizione di valori monopiano A4C si è rivelata sufficiente nei casi in cui non è stato possibile ottenere una vista A2C adeguata entro un lasso di tempo ragionevole).

#### TABELLA 8-15. Metriche di confronto EF

| Metriche EF                            | Unità percentuali FE |
|----------------------------------------|----------------------|
| RMSD <sup>1</sup>                      | 6,69 (p <0,0001)     |
| Distorsione                            | -3,41                |
| Limiti di concordanza 95% <sup>2</sup> | -14,67/7,85          |

<sup>1</sup> Lo scarto quadratico medio (RMSD) rappresenta una metrica della deviazione tra i calcoli dell'EF di Kosmos (senza modifiche apportate dall'utente) e le misurazioni manuali medie eseguite dagli esperti.

<sup>2</sup>I limiti di concordanza al 95% dovrebbero includere circa il 95% delle differenze tra i calcoli dell'EF di Kosmos (senza modifiche apportate dall'utente) e le misurazioni manuali medie eseguite dagli esperti.

Guida per l'utente KOSMOS

#### Effetti di controllo

Il sistema Kosmos non fornisce all'utente il controllo diretto della potenza dell'emissione acustica. Il sistema Kosmos è stato progettato per regolare automaticamente l'emissione al fine di garantire che i limiti acustici non vengano superati in alcuna modalità di imaging. Poiché non è previsto alcun controllo diretto dell'utente sull'emissione, l'utente deve fare affidamento sul controllo della durata dell'esposizione e sulla tecnica di scansione per attuare il principio ALARA.

#### Riferimenti correlati

- U.S. Dept. of Health and Human Services, Food and Drug Administration, Guidance for Industry and FDA Staff - Marketing Clearance of Diagnostic Ultrasound Systems and Transducers (2023)
- IEC 60601-2-37:2015 Apparecchi elettromedicali Parte 2-37: Norme particolari per la sicurezza di base e le prestazioni essenziali degli apparecchi per la diagnosi e il monitoraggio medico a ultrasuoni
- IEC 62359:2017 Ultrasuoni Caratterizzazione del campo Metodi di prova per la determinazione di indici termici e meccanici relativi ai campi degli ultrasuoni diagnostici medici
- NEMA UD 2-2004 (R2009) Standard di misurazione dell'emissione acustica per apparecchiature diagnostiche a ultrasuoni, revisione 3

### Aumento della temperatura di superficie del trasduttore

La TABELLA 8-16. sintetizza l'aumento di temperatura massimo previsto per il sistema Kosmos. I valori si basano su una prova statistica di campioni di sistemi equivalenti a quelli in produzione e sono stati misurati conformemente alla norma IEC 60601-2-37. I valori elencati nella tabella sono determinati con un livello di confidenza del 90%, a indicare che il 90% dei sistemi genererà un aumento della temperatura inferiore o uguale a quello indicato nella tabella.

#### TABELLA 8-16. Aumento della temperatura di superficie

| Prova             | Aumento della temperatura (°C) |
|-------------------|--------------------------------|
| Aria ferma        | 16,02                          |
| Utilizzo simulato | 9,85                           |

# Informazioni supplementari sull'ECG

- Elettrodi per ECG raccomandati: utilizzare un elettrodo con rivestimento in gomma espansa resistente ai fluidi, come l'elettrodo di monitoraggio in plastica trasparente 3M<sup>™</sup> Red Dot<sup>™</sup> 2235.
- Il sistema Kosmos utilizza un filtro per ECG singolo compreso tra 0,65 e 47,5 Hz.
- Il sistema Kosmos, con batteria completamente carica, garantisce circa 90 minuti di funzionamento continuo.
- Il calcolo della FC di Kosmos è accurato entro ±10% o ±5/min, a seconda di quale sia il valore maggiore per le FC regolari nell'intervallo specificato dai requisiti di precisione della frequenza cardiaca stabiliti nella norma 60601-2-27.
- Intervallo FC Kosmos (pazienti adulti): da 30/min a 200/min.
- Intervallo FC Kosmos (pazienti pediatrici): da 30/min a 250/min.
- Eliminazione dei rumori: tensione max. circuito gamba destra 2,12 Vrms.
- Metodo di calcolo della media di FC: i dati vengono analizzati per i picchi di onde R a intervalli di campionamento di circa 2,5 secondi. Se necessario, vengono combinati due intervalli di campionamento per acquisire un minimo di tre picchi di onde R. Il valore di FC viene aggiornato dopo ogni periodo di campionamento.
- Il sistema Kosmos permette le seguenti velocità di scansione: 25 mm/sec, 50 mm/sec, 75 mm/sec e 100 mm/sec.
- In fase di calcolo della FC, il sistema Kosmos è in grado di rifiutare le onde T alte (come falsi picchi di QRS) fino ad ampiezze massime pari al 75% dell'ampiezza di QRS.

Guida per l'utente KOSMOS

## Ergonomia

L'ecografia eseguita in modo ripetitivo può causare un disagio occasionale a livello di pollici, dita, mani, braccia, spalle, occhi, collo, schiena o altre parti del corpo. Tuttavia, se si verificano sintomi come disagio costante o ricorrente, indolenzimento, dolore, pulsazioni, dolenzia, formicolio, intorpidimento, rigidità, sensazione di bruciore, affaticamento/debolezza muscolare o range limitato di movimento, non ignorare questi segnali di avvertimento. Consultare immediatamente un operatore sanitario qualificato. Sintomi di questo tipo possono essere associati ai disturbi muscoloscheletrici legati all'attività lavorativa (WRMSD). I WRMSD possono essere dolorosi e causare lesioni potenzialmente disabilitanti a nervi, muscoli, tendini o altre parti del corpo. Esempi di WRMSD comprendono borsite, tendinite, tenosinovite, sindrome del tunnel carpale e sindrome di De Quervain. Sebbene i ricercatori non siano in grado di rispondere in modo definitivo a molte domande sui WRMSD, vi è un consenso generale sul fatto che determinati fattori siano associati al verificarsi di tali disturbi, tra cui condizioni mediche e fisiche preesistenti, stato di salute generale, apparecchiature e posizione del corpo durante l'esecuzione del lavoro,

Il sistema Kosmos è destinato ad applicazioni rapide da parte di operatori sanitari qualificati. Non è destinato all'uso continuativo in radiologia o altri reparti. Se è necessario utilizzare il dispositivo per un periodo prolungato, adottare le seguenti precauzioni:

frequenza e durata di quest'ultimo.

- Assumere una posizione comoda, seduti su una sedia con un sostegno lombare adeguato o in piedi.
- Ridurre al minimo le torsioni, rilassare le spalle e sostenere il braccio con un cuscino.
- Impugnare Kosmos Torso, Kosmos Torso-One o Kosmos Lexsa delicatamente, mantenere il polso diritto e ridurre al minimo la pressione applicata al paziente.
- Fare pause regolari.

# Compatibilità elettromagnetica

|          | Il sistema è conforme ai Requisiti di compatibilità elettromagnetica di AS/<br>NZ CISPR 11:2015 e EN IEC 60601-1-2:2014. Tuttavia, le apparecchiature di<br>comunicazione elettronica e mobile possono trasmettere energia<br>elettromagnetica attraverso l'aria e non vi è alcuna garanzia che non si<br>verifichino interferenze in un particolare impianto o ambiente. Le<br>interferenze potrebbero comportare artefatti, distorsioni o degradazioni<br>dell'immagine ecografica. Se si rileva che il sistema causa o risponde alle<br>interferenze, provare a orientare nuovamente il sistema o il dispositivo<br>interessato o aumentare la distanza di separazione tra i dispositivi. Per<br>ulteriori informazioni, rivolgersi all'assistenza clienti di EchoNous o al<br>rivenditore EchoNous di riferimento. |
|----------|----------------------------------------------------------------------------------------------------|
| <b>A</b> | EchoNous non raccomanda l'utilizzo di dispositivi elettromedicali ad alta<br>frequenza in prossimità dei suoi sistemi. L'apparecchiatura di EchoNous<br>non è stata convalidata per l'uso con dispositivi o procedure<br>elettrochirurgiche ad alta frequenza. L'utilizzo di dispositivi elettrochirurgici<br>ad alta frequenza in prossimità dei sistemi EchoNous può provocare<br>comportamenti anomali o l'arresto del sistema. Per evitare il rischio di<br>ustioni, non utilizzare le sonde Kosmos con apparecchiature chirurgiche ad<br>alta frequenza. Tale rischio può presentarsi in caso di un difetto a livello di<br>collegamento dell'elettrodo neutro chirurgico ad alta frequenza.                                                                                                    |
| <b>A</b> | Il sistema contiene componenti e circuiti sensibili. Il mancato rispetto<br>delle corrette procedure di controllo statico può causare danni al sistema.<br>Eventuali guasti devono essere segnalati a EchoNous o al proprio<br>distributore di EchoNous per la riparazione.                                                                                                    |

Il **sistema** è destinato all'uso nell'ambiente elettromagnetico specificato di seguito. L'utente del **sistema** deve assicurarsi che venga utilizzato in tale ambiente.

Guida per l'utente KOSMOS

#### Emissioni elettromagnetiche

TABELLA 8-17. Linee guida e dichiarazione del fabbricante: emissioni elettromagnetiche

| Test delle emissioni | Conformità | Ambiente elettromagnetico: linee<br>guida      |
|----------------------|------------|------------------------------------------------|
| Emissioni RF         | Gruppo 1   | Il <b>sistema</b> utilizza energia RF soltanto |
| CISPR 11             |            | per il proprio funzionamento interno.          |
|                      |            | Pertanto, le emissioni RF sono molto           |
|                      |            | basse ed è improbabile che causino             |
|                      |            | interferenze nelle apparecchiature             |
|                      |            | elettroniche presenti nelle vicinanze.         |
| Emissioni RF         | Classe A   |                                                |
| CISPR 11             |            |                                                |
| Emissioni armoniche  | Classe A   | ll <b>sistema</b> può essere utilizzato in     |
| IEC 61000-3-2        |            | tutti gli ambienti, esclusi quelli             |
|                      |            | domestici e quelli direttamente                |
|                      |            | collegati alla rete elettrica pubblica         |
|                      |            | a bassa tensione che fornisce energia          |
|                      |            | elettrica agli edifici a uso domestico.        |
| Fluttuazioni di      | Conforme   |                                                |
| tensione/emissioni   |            |                                                |
| intermittenti        |            |                                                |
| IEC 61000-3-3        |            |                                                |

Al **sistema** è riconosciuta la conformità di classe A, ovverosia è adatto all'uso in tutti gli edifici diversi da quelli adibiti a uso residenziale e da quelli direttamente collegati alla rete elettrica pubblica a bassa tensione che alimenta gli edifici adibiti a uso residenziale. Se si rileva che il **sistema** causa interferenze o risponde ad esse, attenersi alle linee guida indicate nella sezione precedente relativa alle avvertenze.

# Immunità elettromagnetica

TABELLA 8-18. Linee guida e dichiarazione del fabbricante: immunità elettromagnetica

| Test di immunità                                                                                                    | Livello di conformità                                                                                                    | Ambiente elettromagnetico:<br>linee guida                                                                                                    |
|----------------------------------------------------------------------------------------------------|----------------------------------------------------------------------------------------------------|----------------------------------------------------------------------------------------------------|
| Scarica                                                                                                    | ±8 kV a contatto                                                                                                    | l pavimenti devono essere di                                                                                                    |
| elettrostatica<br>(ESD)<br>IEC 61000-4-2                                                                                                  | ±2 kV, ±4 kV, ±8 kV, ±15 kV in<br>aria                                                                                                    | legno, cemento o rivestiti con<br>piastrelle in ceramica. Se<br>i pavimenti sono rivestiti con<br>materiale sintetico, l'umidità<br>relativa deve essere almeno del<br>30%. |
| Transitori veloci<br>elettrici/burst<br>IEC 61000-4-4                                                                                     | ±2 kV con una frequenza di<br>ripetizione di 100 kHz sulle<br>linee di alimentazione                                                                                                    | La qualità dell'impianto elettrico<br>deve essere quella di un tipico<br>ambiente ospedaliero<br>o commerciale.                                                             |
| Sovratensione<br>IEC 61000-4-5                                                                                                    | $\pm$ 0,5 kV, $\pm$ 1 kV da linea a linea<br>$\pm$ 0,5 kV, $\pm$ 1 kV, $\pm$ 2 kV da linea<br>a terra                                                                                                    | La qualità dell'impianto elettrico<br>deve essere quella di un tipico<br>ambiente ospedaliero                                                                               |
| Cali di tensione,<br>brevi interruzioni<br>e variazioni di<br>tensione sulle<br>linee di ingresso<br>dell'alimentazione<br>IEC 61000-4-11 | 0% <i>U<sub>t</sub></i> ; 0,5 cicli a 0 gradi,<br>45 gradi, 90 gradi, 135 gradi,<br>180 gradi, 225 gradi,<br>270 gradi e 315 gradi<br>0% <i>U<sub>t</sub></i> ; 1 ciclo e 70% <i>U<sub>t</sub></i><br>25/30 cicli monofase a 0 gradi | o commerciale.<br>La qualità dell'impianto elettrico<br>deve essere quella di un tipico<br>ambiente ospedaliero<br>o commerciale.                                           |

Guida per l'utente KOSMOS

| a frequenza di rete<br>(50/60 Hz)<br>IEC 61000-4-8 | modulazione CW (onda<br>continua)<br>65 A/m a 134,2 kHz in<br>modulazione di impulsi<br>a 2,1 kHz<br>75 A/m a 13,56 MHz in<br>modulazione di impulsi<br>a 50 kHz<br>3 Vrms <sup>6</sup> 0 15 MHz - 80 MHz | rete devono corrispondere ai<br>livelli caratteristici di una<br>collocazione tipica in un<br>ambiente commerciale<br>o ospedaliero standard.                                                                                                    |
|----------------------------------------------------|----------------------------------------------------------------------------------------------------|----------------------------------------------------------------------------------------------------|
| IEC 61000-4-6                                      | 6 Vrms nelle bande ISM e<br>radioamatoriali tra 0,15 MHz<br>e 80 MHz 80% AM a 1 kHz                                                                                                    | comunicazione RF portatili<br>e mobili devono essere usate<br>a una distanza dai componenti<br>del <b>sistema</b> , compresi i cavi, non<br>inferiore a quella raccomandata,<br>calcolata in base all'equazione<br>relativa alla frequenza del<br>trasmettitore.<br>Distanza di separazione<br>raccomandata<br>$d=1,2 \sqrt{P}$ |

# TABELLA 8-18. Linee guida e dichiarazione del fabbricante: immunità elettromagnetica

| RF irradiata                                                                                                    | 3 \//m                                                                                                    | _                                                                                                    |
|----------------------------------------------------------------------------------------------------|----------------------------------------------------------------------------------------------------|----------------------------------------------------------------------------------------------------|
| Ni inadiata                                                                                                    | 5 %/11                                                                                                    | d=1,2 $\sqrt{P}$ Da 80 MHz a 800 MHz                                                                                                    |
| IEC 61000-4-3                                                                                                    | 80 MHz-2,7 GHz                                                                                                    | d=2,3 $\sqrt{P}$ Da 800 MHz a 2,5 GHz                                                                                                    |
|                                                                                                    | 80% AM a 1 kHz                                                                                                    | Dove <i>P</i> rappresenta la potenza<br>di uscita massima nominale del<br>trasmettitore espressa in watt<br>(W) stabilita dal fabbricante del<br>trasmettitore, mentre <i>d</i><br>rappresenta la distanza di<br>separazione raccomandata<br>espressa in metri (m).<br>L'intensità di campo da<br>trasmettitori RF fissi, in base a<br>quanto stabilito da una verifica<br>dell'ambiente<br>elettromagnetico <sup>4</sup> , deve essere<br>inferiore al livello di conformità                        |
|                                                                                                    |                                                                                                    | in ogni intervallo di frequenza <sup>5</sup> .                                                                                                    |
|                                                                                                    |                                                                                                    | In prossimità di apparecchiature<br>contrassegnate dal seguente<br>simbolo, possono verificarsi<br>interferenze.                                                                                                    |
|                                                                                                    |                                                                                                    | ((••))                                                                                                    |
| <ol> <li>UT è la tensione dell'i</li> <li>A 80 MHz e a 800 MH</li> <li>Queste linee guida prè influenzata da asso</li> <li>L'intensità di campo (cellulari/cordless) e se ed emittenti TV, non elettromagnetico get dell'ambiente elettro suddetto livello di con funzionamento. Se si quali il riorientament</li> <li>Oltre la gamma di fre a 3 V/m.</li> <li>L'energia RF condotta</li> </ol> | alimentazione CA prima dell'applicazione<br>iz, si applica l'intervallo di frequenza più al<br>otrebbero non essere valide in tutte le situ<br>rbimento e riflessione da parte di strutture<br>di trasmettitori fissi, quali stazioni di base p<br>sistemi radiomobili terrestri, ricetrasmitten<br>può essere calcolata, a livello teorico, con p<br>nerato da trasmettitori RF fissi, può essere<br>magnetico. Se l'intensità di campo misura<br>nformità RF, il sistema deve essere monito<br>notano anomalie di funzionamento, può e<br>o o il riposizionamento del sistema.<br>quenze comprese tra 150 kHz e 80 MHz, l'<br>a potrebbe generare rumore nella forma d | del livello di test.<br>to.<br>iazioni. La propagazione elettromagnetica<br>e, oggetti e persone.<br>per apparecchi telefonici a onde radio<br>ti, radioamatoriali, emittenti radio AM e FM<br>precisione. Per valutare l'ambiente<br>opportuno eseguire una verifica<br>ta nel luogo di utilizzo del sistema supera il<br>rato per verificarne il corretto<br>essere necessario adottare ulteriori misure,<br>intensità di campo deve essere inferiore<br>'onda ECG. Se viene rilevato rumore sulla |

# TABELLA 8-18. Linee guida e dichiarazione del fabbricante: immunità elettromagnetica

Guida per l'utente KOSMOS

|   | Quando si utilizza il supporto mobile opzionale, il <b>sistema</b> può risultare<br>sensibile a ESD e può richiedere un intervento manuale. Se ESD genera<br>un errore del <b>sistema</b> , scollegare la sonda e ricollegarla per ripristinare il<br>funzionamento. |
|---|----------------------------------------------------------------------------------------------------|
| A | L'energia RF condotta potrebbe generare rumore nella forma d'onda ECG.<br>Se viene rilevato rumore sulla forma d'onda ECG, scollegare il sistema<br>Kosmos dall'alimentazione CA.                                                                                    |
| A | L'utilizzo di cavi o accessori diversi da quelli specificati per l'uso con il sistema può comportare un aumento delle emissioni o una diminuzione dell'immunità del sistema.                                                                                         |

## Distanze di separazione

#### TABELLA 8-19. Distanze di separazione

| comunicazione RF portatili e mobili e il sistema EchoNous |                                                                        |                  |              |  |
|-----------------------------------------------------------|------------------------------------------------------------------------|------------------|--------------|--|
| Potenza<br>nominale                                       | Distanza di separazione a seconda della frequenza del<br>trasmettitore |                  |              |  |
| massima in<br>uscita del                                  | Da 150 kHz a                                                           | Da 80 MHz a      | Da 800 MHz a |  |
| trasmettitore                                             | 80 MHz                                                                 | 800 MHz          | 2,5 GHz      |  |
| v                                                         | d=1,2 $\sqrt{P}$                                                       | d=1,2 $\sqrt{P}$ | d=2,3 √P     |  |
| 0,01                                                      | 0,12                                                                   | 0,12             | 0,23         |  |
| 0,1                                                       | 0,38                                                                   | 0,38             | 0,73         |  |
| 1                                                         | 1,2                                                                    | 1,2              | 2,3          |  |
| 10                                                        | 3,8                                                                    | 3,8              | 7,3          |  |
| 100                                                       | 12                                                                     | 12               | 23           |  |

Distanze di separazione raccomandate tra le apparecchiature di

Per i trasmettitori dotati di una potenza di uscita massima nominale non riportata sopra, la distanza raccomandata "d" in metri (m) può essere calcolata con l'equazione relativa alla frequenza del trasmettitore, in cui "P" rappresenta la potenza di uscita massima nominale del trasmettitore espressa in watt (W) stabilita dal suo produttore.

NOTA 1: a 80 MHz e a 800 MHz, si applica la distanza di separazione relativa all'intervallo di frequenze più alto. NOTA 2: queste linee guida potrebbero non essere valide in tutte le situazioni. La propagazione elettromagnetica è influenzata da assorbimento e riflessione da parte di strutture, oggetti e persone.

## Certificato e conformità

Per i dettagli sul marchio specifico del certificato e di conformità (incluso il numero di certificato e l'autorizzazione), eseguire i seguenti passaggi:

 Dalla schermata iniziale, toccare SETTINGS --> About --> Regulatory (Impostazioni --> Informazioni --> Informazioni normative).

#### Radiatore intenzionale

La certificazione FCC del radiatore intenzionale contiene quanto segue:

- ID FCC: 2AU8B-ECHKMOS
- ID IC: 25670-ECHKMOS

Il sistema Kosmos contiene un radiatore intenzionale approvato dalla FCC con i numeri ID FCC, come illustrato in precedenza. Il sistema Kosmos è conforme alla Parte 15 delle norme FCC. Il funzionamento è soggetto alle due condizioni seguenti: (1) il sistema Kosmos non deve causare interferenze dannose e (2) Kosmos deve accettare eventuali interferenze ricevute, incluse quelle che potrebbero causare un funzionamento indesiderato.

**NESSUNA MODIFICA**: le modifiche al sistema Kosmos non devono essere effettuate senza il consenso scritto di EchoNous, Inc. Le modifiche non autorizzate possono invalidare l'autorità concessa ai sensi delle norme della Federal Communications Commission e che consente l'utilizzo di questo dispositivo.

Il funzionamento compreso nella banda 5,15-5,25 GHz è limitato all'utilizzo in un luogo chiuso.

Guida per l'utente KOSMOS

#### Dispositivo di classe B

Il sistema Kosmos è stato testato ed è risultato conforme ai limiti per un dispositivo digitale di classe B, ai sensi della Parte 15 delle norme della FCC. Tali limiti sono pensati per fornire una protezione ragionevole da interferenze dannose in un'installazione residenziale. Questa apparecchiatura genera, utilizza e può irradiare energia a radiofrequenza e, se non installata e utilizzata conformemente alle istruzioni, può causare interferenze dannose alle comunicazioni radio. Tuttavia, non esiste alcuna garanzia che non si verifichino interferenze in una particolare installazione. Se la presente apparecchiatura provoca interferenze dannose alla ricezione radio o televisiva, che possono essere stabilite accendendo e spegnendo l'apparecchiatura, l'utente è invitato a tentare di correggere l'interferenza adottando una o più delle seguenti misure:

- Riorientare o riposizionare l'antenna ricevente
- Aumentare la separazione tra l'apparecchiatura e il ricevitore
- Collegare l'apparecchiatura a una presa su un circuito diverso da quello a cui è collegato il ricevitore
- Consultare il rivenditore o un tecnico esperto di radio/TV per ricevere assistenza

Il sistema Kosmos è stato sottoposto a verifica ed è risultato conforme ai limiti per un dispositivo informatico di classe B, ai sensi delle norme della FCC. Per mantenere la conformità alle norme della FCC, è necessario utilizzare con questa apparecchiatura cavi schermati. Il funzionamento con apparecchiature non approvate o cavi non schermati può causare interferenze alla ricezione radio e TV. Si avvisa l'utente che i cambiamenti e le modifiche apportati all'apparecchiatura senza l'approvazione del produttore potrebbero invalidare l'autorizzazione dell'utente a utilizzare questa apparecchiatura.

#### **Dichiarazione Industry Canada**

Questo dispositivo è conforme agli standard RSS esenti da licenza di Industry Canada. Il funzionamento è soggetto alle due condizioni seguenti: (1) il dispositivo non deve causare interferenze e (2) deve accettare eventuali interferenze ricevute, incluse quelle che potrebbero causarne un funzionamento indesiderato.

Le présent appareil est conforme aux CNR d'Industrie Canada applicables aux appareils radio exempts de licence. L'exploitation est autorisée aux deux conditions suivantes: (1) l'appareil ne doit pas produire de brouillage, et (2) l'utilisateur de l'appareil doit accepter tout brouillage radioélectrique subi, même si le brouillage est susceptible d'en compromettre le fonctionnement.

Il funzionamento compreso nella banda 5150-5250 GHz è limitato all'utilizzo in ambienti chiusi per ridurre la possibilità di generare interferenze dannose co-canale ai sistemi satellitari mobili.

CAN ICES-3 (B)/NMB-3(B)

#### Norme

#### **HIPAA**

Il sistema Kosmos include impostazioni di sicurezza che contribuiscono a soddisfare i requisiti di sicurezza applicabili elencati nella norma HIPAA. In ultima analisi, gli utenti sono responsabili di garantire la sicurezza e la protezione di tutte le informazioni sanitarie elettroniche protette, raccolte, archiviate, sottoposte a revisione e trasmesse sul sistema.

Health Insurance Portability and Accountability Act, Pub.L. N. 104-191 (1996). 45 CFR 160, General Administrative Requirements.

45 CFR 164, Security and Privacy

#### DICOM

Il sistema Kosmos è conforme allo standard DICOM come specificato nella Dichiarazione di conformità DICOM di Kosmos, disponibile sul sito web www.echonous.com. Questa dichiarazione fornisce informazioni su ambito, caratteristiche, configurazione e specifiche delle connessioni di rete supportate dal sistema.

-- Fine sezione --

Guida per l'utente KOSMOS

### LASCIATO INTENZIONALMENTE VUOTO

# Pulizia e disinfezione

# Precauzioni generali

| Le istruzioni di pulizia fornite si basano sui requisiti imposti dalla Food and<br>Drug Administration statunitense. La mancata osservanza di queste<br>istruzioni può comportare contaminazione crociata e infezione del<br>paziente.                                                                              |
|----------------------------------------------------------------------------------------------------|
| È necessario seguire le istruzioni di pulizia e disinfezione quando si utilizza una copertura o una guaina per il trasduttore.                                                                                                    |
| Alcune sostanze chimiche per il ricondizionamento possono causare una reazione allergica in alcuni soggetti.                                                                                                    |
| Assicurarsi che le salviette e le soluzioni detergenti e disinfettanti non siano scadute.                                                                                                    |
| Evitare che le soluzioni detergenti e disinfettanti penetrino nei connettori<br>delle sonde Kosmos o di Kosmos Bridge.                                                                                                    |
| Indossare i dispositivi di protezione individuale (DPI) adeguati raccomandati<br>dal fabbricante di sostanze chimiche, come occhiali e guanti protettivi.                                                                                                    |
| Non saltare alcun passaggio o abbreviare in alcun modo il processo di pulizia e disinfezione.                                                                                                    |
| Non erogare detergenti o disinfettanti direttamente sulle superfici di<br>Kosmos Bridge o sui connettori delle sonde Kosmos e di Kosmos Bridge, in<br>quanto ciò potrebbe causare la penetrazione della soluzione all'interno del<br>sistema Kosmos, provocandone il danneggiamento e invalidandone la<br>garanzia. |
| Non tentare di pulire o disinfettare Kosmos Bridge, la sonda Kosmos o il<br>cavo della sonda Kosmos utilizzando un metodo che non sia incluso qui o<br>una sostanza chimica non elencata nella presente guida, in quanto ciò<br>potrebbe danneggiare il sistema Kosmos e invalidarne la garanzia.                   |
| Non tirare il cavo della sonda Kosmos mentre si mantiene il dispositivo o lo<br>si disinfetta. Tirando il cavo si potrebbero provocare danneggi alla sonda.                                                                                                    |

Guida per l'utente KOSMOS

#### Kosmos Bridge

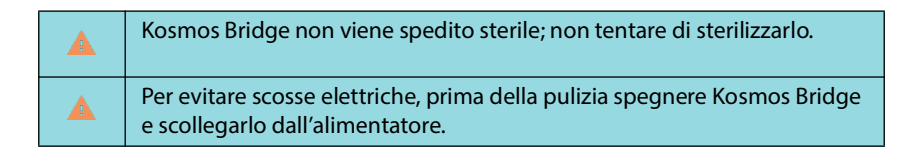

#### Pulizia

Evitare di erogare le soluzioni detergenti e disinfettanti direttamente su Kosmos Bridge. Spruzzare invece su un panno non abrasivo e pulire delicatamente. Assicurarsi che tutta la soluzione in eccesso sia eliminata e non lasciata sulla superficie dopo la pulizia. Per Kosmos Bridge, attenersi al seguente metodo di pulizia e disinfezione.

- 1. Dopo ogni utilizzo, scollegare il cavo USB dalla sonda Kosmos.
- 2. Rimuovere eventuali accessori, quali cuffie o alimentatore.
- Utilizzando una salvietta disinfettante imbevuta e approvata, pulire accuratamente lo schermo e tutte le altre aree di Kosmos Bridge. Scegliere una salvietta approvata da EchoNous dall'elenco presente in Salviette imbevute.
- 4. Se necessario, pulire Kosmos Bridge con ulteriori salviette per rimuovere tutte le sostanze contaminanti visibili.

Dopo la disinfezione, esaminare il dispositivo per escludere la presenza di crepe sul display e, in caso di danni, interrompere l'utilizzo del sistema e contattare l'assistenza clienti di EchoNous.

| Prodotto                 | Azienda  | Principi attivi                                                                                                    | Condizioni di<br>contatto                            |
|--------------------------|----------|----------------------------------------------------------------------------------------------------|------------------------------------------------------|
| Sani-Cloth<br>Plus       | PDI Inc. | n-alchil (68% C12, 32% C14) cloruro di<br>dimetil-etilbenzil-ammonio. 0,125% n-<br>alchil (60% C14, 30% C16, 5% C12, 5% C18)<br>dimetil benzil ammonio cloruro. 0,125% | 5 minuti di<br>contatto umido<br>per la disinfezione |
| CaviWipes<br>(KavoWipes) | Metrex   | Cloruro di diisobutil-fenossi-etossi-etil-<br>dimetil-benzil ammonio (0,28%),<br>isopropanolo<br>(17,2%)                                                               | 5 minuti di<br>contatto umido<br>per la disinfezione |

# Sonde Kosmos

#### Pulizia

Attenersi alle seguenti istruzioni per la pulizia di Kosmos Torso, Kosmos Torso-One e Kosmos Lexsa. Le sonde Kosmos devono essere pulite dopo ogni utilizzo. La pulizia delle sonde Kosmos rappresenta un passaggio preliminare fondamentale per una disinfezione efficace.

Prima di pulire Kosmos Torso, Kosmos Torso-One e Kosmos Lexsa leggere le seguenti avvertenze e precauzioni.

| A | Scollegare sempre il cavo USB dalla sonda Kosmos prima della pulizia e della disinfezione.                                                                                                    |
|---|----------------------------------------------------------------------------------------------------|
|   | Dopo la pulizia, è necessario disinfettare le sonde Kosmos seguendo le<br>istruzioni adeguate.                                                                                                    |
|   | Indossare sempre occhiali e guanti protettivi durante la pulizia e la<br>disinfezione di qualsiasi apparecchiatura.                                                                                                    |
|   | Utilizzare esclusivamente salviette raccomandate da EchoNous. L'utilizzo<br>di una salvietta non raccomandata può danneggiare la sonda Kosmos<br>e invalidare la garanzia.                                                                                                    |
|   | Durante la pulizia e la disinfezione delle sonde Kosmos, impedire la penetrazione di liquidi nei collegamenti elettrici o nelle parti metalliche del connettore USB.                                                                                                    |
|   | L'utilizzo di una copertura o guaina non esenta dall'esecuzione di una<br>corretta pulizia e disinfezione della sonda Kosmos. Quando si sceglie un<br>metodo di pulizia e disinfezione, trattare le sonde Kosmos come se non<br>fosse stata utilizzata alcuna copertura durante la procedura. |

Per pulire le sonde, procedere come segue:

- 1. Dopo ogni utilizzo, scollegare il cavo USB dalla sonda Kosmos.
- 2. Rimuovere eventuali accessori collegati o di copertura della sonda Kosmos, ad esempio una guaina.
- 3. Pulire la sonda Kosmos al punto d'uso con una salvietta imbevuta approvata.
- 4. Prima di procedere alla disinfezione della sonda Kosmos, rimuovere tutto il gel per ultrasuoni dalla sua superficie utilizzando una salvietta disinfettante imbevuta approvata. Scegliere una salvietta approvata da EchoNous dall'elenco presente in Salviette imbevute.

Guida per l'utente KOSMOS

- Rimuovere i residui di particolato, gel o liquidi presenti sulla sonda Kosmos utilizzando una nuova salvietta imbevuta fra quelle indicate in Salviette imbevute.
- 6. Se necessario, pulire la sonda Kosmos con salviette aggiuntive per rimuovere tutte le sostanze contaminanti visibili.
- **7.** Prima di procedere alla disinfezione, assicurarsi che la sonda Kosmos sia visibilmente asciutta.

#### **Disinfezione (livello intermedio)**

Eseguire i seguenti passaggi per disinfettare una sonda Kosmos quando non è entrata in contatto con cute non integra o con membrane mucose integre (uso non critico). Prima di procedere, leggere le seguenti avvertenze e precauzioni.

|   | Per la disinfezione di livello basso e intermedio, EchoNous ha convalidato<br>la sua disinfezione con quella di livello intermedio.                                                                          |
|---|----------------------------------------------------------------------------------------------------|
|   | Scollegare sempre il cavo USB dalle sonde Kosmos prima della pulizia<br>e della disinfezione.                                                                                                    |
| ▲ | Utilizzare sempre occhiali e guanti protettivi durante la disinfezione di qualsiasi apparecchiatura.                                                                                                    |
|   | Prima della disinfezione, pulire le sonde Kosmos attenendosi alle<br>istruzioni adeguate per rimuovere tutti i gel, i liquidi e i particolati che<br>potrebbero interferire con il processo di disinfezione. |
|   | Utilizzare esclusivamente i disinfettanti raccomandati da EchoNous.<br>L'utilizzo di una salvietta disinfettante non raccomandata può<br>danneggiare la sonda Kosmos e invalidare la garanzia.               |

Per disinfettare le sonde Kosmos (livello intermedio), procedere come segue:

- Dopo la pulizia, scegliere un disinfettante di livello intermedio dall'elenco presente in Salviette imbevute e rispettare il periodo minimo di contatto umido raccomandato.
- Con una nuova salvietta pulire il cavo e la sonda Kosmos, partendo dal cavo esposto e muovendosi verso la testa della sonda per evitare la contaminazione incrociata.
- **3.** Rispettare il tempo di contatto umido richiesto. Monitorare la sonda Kosmos per verificare che sia umida. Utilizzare almeno tre salviette per garantire una disinfezione efficace.

4. Prima di procedere al riutilizzo della sonda Kosmos, assicurarsi che questa sia visibilmente asciutta.

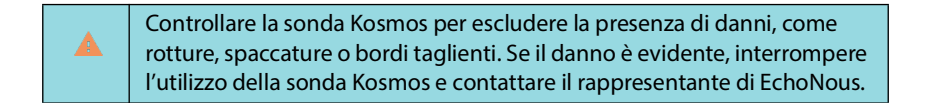

#### Disinfezione (alto livello)

Eseguire i seguenti passaggi per la disinfezione di alto livello della sonda Kosmos quando non è entrata in contatto con membrane mucose integre o cute non integra (utilizzo semi-critico). In genere, la disinfezione di alto livello delle sonde Kosmos utilizza un metodo di immersione con disinfettanti di alto livello o sterilizzanti chimici.

Prima di procedere, leggere le seguenti avvertenze e precauzioni.

| Scollegare sempre le sonde Kosmos dall'alimentazione CA durante la pulizia e la disinfezione.                                                                                                    |
|----------------------------------------------------------------------------------------------------|
| Prima della disinfezione, pulire la sonda Kosmos attenendosi alle<br>istruzioni adeguate per la pulizia indicate in <b>Pulizia</b> per rimuovere tutti<br>i gel, i liquidi e i particolati che potrebbero interferire con il processo di<br>disinfezione. |
| Utilizzare sempre occhiali e guanti protettivi durante la disinfezione di qualsiasi apparecchiatura.                                                                                                    |
| Durante la disinfezione delle sonde Kosmos, impedire la penetrazione di<br>liquidi nei collegamenti elettrici o nelle parti metalliche del connettore<br>USB o del cavo ECG del paziente Kosmos.                                                          |
| Non tentare di disinfettare le sonde Kosmos con un metodo non incluso<br>nelle presenti istruzioni, in quanto ciò potrebbe danneggiare la sonda<br>Kosmos e invalidare la garanzia.                                                                       |
| Utilizzare esclusivamente i disinfettanti raccomandati da EchoNous.<br>L'utilizzo di una soluzione disinfettante non raccomandata o con una<br>forza non corretta può danneggiare la sonda Kosmos e invalidare la<br>garanzia.                            |
| Se la sonda Kosmos è entrata in contatto con membrane mucose integre<br>o con cute non integra (utilizzo semi-critico), attuare la procedura di<br>pulizia e disinfezione di alto livello.                                                                |

*Guida per l'utente KOSMOS* 

Per disinfettare le sonde Kosmos (alto livello), procedere come segue:

- Dopo la pulizia, scegliere un disinfettante di alto livello compatibile con le sonde Kosmos. Per un elenco di disinfettanti compatibili, si veda Soluzioni disinfettanti per l'immersione delle sonde Kosmos.
- 2. Testare la forza della soluzione mediante una striscia reattiva Cidex OPA. Assicurarsi che la soluzione non abbia superato i 14 giorni in un recipiente già aperto o i 75 giorni in un recipiente appena aperto.
- **3.** Se viene utilizzata una soluzione premiscelata, assicurarsi di rispettare la data di scadenza della soluzione.
- 4. Immergere la sonda Kosmos nel disinfettante come mostrato di seguito. Le sonde Kosmos possono essere immerse solo fino al punto di immersione mostrato. Nessun'altra parte della sonda Kosmos, quali cavo, pressacavo o connettori, deve essere bagnata o immersa in un liquido.

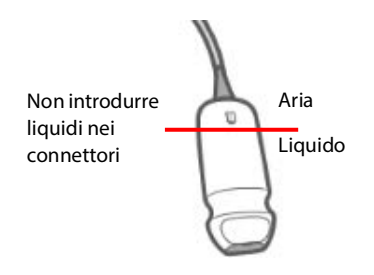

- 5. Fare riferimento a Soluzioni disinfettanti per l'immersione delle sonde Kosmos per i tempi di immersione e la temperatura di contatto.
- **6.** Non immergere la sonda Kosmos più a lungo del tempo minimo necessario per il livello semi-critico di disinfezione.
- 7. Risciacquare la sonda Kosmos in acqua pulita per almeno un minuto fino al punto di immersione per rimuovere i residui di sostanze chimiche. Non bagnare o immergere alcuna altra parte della sonda Kosmos, come cavo, pressacavo o connettore.
- 8. Ripetere l'operazione tre volte per garantire un risciacquo appropriato.
- **9.** Asciugare all'aria o utilizzare un panno morbido sterile per asciugare la sonda Kosmos fino a quando non risulta visibilmente asciutta.

- **10.** Pulire il pressacavo e i primi 18 pollici (45 cm) del cavo della sonda Kosmos con una salvietta approvata indicata nell'elenco in **Salviette imbevute**.
- **11**. Esaminare la sonda Kosmos per escludere la presenza di danni, come rotture, spaccature o bordi taglienti. Se il danno è evidente, interrompere l'utilizzo della sonda Kosmos e contattare il rappresentante di EchoNous.

TABELLA 9-2. Soluzioni disinfettanti per l'immersione delle sonde Kosmos

| Prodotto  | Azienda       | Principi attivi          | Condizioni di<br>contatto |
|-----------|---------------|--------------------------|---------------------------|
| Cidex OPA | Advanced      | Ortoftaldeide allo 0,55% | 12 minuti a 20 °C         |
| Solution  | Sterilization |                          |                           |
|           | Product       |                          |                           |
|           |               |                          |                           |
|           |               |                          |                           |

- Controllare la data di scadenza sul flacone per assicurarsi che il disinfettante non sia scaduto. Miscelare o verificare che la concentrazione delle sostanze chimiche per la disinfezione sia quella raccomandata dal fabbricante (ad esempio, un test con strisce chimiche).
- Verificare che la temperatura del disinfettante rientri nei limiti raccomandati dal fabbricante.

### Linee guida per i sistemi automatizzati di ricondizionamento

| <b>A</b> | Prima della pulizia e della disinfezione, scollegare sempre il cavo dalla sonda Kosmos.                                             |
|----------|----------------------------------------------------------------------------------------------------|
|          | Assicurarsi che l'isolamento del cavo sia intatto prima e dopo la pulizia.                                                          |
|          | Durante la disinfezione, il soppressore EMC delle sonde deve trovarsi all'interno della camera trophon2 sotto il morsetto del cavo. |

Tutte le sonde Kosmos sono compatibili con il sistema Trophon2 Nanosonic<sup>™</sup>. Per istruzioni dettagliate per la disinfezione delle sonde ecografiche, consultare il manuale d'uso del sistema Trophon<sup>®</sup>2.

Per domande relative alla compatibilità con altri sistemi automatizzati di rigenerazione, rivolgersi all'assistenza di EchoNous.

Guida per l'utente KOSMOS

## Cavo ECG del paziente Kosmos

#### Pulizia

Attenersi alle seguenti istruzioni per la pulizia del cavo ECG del paziente Kosmos. Il cavo deve essere pulito dopo ogni utilizzo. La pulizia del cavo rappresenta un passaggio preliminare fondamentale per una disinfezione efficace.

Prima di pulire il cavo ECG del paziente Kosmos, leggere le seguenti avvertenze e precauzioni.

| ▲ | Prima della pulizia e della disinfezione, scollegare sempre il cavo dalla sonda Kosmos.                                                                     |
|---|----------------------------------------------------------------------------------------------------|
|   | Dopo la pulizia, è necessario disinfettare il cavo seguendo le istruzioni<br>adeguate.                                                                      |
|   | Indossare sempre occhiali e guanti protettivi durante la pulizia e la<br>disinfezione di qualsiasi apparecchiatura.                                         |
|   | Assicurarsi che l'isolamento del cavo sia intatto prima e dopo la pulizia.                                                                                  |
|   | Utilizzare esclusivamente le salviette e la soluzione raccomandate da<br>EchoNous. L'utilizzo di una salvietta non raccomandata può danneggiare<br>il cavo. |

Per pulire il cavo ECG del paziente Kosmos, procedere come segue:

- 1. Dopo ogni utilizzo, scollegare il cavo da Kosmos Torso.
- 2. Rimuovere eventuali accessori collegati o di copertura del cavo, quali gli elettrodi adesivi.
- 3. Pulire i cavi al punto d'uso con una salvietta imbevuta approvata indicata nell'elenco in Salviette imbevute per garantire una pulizia efficace.

4. Immergere le clip e le derivazioni ECG in una soluzione detergente indicata nell'elenco in Soluzione detergente per la pulizia del cavo ECG del paziente Kosmos e immergere per almeno 10 minuti. Fare riferimento a Soluzione detergente per la pulizia del cavo ECG del paziente Kosmos per la concentrazione della soluzione e il tempo di contatto.

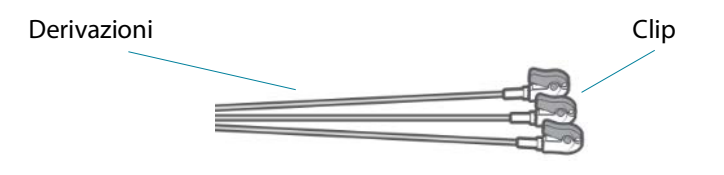

- Posizionare il cavo con la soluzione in un sonicatore a ultrasuoni per almeno 10 minuti.
- **6.** In seguito alla sonicazione, utilizzando una normale spazzola per la pulizia, spazzolare energicamente tutte le superfici delle clip ECG durante l'immersione nella soluzione Enzol fino a quando non risultano visibilmente pulite.
- 7. Azionare le parti mobili durante l'immersione. Quindi, sciacquare le fessure utilizzando una siringa con punta Luer Slip riempita con una soluzione detergente preparata.
- 8. Rimuovere le clip ECG dalla soluzione Enzol e sciacquarle sotto acqua corrente per 1 minuto. Assicurarsi che nessun gel o particolato sia visibile dopo questo passaggio di pulizia.
- **9.** Prima di procedere alla disinfezione, assicurarsi che il cavo ECG del paziente Kosmos sia visibilmente asciutto.

# TABELLA 9-3. Soluzione detergente per la pulizia del cavo ECG del paziente Kosmos

| Prodotto | Azienda                               | Principi attivi                                          | Condizioni di<br>contatto                                       |
|----------|---------------------------------------|----------------------------------------------------------|-----------------------------------------------------------------|
| Enzol    | Advanced<br>Sterilization<br>Products | Decaidrato di borace >= 5 - <10<br>Subtilisina >= 1 - <5 | Soluzione di 2 oz<br>per gallone<br>Immersione per<br>20 minuti |

Guida per l'utente KOSMOS

#### Disinfezione del cavo ECG del paziente Kosmos

Eseguire i seguenti passaggi per disinfettare il cavo ECG del paziente Kosmos. Prima di procedere, leggere le seguenti avvertenze e precauzioni.

| A | Scollegare sempre il cavo USB dalla sonda Kosmos prima della pulizia e della disinfezione.                                                                                                    |
|---|----------------------------------------------------------------------------------------------------|
| ▲ | Utilizzare sempre occhiali e guanti protettivi durante la disinfezione di qualsiasi apparecchiatura.                                                                                                    |
|   | Prima della disinfezione, pulire il cavo ECG del paziente Kosmos<br>attenendosi alle istruzioni adeguate per rimuovere tutti i gel, i liquidi e i<br>particolati che potrebbero interferire con il processo di disinfezione. |
| A | Assicurarsi che l'isolamento del cavo sia intatto prima e dopo la disinfezione.                                                                                                    |
|   | Utilizzare esclusivamente i disinfettanti raccomandati da EchoNous.<br>L'utilizzo di una salvietta disinfettante non raccomandata può<br>danneggiare il cavo ECG del paziente Kosmos.                                        |

Per disinfettare il cavo ECG del paziente Kosmos, procedere come segue:

- Dopo la pulizia, scegliere un disinfettante di livello basso dall'elenco presente in Salviette imbevute e seguire le istruzioni riportate sull'etichetta del disinfettante per il periodo minimo di contatto umido.
- 2. Con una nuova salvietta, disinfettare il cavo ECG del paziente Kosmos dall'estremità del connettore verso le clip.
- **3.** Rispettare il tempo di contatto umido richiesto. Monitorare il cavo ECG del paziente Kosmos per verificare che sia umido.
- 4. Utilizzare almeno tre salviette per garantire una disinfezione efficace.
- Esaminare il cavo per escludere la presenza di danni, ad esempio scolorimento o usura dell'isolamento. Se il danno è evidente, interrompere l'utilizzo del cavo ECG del paziente Kosmos.
- 6. Prima di riutilizzare il cavo, assicurarsi che sia visibilmente asciutto.
## Cuffie binaurali

Per le cuffie binaurali, è necessario attenersi al seguente metodo di pulizia e disinfezione:

- 1. Scollegare le cuffie da Kosmos Bridge.
- Utilizzando una salvietta disinfettante imbevuta e approvata, pulire accuratamente tutte le aree delle cuffie. Scegliere una salvietta approvata da EchoNous indicata in Salviette imbevute.
- **3.** Se necessario, pulire le cuffie con salviette aggiuntive per rimuovere tutte le sostanze contaminanti visibili.

## Riciclo e smaltimento

|   | Al termine della sua vita utile, non incenerire o smaltire il sistema Kosmos<br>con i rifiuti generici. La batteria al litio rappresenta un potenziale rischio<br>per la sicurezza ambientale e antincendio.                                                             |
|---|----------------------------------------------------------------------------------------------------|
| A | La batteria agli ioni di litio all'interno di Kosmos Bridge può esplodere se<br>esposta a temperature estremamente elevate. Non distruggere questa<br>unità incenerendola o bruciandola. Restituire l'unità a EchoNous o al<br>rappresentante locale per lo smaltimento. |

Kosmos Bridge contiene batterie ai polimeri di litio e il sistema deve essere smaltito in modo responsabile dal punto di vista ecologico conformemente alle normative federali e locali. EchoNous raccomanda di portare Kosmos Bridge e le sonde Kosmos presso un centro di riciclo specializzato in questa attività e nello smaltimento di apparecchiature elettroniche.

Nei casi in cui Kosmos Bridge e/o una sonda Kosmos siano stati esposti a materiali biologicamente pericolosi, EchoNous raccomanda l'utilizzo di contenitori per materiali a rischio biologico nel rispetto delle normative federali e locali. Kosmos Bridge e le sonde Kosmos devono essere consegnati a un centro di smaltimento specializzato nello smaltimento di rifiuti a rischio biologico.

Guida per l'utente KOSMOS

## Risoluzione dei problemi

### Ispezione, manutenzione e calibrazione preventive

- Il sistema Kosmos non richiede alcuna manutenzione o calibrazione preventiva.
- Il sistema Kosmos non contiene parti riparabili.
- La batteria del sistema Kosmos non è sostituibile.

Se il sistema Kosmos non funziona come progettato e previsto, rivolgersi all'assistenza clienti di EchoNous.

## Comandi dell'impugnatura di Kosmos Bridge

- Se nella schermata iniziale non è visibile la casella di controllo dei comandi impugnatura, contattare Assistenza clienti EchoNous per ottenere una versione più recente del software/firmware.
- Se nella schermata iniziale la casella di controllo dei comandi impugnatura è visibile, ma non si riesce ad attivare i comandi, si tratta con tutta probabilità di un problema del firmware. Contattare Assistenza clienti EchoNous per ottenere un nuovo hardware.
- Se si dispone del software e del firmware aggiornati, ma si riscontrano ancora problemi intermittenti in cui i comandi dell'impugnatura non funzionano (o uno o più pulsanti smettono di rispondere), provare uno o più dei seguenti metodi:
  - Controllare se la casella di controllo **Accept** (Accetta) è selezionata nella schermata iniziale.
  - Disattivare e, in seguito, riattivare i comandi dell'impugnatura.
  - Riavviare Kosmos Bridge e attivare i comandi dell'impugnatura.
  - Provare a utilizzare i comandi dell'impugnatura senza guanti.
  - Provare a utilizzare i comandi dell'impugnatura con le mani idratate.

- Picchiettare leggermente l'impugnatura in modo continuo per cinque o sei secondi.
- Assicurarsi di toccare brevemente i pulsanti di comando dell'impugnatura e di non esercitare una pressione prolungata.

-- Fine sezione --

*Guida per l'utente KOSMOS* 

## LASCIATO INTENZIONALMENTE VUOTO

# Specifiche

## Specifiche del sistema

| Funzione                           | Altezza<br>(mm) | Larghezza<br>(mm) | Pro-<br>fondità<br>(mm) | Peso<br>(g)          | Cavo<br>(m) | Frequenza<br>di esercizio<br>(MHz) | Profondità<br>di scansione<br>(cm) |
|------------------------------------|-----------------|-------------------|-------------------------|----------------------|-------------|------------------------------------|------------------------------------|
| Kosmos<br>Torso                    | 150*            | 56                | 35                      | 290<br>(con<br>cavo) | 1,8         | 1,5-4,5                            | 4-30                               |
| Kosmos<br>Torso-One                | 150*            | 56                | 35                      | 275<br>(con<br>cavo) | 1,8         | 1,5-4,5                            | 4-30                               |
| Kosmos<br>Lexsa                    | 155             | 56                | 35                      | 280<br>(con<br>cavo) | 1,5         | 3-10,5                             | 1-10                               |
| Kosmos<br>Bridge                   | 146             | 216               | 59                      | 652                  | N/D         | N/D                                | N/D                                |
| Cavo ECG del<br>paziente<br>Kosmos | N/D             | N/D               | N/D                     | 35                   | 0,86        | N/D                                | N/D                                |
| Alimentatore<br>Kosmos             | 117,5           | 53,5              | 34,2                    | 260                  | 1,5         | N/D                                | N/D                                |

\* escluso il cavo (la lunghezza della custodia in plastica rigida)

Guida per l'utente KOSMOS

## Condizioni ambientali di funzionamento e conservazione

Kosmos Bridge e le sonde sono destinati all'uso e alla conservazione in condizioni ambientali normali all'interno di una struttura medica.

Range delle condizioni di funzionamento, ricarica, trasporto e conservazione

|                  | Condizioni          | Trasporto/<br>Conservazione |
|------------------|---------------------|-----------------------------|
| Temperatura (°C) | Da 0 °C a +40 °C    | Da -20 °C a +60 °C          |
| Umidità relativa | Dal 15% al 95%      | Dal 15% al 95%              |
| (senza condensa) |                     |                             |
| Pressione        | Da 62 kPa a 106 kPa | Da 62 kPa a 106 kPa         |

## Modalità operativa

|   | Dopo la conservazione a temperature estreme, controllare la                         |
|---|-------------------------------------------------------------------------------------|
| A | temperatura della superficie delle sonde Kosmos prima dell'applicazione             |
|   | su un paziente. Una superficie fredda o calda può arrecare una bruciatura           |
|   | al paziente.                                                                        |
|   | Utilizzare, caricare e conservare Kosmos Bridge e le sonde esclusivamente           |
|   | entro i parametri ambientali approvati.                                             |
|   | Se utilizzato a temperature ambiente elevate (come 40 $^\circ C$ ), la funzionalità |
|   | di sicurezza di Kosmos potrebbe disabilitare la scansione per mantenere             |
|   | una temperatura di contatto sicura.                                                 |

Kosmos Bridge applica i limiti di scansione per mantenere temperature di contatto sicure per l'utente.

## Alimentatore (caricatore)

Ingresso nominale: 100-240 V~, 50-60 Hz, 1,5 A

Watt: 60

Uscita in volt: 5 V, 5,8 V, 8,9 V, 11,9 V, 15 V, 20 V

Uscita della corrente (Amp): 4,6 A, 4,6 A, 4,4 A, 4 A, 3,6 A, 3 A

### Batterie interne

#### **Kosmos Bridge**

Batteria principale agli ioni di litio: 3,6 V, 6,4 Ah

Batteria a bottone agli ioni di litio: 3 V, 5,8 mAh

Tempo di carica della batteria: il tempo di carica della batteria dallo 0% al 90% di capacità è di circa 3 ore.

Durata della batteria: una batteria completamente carica garantisce circa 90 minuti di scansione ininterrotta.

Le prestazioni potrebbero variare a seconda delle modalità di scansione utilizzate.

-- Fine sezione --

*Guida per l'utente KOSMOS* 

## LASCIATO INTENZIONALMENTE VUOTO

### **CAPITOLO 11**

# **Rete IT**

## Rete wireless

### Funzioni

È possibile connettere il sistema Kosmos a una rete IT per eseguire le seguenti operazioni:

- Memorizzazione dei dati degli esami (immagini statiche e clip), acquisiti dal sistema Kosmos, nel Sistema di archiviazione e trasmissione di immagini (PACS) mediante la comunicazione DICOM.
- Impostazione dell'orario corretto del sistema Kosmos richiedendo le informazioni al servizio ora della rete.

## Specifiche della connessione

### Specifiche dell'hardware

802.11 a/b/g/n/ac, Bluetooth 4.0 o versione successiva.

### Specifiche del software

Il sistema Kosmos è collegato al server PACS mediante lo standard DICOM. Per informazioni dettagliate, fare riferimento alla Dichiarazione di conformità DICOM disponibile sul sito web di EchoNous.

## Rete per la connessione del dispositivo

| È importante configurare il dispositivo su una rete sicura, protetta da un |
|----------------------------------------------------------------------------|
| firewall con un protocollo WIFI sicuro (ad es. WPA2) per garantire la      |
| protezione del dispositivo e dei dati paziente trasferiti in rete.         |

Guida per l'utente KOSMOS

## Specifiche per la connessione

### Specifiche dell'hardware

802.11 a/b/g/n, Bluetooth 4.0 o versioni successive.

### Specifiche del software

Il sistema Kosmos è collegato al server PACS mediante lo standard DICOM. Per informazioni dettagliate, fare riferimento alla Dichiarazione di conformità DICOM del presente dispositivo.

Se disponibile, questo dispositivo si connette all'avvio al server di rifermento orario di rete.

### Sicurezza

Questo dispositivo non dispone di porte di ascolto aperte sull'interfaccia WLAN. Un'entità di rete non può avviare una connessione al sistema Kosmos dalla WLAN. Tuttavia, il sistema Kosmos può avviare una connessione ai server sulla WLAN e oltre.

La porta USB del sistema Kosmos può essere utilizzata solo per esportare dati su una chiavetta USB. L'accesso del computer al dispositivo tramite la porta USB è bloccato.

Le seguenti porte TCP/IP vengono utilizzate per le comunicazioni in uscita verso la WLAN:

- Porta per comunicazione DICOM (specificata dall'utente nelle impostazioni di sistema; in genere porta 104, 2762 o 11112)
- Porta 443 per traffico crittografato verso server Web/ora HTTPS
- Porta 80 per server Web HTTP

Questo dispositivo non è dotato di software antivirus installato.

## Misure di recupero in caso di guasto della rete IT

In alcuni casi, la connessione a una rete IT può diventare inaffidabile, comportando eventualmente la mancata esecuzione delle funzioni descritte in **Funzioni**. Di conseguenza, possono verificarsi le seguenti situazioni pericolose:

| Guasto della rete  | Impatto<br>sull'apparecchiatura | Rischio                | Contromisure              |
|--------------------|---------------------------------|------------------------|---------------------------|
| La rete IT diventa | Impossibile                     | Ritardo della          | II sistema Kosmos         |
| instabile          | trasmettere i dati              | diagnosi               | dispone di una            |
|                    | dell'esame al PACS              |                        | memoria interna in cui    |
|                    | Ritardo della                   |                        | vengono memorizzati       |
|                    | trasmissione a un               |                        | i dati degli esami.       |
|                    | PACS                            |                        | Dopo che la rete IT       |
|                    |                                 |                        | torna stabile, l'utente   |
|                    |                                 |                        | può riavviare il          |
|                    |                                 |                        | trasferimento dei dati.   |
|                    | Dati errati trasmessi           | Diagnosi errata        | L'integrità dei dati      |
|                    | a un PACS                       |                        | è garantita dai           |
|                    |                                 |                        | protocolli TCP/IP         |
|                    |                                 |                        | e DICOM utilizzati dal    |
|                    |                                 |                        | sistema Kosmos.           |
|                    | Impossibile ricevere            | Data dell'esame        | II sistema Kosmos         |
|                    | l'ora da un server di           | errata                 | offre la possibilità di   |
|                    | riferimento orario              |                        | inserire la data e l'ora  |
|                    |                                 |                        | manualmente.              |
|                    | Dati orari errati               |                        | II sistema Kosmos         |
|                    |                                 |                        | indica sempre la data     |
|                    |                                 |                        | e l'ora nella schermata   |
|                    |                                 |                        | principale.               |
| II firewall si     | Attacco tramite la rete         | Manipolazione dei      | II sistema Kosmos         |
| è interrotto       |                                 | dati degli esami       | chiude le porte di rete   |
|                    |                                 |                        | non necessarie.           |
|                    | Infezione                       | Perdita dei dati degli | II sistema Kosmos         |
|                    | determinata da virus            | esami                  | impedisce a un utente     |
|                    | informatico                     |                        | di caricare il software e |
|                    |                                 |                        | di eseguirlo.             |

Guida per l'utente KOSMOS

- La connessione delle apparecchiature a una rete IT che include altri sistemi potrebbe comportare rischi non preliminarmente identificati per pazienti, operatori o terze parti. Prima di collegare l'apparecchiatura a una rete IT non controllata, assicurarsi che tutti i potenziali rischi derivanti da tali connessioni siano stati identificati e valutati e siano state messe in atto adeguate contromisure. IEC 80001-1:2010 fornisce delle linee guida per affrontare questi rischi.
- Quando un'impostazione della rete IT a cui il sistema Kosmos è connesso viene modificata, verificare che la modifica non influisca su di esso e, se necessario, adottare le misure adeguate. Le modifiche alla rete IT comprendono le seguenti:
  - Modifica della configurazione di rete (indirizzo IP, router, ecc.)
  - Collegamento di elementi aggiuntivi
  - Scollegamento di elementi
  - Aggiornamento dell'apparecchiatura
  - Upgrade dell'apparecchiatura
- Qualsiasi modifica alla rete IT potrebbe introdurre nuovi rischi che richiedono ulteriori valutazioni da eseguire.

-- Fine sezione --

# CAPITOLO 12 Glossario

| Termine       | Descrizione                                                                                                    |
|---------------|----------------------------------------------------------------------------------------------------|
| A2C           | Apicale 2 camere.                                                                                                    |
| A4C           | Apicale 4 camere.                                                                                                    |
| ACEP          | American College of Emergency Physicians                                                                                                    |
| AD            | Auscultazione digitale.                                                                                                    |
| Annotazione   | Le annotazioni sono note di testo, frecce e/o<br>misurazioni che un medico può aggiungere<br>a un'immagine o a un filmato. Un'annotazione viene<br>visualizzata come sovrapposizione sull'immagine<br>o sulla clip.                                                                                                    |
| Archiviazione | Dopo la creazione di un referto, le informazioni sul<br>paziente vengono aggiornate nel sistema EMR/PACS<br>dell'ospedale. Il dispositivo deve disporre di una<br>connessione sicura per il trasferimento dei dati.<br>Dopo aver archiviato un esame, non è possibile<br>modificarlo. A questo punto, è sicuro eliminare<br>l'esame da KOSMOS per liberare spazio per i nuovi<br>studi. |
| Auscultazione | L'auscultazione corrisponde all'ascolto dei rumori<br>interni del corpo, di solito utilizzando uno<br>stetoscopio, con l'obiettivo di esaminare i sistemi<br>circolatorio e respiratorio (rumori cardiaci<br>e polmonari), così come il sistema gastrointestinale<br>(rumori intestinali).                                                                                              |
| Calcolo       | l calcoli sono stime effettuate a partire da specifiche serie di misurazioni.                                                                                                    |
| Calibro       | La maggior parte delle misurazioni viene eseguita<br>utilizzando i calibri trascinati in posizione. Il calibro<br>attivo è dotato di un punto di selezione rotondo<br>evidenziato.                                                                                                    |
| CapSense      | La tecnologia Cypress CapSense rileva la presenza di<br>un dito su o in prossimità di una superficie tattile.<br>L' <b>impugnatura</b> di Kosmos Bridge contiene due<br>pulsanti e un dispositivo di scorrimento CapSense                                                                                                    |
|               | percepibili al tatto e attivabili senza guardare.                                                                                                    |

Guida per l'utente KOSMOS

| Termine            | Descrizione                                                                                                    |
|--------------------|----------------------------------------------------------------------------------------------------|
| Cine               | Un cine equivale a una serie di immagini<br>memorizzate digitalmente sotto forma di sequenza<br>di singoli fotogrammi. Viene registrato con velocità<br>di trasmissione elevate e può contenere più<br>fotogrammi di quelli visualizzati durante l'esame.                                                                                                    |
| Coordinate fisiche | La posizione nel campo visivo espressa in termini di<br>dimensioni fisiche in millimetri o radianti rispetto<br>a un punto di riferimento designato.                                                                                                    |
| CW                 | Doppler continuo (Continuous-Wave)                                                                                                    |
| DICOM              | Immagini e comuniciazione digitiali in medicina.<br>DICOM è lo standard più universale e fondamentale<br>a livello di immagini digitali in medicina. È un<br>protocollo onnicomprensivo per il trasferimento,<br>l'archiviazione e la visualizzazione dei dati creato<br>e progettato per coprire tutti gli aspetti funzionali<br>della medicina contemporanea. La funzionalità PACS<br>viene gestita da DICOM.                                           |
| ECG                | Elettrocardiogramma. L'elettrocardiografia consiste<br>nella procedura di registrazione dell'attività elettrica<br>del cuore per un determinato arco temporale<br>mediante l'utilizzo di elettrodi posizionati sulla cute.<br>Questi elettrodi rilevano le minuscole variazioni<br>elettriche sulla pelle che derivano dal modello<br>elettrofisiologico del muscolo cardiaco di<br>depolarizzazione e ripolarizzazione durante ogni<br>battito cardiaco. |
| EF                 | Frazione di eiezione, calcolata come (percentuale):                                                                                                    |
|                    | EF = (VTD-VTS)/VTD * 100                                                                                                    |
| Esame              | Un esame contiene tutti gli oggetti, le immagini,<br>i filmati e i referti salvati durante l'esame clinico,<br>solitamente associato a una visita medica, di un<br>paziente utilizzando il sistema Kosmos.                                                                                                    |

184

| Termine          | Descrizione                                                                                                    |
|------------------|----------------------------------------------------------------------------------------------------|
| Esame completato | Dopo aver completato un esame, non sarà possibile<br>aggiungervi ulteriori immagini. È possibile<br>aggiungere/modificare/eliminare eventuali<br>annotazioni salvate come sovrapposizioni su<br>immagini/filmati fino a quando l'esame non viene<br>archiviato. Una volta archiviato, non è possibile<br>apportare alcuna modifica. Se il medico non<br>completa un esame, il sistema Kosmos lo completerà<br>automaticamente quando Kosmos è in fase di<br>spegnimento. |
| FC               | Frequenza cardiaca.                                                                                                    |
| Filmato          | Una clip è una breve sequenza di più fotogrammi,<br>come una clip.                                                                                                    |
| Fotografia       | È possibile utilizzare la fotocamera del sistema<br>Kosmos per scattare foto di una ferita o di una<br>lesione nell'ambito dell'esame.                                                                                                    |
| FOV              | Il campo visivo corrisponde allo spazio<br>bidimensionale dell'acquisizione dell'immagine in<br>modalità B.                                                                                                    |
| Freccia          | Una freccia è un'icona a forma di freccia che un<br>medico può posizionare in un determinato punto di<br>un'immagine o di una clip per evidenziare un dato<br>elemento. Viene visualizzata come sovrapposizione<br>sull'immagine/sulla clip.                                                                                                    |
| GC               | Gittata cardiaca, calcolata come:<br>GC = VS x FC.                                                                                                    |
| IMC              | Indice di massa corporea.                                                                                                    |
| Immagine         | Un'immagine è un singolo fotogramma di una vista<br>ecografica acquisita dal sistema Kosmos.                                                                                                    |
| Linea M          | Una linea che viene visualizzata in modalità B per la quale la modalità M fornisce la traccia.                                                                                                    |
| LV               | Ventricolo sinistro.                                                                                                    |
| Misurazione      | Si riferisce a una misurazione della distanza<br>o dell'area su immagini senza inferenza con<br>l'anatomia sottostante. Una sovrapposizione della<br>misurazione mostra lo strumento (come un calibro<br>o un'ellisse) e i valori misurati.                                                                                                    |

Guida per l'utente KOSMOS

| Termine    | Descrizione                                                                                                    |
|------------|----------------------------------------------------------------------------------------------------|
| Modalità B | L'array della sonda Kosmos esegue la scansione di<br>un piano attraverso il corpo e genera un'immagine<br>2D sullo schermo. Si parla anche di imaging in<br>modalità B.                                                                                                    |
| MWL        | Lista di lavoro modalità.                                                                                                    |
| PACS       | Sistema di archiviazione e trasmissione di immagini.<br>PACS si riferisce ai sistemi medici (hardware<br>e software) creati per eseguire le immagini digitali in<br>medicina. I componenti principali del PACS<br>includono i dispositivi di acquisizione di immagini<br>digitali, gli archivi di immagini digitali e le stazioni di<br>lavoro. Le impostazioni del PACS nel presente<br>documento si riferiscono alle impostazioni di<br>connessione agli archivi di immagini digitali. |
| PIMS       | Sistemi di gestione delle informazioni sul paziente.                                                                                                    |
| PW         | Doppler pulsato (Pulsed-Wave)                                                                                                    |
| Referto    | Un referto è costituito dalle informazioni dettagliate<br>di un esame, insieme alle note inserite dal medico.                                                                                                    |
| Revisione  | Si tratta dello stato del sistema Kosmos che<br>consente di consultare e modificare i dati dei<br>pazienti non ancora archiviati.                                                                                                    |
| ROI        | Regione di interesse. La ROI si riferisce alla regione<br>delimitata nel campo visivo in cui sono raffigurate le<br>informazioni sul flusso di colore.                                                                                                    |
| Scansione  | Una scansione è un'impostazione predefinita del<br>sistema in cui i parametri di sistema vengono<br>ottimizzati per la scansione di un determinato<br>organo, come cuore o polmoni. Le scansioni<br>possono includere più immagini, clip e referti che<br>è possibile salvare. L'impostazione predefinita della<br>scansione determina i calcoli, le misurazioni<br>e i referti.                                                                                                    |
| Snackbar   | Lo snackbar è un breve messaggio che viene<br>visualizzato nella parte inferiore di molte schermate<br>del sistema Kosmos. Non è necessario agire sui<br>messaggi, dal momento che questi ultimi<br>scompaiono automaticamente dopo un breve lasso<br>di tempo.                                                                                                    |

186

| Termine        | Descrizione                                                                                                    |
|----------------|----------------------------------------------------------------------------------------------------|
| Stato bloccato | Lo stato a cui il sistema Kosmos accede quando si<br>tocca il pulsante <b>Blocca</b> nella modalità di imaging in<br>tempo reale.                                                                                                    |
|                | Durante lo stato bloccato, è possibile aggiungere<br>annotazioni a un fotogramma del cine e salvare<br>l'immagine fissa. Le misurazioni restano solo su un<br>fotogramma del cine, a differenza delle annotazioni<br>che vengono mantenute nell'intero cine. Quando si<br>salva una clip dal cine, le annotazioni vengono<br>salvate come sovrapposizioni sulla clip, ma la<br>misurazione non verrà salvata nella clip. Questa<br>situazione si verifica perché di solito le misurazioni<br>sono pertinenti solo per un fotogramma di un cine<br>invece che per l'intera serie di fotogrammi. |
| Studio         | Uno studio equivale a una raccolta di una o più serie<br>di immagini mediche e stati delle presentazioni<br>correlati in modo logico per la diagnosi di un<br>paziente. Ogni studio è associato a un paziente. Uno<br>studio può includere istanze composte create da<br>una singola modalità, da modalità multiple o da più<br>dispositivi della stessa modalità.                                                                                                    |
|                | Nel sistema Kosmos, il termine "esame" corrisponde<br>al termine "studio" nel vocabolario DICOM. Un<br>esame contiene tutti gli oggetti, le immagini, i<br>filmati e i referti salvati durante l'esame clinico,<br>solitamente associato a una visita medica, di un<br>paziente utilizzando il sistema Kosmos.                                                                                                    |
| SV             | Volume sistolico calcolato come segue:                                                                                                    |
|                | SV = VTD - VTS                                                                                                    |
| TD             | Telediastolico.                                                                                                    |
| Test ping      | Un test ping viene utilizzato per verificare una<br>connessione TCP/IP. Se il test ha esito positivo, la<br>connessione tra il sistema Kosmos e l'archivio PACS è<br>funzionante.                                                                                                    |
| TS             | Telesistolico.                                                                                                    |

Guida per l'utente KOSMOS

| Termine  | Descrizione                                                                                                    |
|----------|----------------------------------------------------------------------------------------------------|
| Verifica | Viene utilizzata per condurre un'operazione C-Echo di<br>DICOM, che invia un segnale all'archivio PACS<br>utilizzando un protocollo DICOM per confermare che<br>l'archivio PACS funziona ed è disponibile sulla rete. |
| VTD      | Volume telediastolico.                                                                                                    |
| VTS      | Volume telesistolico.                                                                                                    |